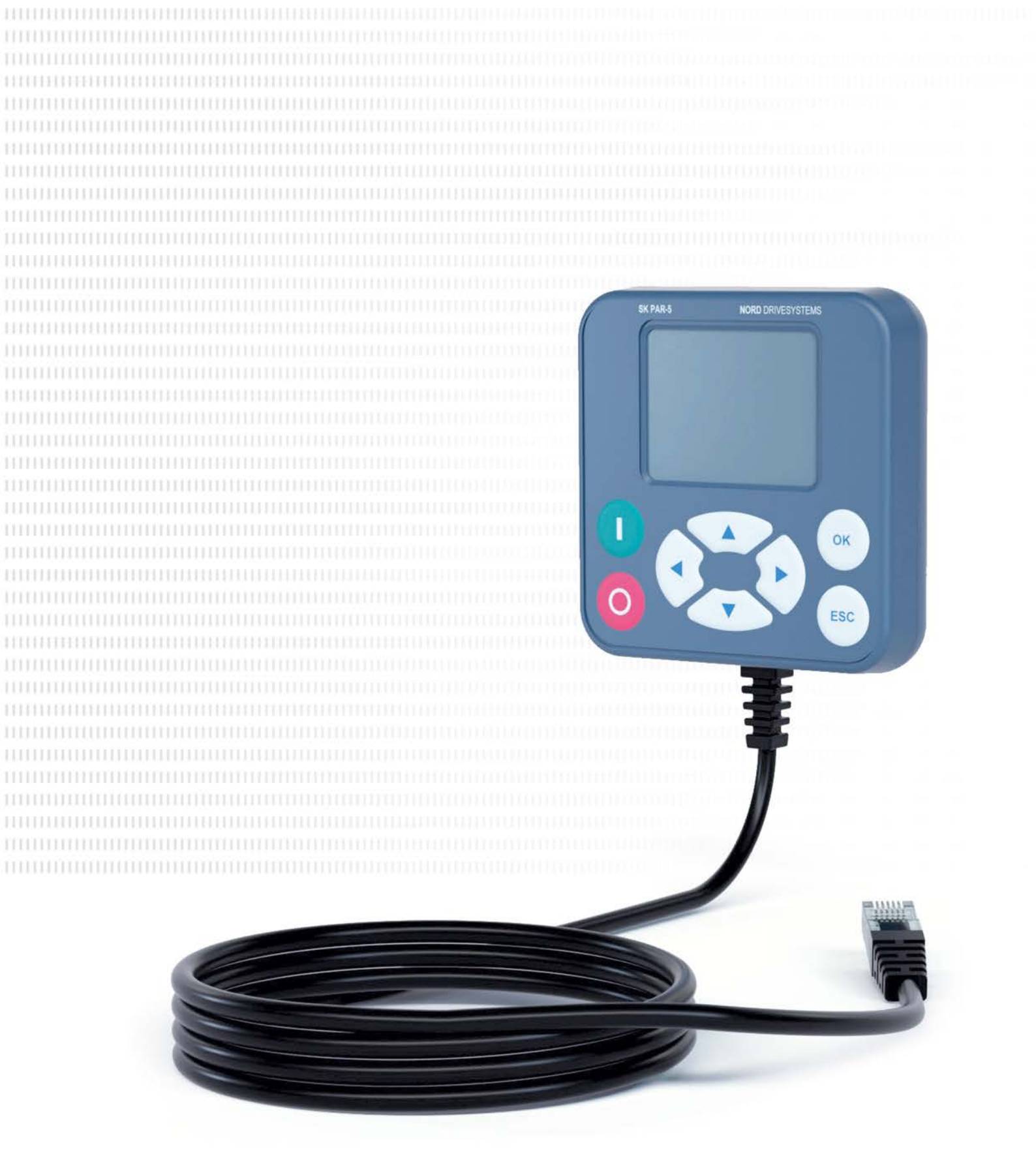

BU 0040 - cs

# Parametrizační boxy pro měniče frekvence a softstartéry

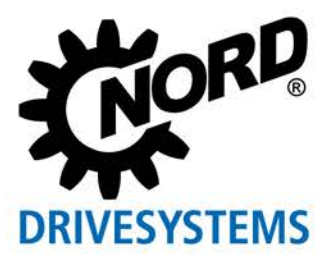

Příručka s montážním návodem

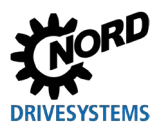

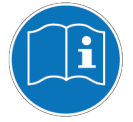

### Dokument si přečtěte a uschovejte jej pro budoucí použití

Před zahájením prací na zařízení a jeho uvedením do provozu si pečlivě přečtěte tento dokument. Bezpodmínečně dodržujte pokyny, uvedené v tomto dokumentu. Ty jsou předpokladem bezporuchového a bezpečného provozu a splnění případných záručních nároků.

Pokud vaše dotazy týkající se zacházení se zařízením nejsou v tomto dokumentu zodpovězeny nebo pokud potřebujete další informace, kontaktujte Getriebebau NORD GmbH & Co. KG.

Německá verze tohoto dokumentu je originálem. Směrodatný je vždy dokument v německém jazyce. Pokud je tento dokument k dispozici v jiných jazycích, jedná se o překlad původního dokumentu.

Tento dokument uchovávejte v blízkosti zařízení, aby byl v případě potřeby k dispozici.

Pro vaše zařízení použijte verzi této dokumentace, platnou v době dodání. Aktuálně platnou verzi dokumentace naleznete na <u>www.nord.com</u>.

Vezměte na vědomí i následující podklady:

- Dokumentace pro měnič frekvence a spouštěč motoru
- Katalog "NORDAC Elektronické produkty" (
   <u>E3000</u>)
- Dokumentace k volitelnému příslušenství ( <u>Technické datové listy</u>),
- dokumentace zabudovaných nebo přibalených komponent.

Pokud potřebujete další informace, poptejte společnost Getriebebau NORD GmbH & Co. KG.

### **Dokumentace**

| Název:                   | BU 0040                                                                                     |  |  |
|--------------------------|---------------------------------------------------------------------------------------------|--|--|
| Objednací čís.:          | 6070410                                                                                     |  |  |
| Typy přístrojů           | SK TU5-CTR, SK TU5-PAR, SK TU3-PAR,<br>SK TU3-CTR, SK PAR-5H/A,<br>SK PAR-3H/E, SK CSX-3H/E |  |  |
| pro konstrukční<br>řady: | NORDAC START, NORDAC BASE                                                                   |  |  |
|                          | NORDAC <i>FLEX</i> , NORDAC <i>LINK</i> ,<br>NORDAC <i>PRO</i> , NORDAC <i>ON</i>           |  |  |

### Seznam verzí

| Název<br>Datum | Objednací číslo | Poznámky                                                     |
|----------------|-----------------|--------------------------------------------------------------|
| BU 0040,       | 6070410 / 3208  | <ul> <li>Přepracovaná verze vydání 4907 (prosinec</li> </ul> |
| Srpen 2008     |                 | 2007)                                                        |
| BU 0040,       | 6070410 / 1009  | Doplnění produktů:                                           |
| Březen 2009    |                 | – SK PAR-3H                                                  |
|                |                 | – SK CSX-3H                                                  |
| BU 0040,       | 6070410 / 1611  | Restrukturalizace příručky                                   |
| Duben 2011     |                 | Doplnění produktů:                                           |

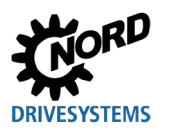

### Souběžně platné dokumenty

| Název<br>Datum                    | Objednací číslo       | Poznámky                                                                                                    |
|-----------------------------------|-----------------------|----------------------------------------------------------------------------------------------------|
|                                   |                       | <ul> <li>SK PAR-3E</li> <li>SK CSX-3E</li> <li>SK SSX-3A</li> <li>SK POT1-1</li> </ul>                                                                                                    |
| <b>BU 0040</b> ,<br>Leden 2013    | <b>6070410</b> / 0113 | <ul> <li>Doplnění produktů:         <ul> <li>SK TU3-CTR</li> <li>SK TU3-PAR</li> </ul> </li> <li>Doplnění adaptační soupravy pro montáž SK SSX-3A na NORDAC <i>Flex</i></li> <li>Přepracování výstražných upozornění a bezpečnostních pokynů</li> </ul>                        |
| <b>BU 0040</b> ,<br>Prosinec 2023 | <b>6070410</b> / 4923 | <ul> <li>Všeobecné korektury</li> <li>Doplnění produktů: <ul> <li>SK TU5-PAR</li> <li>SK PAR-5H</li> <li>SK PAR-5A</li> </ul> </li> <li>Restrukturalizace příručky</li> <li>Odebrání produktů: <ul> <li>SK PAR-2H</li> <li>SK PAR-2E</li> <li>SK SSX-3A</li> </ul> </li> </ul> |

Tabulka 1: Seznam verzí

# Souběžně platné dokumenty

Tato příručka je platná pouze spolu s provozním návodem použitého přístroje. Všechny informace, nutné pro bezpečné uvedení daného řešení pohonu do provozu jsou k dispozici pouze spolu s tímto dokumentem. Seznam dokumentů naleznete v kapitole 8.2 "Další dokumentace a software".

### Doložka autorského práva

Tento dokument je každému uživateli poskytnut v písemné formě k dispozici, jako součást zde popsaného zařízení.

Jakákoliv úprava, změna, nebo znehodnocování dokumentu je zakázáno.

# Vydavatel

### Getriebebau NORD GmbH & Co. KG

Getriebebau-Nord-Straße 1 • 22941 Bargteheide, Germany • http://www.nord.com Telefon +49 (0) 45 32 / 289-0 • Fax +49 (0) 45 32 / 289-2253

### Member of the NORD DRIVESYSTEMS Group

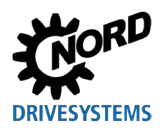

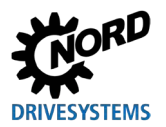

# Obsah

| 1 | Všeol   | becně                                                          | 8        |
|---|---------|----------------------------------------------------------------|----------|
|   | 1.1     | Vlastnosti přístrojů                                           | 8        |
|   | 1.2     | Dodávka                                                        | 11       |
|   | 1.3     | Rozsah dodávky                                                 | 12       |
|   | 1.4     | Příslušenství                                                  | 13       |
|   | 1.5     | Použití v souladu s určením                                    | 13       |
|   | 1.6     | Výběr a kvalifikace personálu                                  | 14       |
|   |         | 1.6.1 Kvalifikovaný personál                                   | 14       |
|   |         | 1.6.2 Odborný elektrotechnický pracovník                       | 14       |
|   | 1.7     | Bezpečnostní pokyny a výstražná upozornění                     | 15       |
|   | 1.8     | Legenda použitého označení                                     | 16       |
|   | 1.9     | Normy a atesty                                                 | 16       |
|   | 1.10    | Typové označení / Nomenklatura                                 | 17       |
|   |         | 1.10.1 Typový štítek                                           | 17       |
|   |         | 1.10.2 Typove oznaceni parametrizacnich boxu                   | 18       |
| 2 | Připo   | jení a montáž                                                  | 19       |
|   | 2.1     | SK CSX/PAR-3H                                                  | 19       |
|   |         | 2.1.1 Elektrické připojení                                     | 20       |
|   | 2.2     | SK PAR-5H                                                      | 21       |
|   |         | 2.2.1 Mechanicka vestavba do rozvodne desky                    | 21       |
|   | <u></u> |                                                                | 23       |
|   | 2.3     | 2.3.1 Mechanická vestavba do rozvodné desky                    | 24<br>24 |
|   |         | 2.3.2 Elektrické připojení                                     | 25       |
|   | 2.4     | SK PAR-5A                                                      | 26       |
|   |         | 2.4.1 Mechanická montáž na NORDAC FLEX                         | 26       |
|   |         | 2.4.2 Elektrické připojení                                     | 28       |
|   | 2.5     | SK TU3-xxx                                                     | 30       |
|   |         | 2.5.1 SK TU3-CTR                                               | 30       |
|   |         | 2.5.2 SK TU3-PAR                                               | 30<br>24 |
|   | 2.0     | 2.5.5 Mechanicka montaz na NORDAG PRO (SK 5XXE)                | 21       |
|   | 2.0     | 2.6.1 SK TU5-CTR                                               | 32<br>32 |
|   |         | 2.6.2 SK TU5-PAR                                               | 32       |
|   |         | 2.6.2.1 Elektrické připojení k PC                              | 32       |
|   |         | 2.6.3 Mechanická montáž na NORDAC PRO (SK 5xxP)                | 33       |
| 3 | Indika  | ace a obsluha                                                  | 34       |
|   | 3.1     | ParameterBox                                                   | 34       |
|   |         | 3.1.1 Indikace                                                 | 34       |
|   |         | 3.1.2 Obsluha                                                  | 36       |
|   | 2.0     | 3.1.3 Rizeni menice irekvence                                  | 31       |
|   | 3.2     | 3.2.1 Zohrazení SK CSX-3y a SK TU3-CTR                         | 40<br>40 |
|   |         | 3.2.2 Zobrazení SK TUS-CTR                                     | 42       |
|   |         | 3.2.3 Obsluha                                                  | 44       |
|   |         | 3.2.4 Řízení pomocí (Simple)ControlBoxu SK CSX-3x a SK TU3-CTR | 45       |
|   |         | 3.2.5 Řízení pomocí ControlBoxu SK TU5-CTR                     | 46       |
| 4 | Paran   | netrizace                                                      | 48       |
|   | 4.1     | Parametrizace pomocí ParameterBoxu                             | 48       |
|   |         | 4.1.1 Výměna dat s NORDCON                                     | 50       |
|   | 4.2     | Parametrizace pomocí (Simple)ControlBoxu                       | 53       |
|   |         | 4.2.1 Parametrizace pomocí SK TU3-CTR, SK CSX-3H/E             | 53       |
|   |         | 4.2.2 Parametrizace pomocí SK TU5-CTR.                         | 55       |
|   |         | 4.2.3 Struktura menu (Simple)ControlBoxu                       | 20       |
| 5 | Paran   | netr                                                           | 57       |
|   | 5.1     | Přehled parametrů                                              | 58       |
|   |         | 5.1.1 Displej                                                  | 59       |

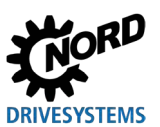

### Parametrizační boxy pro měniče frekvence a softstartéry – Příručka s montážním návodem

|    |       | 5.1.2    | Parametrizace                                |    |
|----|-------|----------|----------------------------------------------|----|
|    |       | 5.1.3    | Správa parametrů                             | 63 |
|    |       | 5.1.4    | Volitelné příslušenství                      | 65 |
| 6  | Poru  | chová a  | varovná hlášení                              | 67 |
|    | 6.1   | Poruch   | hová hlášení (ControlBox (SK TU5-CTR))       | 67 |
|    | 6.2   | Poruch   | hových hlášení (ParameterBox)                | 67 |
|    | 6.3   | Výstrał  | hy (ParameterBox)                            | 70 |
| 7  | Tech  | nické úd | daje                                         | 71 |
| 8  | Doda  | tečné in | nformace                                     | 72 |
|    | 8.1   | Přiřaze  | ení parametrizačního pole k měniči frekvence | 72 |
|    | 8.2   | Další d  | dokumentace a software                       | 74 |
| 9  | Poky  | ny k údr | ržbě a servisu                               | 75 |
|    | 9.1   | Pokyny   | y k údržbě                                   | 75 |
|    | 9.2   | Servisr  | ní pokyny                                    | 75 |
| 10 | Likvi | dace     |                                              | 76 |
| 11 | Sezn  | am zkrat | itek                                         | 77 |

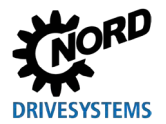

# Seznam vyobrazení

| Obr. 1. Montážní schéma SK PAR-5H                     | 22 |
|-------------------------------------------------------|----|
| Obr. 2: Rozložené znázornění motnáže SK PAR-5H        |    |
| Obr. 3: Montážní rozměry SK PAR-5A                    |    |
| Obr. 4: Možnosti montáže SK PAR-5A na NORDAC FLEX     |    |
| Obr. 5: Elektrické připojení SK PAR-5A na svorkovnici |    |
| Obr. 6: Displej NORDCON: Bus-Scan                     |    |
| Obr. 7: Vysvětlení popisu parametrů                   |    |

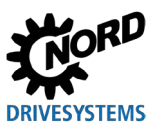

### 1 Všeobecně

Parametrizační boxy NORD umožňují parametrizaci, řízení a zobrazení provozních parametrů měničů frekvence a spouštěčů motorů od společnosti Getriebebau NORD GmbH & Co. KG. Jsou k dispozici v různých provedeních. Podrobnější informace o příslušných vlastnostech jednotlivých boxů najdete v kapitole 1.1 "Vlastnosti přístrojů".

Který parametrizační box je kompatibilní s tím kterým přístrojem (měničem frekvence / spouštěčem motoru) najdete v kapitole 8.1 "Přiřazení parametrizačního pole k měniči frekvence". Podrobnější seznam naleznete v katalogu 🚇 E3000.

Pokud je v následujícím textu použit termín **měnič frekvence**, jsou tím obvykle myšleny i **spouštěče motorů**.

### 1.1 Vlastnosti přístrojů

Parametrizační boxy jsou k dispozici v různých variantách přístrojů. Níže najdete přehled různých funkcí nebo vlastností jednotlivých boxů.

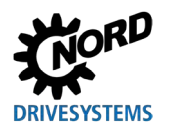

### 1 Všeobecně

| Typ produktu SK PAR-3<br>SK PAR-5                                      |                                                | SK PAR-3E<br>SK PAR-5A | SK CSX-3H            | SK CSX-3E            |
|------------------------------------------------------------------------|------------------------------------------------|------------------------|----------------------|----------------------|
| Varianta                                                               | Příruční                                       | Vestavba /<br>montáž   | Příruční             | Vestavba             |
| Kategorie                                                              | ParameterBox                                   | ParameterBox           | Simple<br>ControlBox | Simple<br>ControlBox |
| Funkčnost / vlastnost                                                  | Legenda<br>✓ = k dispozici                     |                        | × = není k dispo     | ozici                |
| Obsluha                                                                | ~                                              | $\checkmark$           | ~                    | ✓                    |
| Parametrizace                                                          | ✓                                              | $\checkmark$           | ✓                    | ~                    |
| Zobrazení prostého<br>textu                                            | ~                                              | ~                      | ×                    | ×                    |
| Grafický displej LCD<br>(podsvícený)                                   | ~                                              | ~                      | ×                    | ×                    |
| 4-místný<br>7-segmentový displej                                       | ×                                              | ×                      | ~                    | ~                    |
| Tlačítkový ovládací<br>panel                                           | $\checkmark$                                   | $\checkmark$           | $\checkmark$         | $\checkmark$         |
| LED indikátor                                                          |                                                |                        |                      |                      |
| Sada parametrů                                                         | ✓                                              | $\checkmark$           | $\checkmark$         | $\checkmark$         |
| Stav přístroje                                                         | ~                                              | ~                      | *                    | *                    |
| Velké zobrazení pro<br>jednotlivé provozní<br>parametry                | $\checkmark$                                   | $\checkmark$           | ✓ 1)                 | ✓ 1)                 |
| Standardizace<br>jednotlivých provozních<br>parametrů pro<br>zobrazení | ✓                                              | ¥                      | ×                    | ×                    |
| Obsluha v závislosti na<br>jazyce (viz parametr<br>(P1301))            | $\checkmark$                                   | $\checkmark$           | ×                    | ×                    |
| Zobrazení chybových<br>hlášení v prostém textu                         | Zobrazení chybových<br>hlášení v prostém textu |                        | ×                    | ×                    |
| Možnost funkce<br>ControlBox                                           | $\checkmark$                                   | $\checkmark$           | ×                    | ×                    |
| Interní paměť pro 5<br>kompletních datových<br>záznamů přístroje       | <b>√</b> 2)                                    | <b>√</b> 2)            | ×                    | ×                    |
| Ovládání až 5 síťově<br>propojených přístrojů                          | $\checkmark$                                   | $\checkmark$           | ×                    | ×                    |
| Automatické<br>rozpoznávání přístrojů<br>(RS485)                       | 1                                              | ~                      | ×                    | ×                    |
| Rozhraní RS485                                                         | ✓                                              | ✓                      | ✓                    | ✓                    |
| RS232                                                                  | ✓                                              | ×                      | ×                    | ×                    |
| USB                                                                    | ✓ <u> </u>                                     | ✓ <sup>3)</sup>        | ×                    | ×                    |
| Možnost napájení<br>napětím z přístroje<br>5 V DC nebo 24 V DC         | ~                                              | $\checkmark$           | $\checkmark$         |                      |

1) Omezení: Zobrazení pouze jednoho volitelného provozního parametru

2) Pro SK PAR-3H / -3E lze uložit pouze 3 sady parametrů.

3) Pouze SK PAR-5A

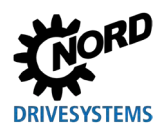

Parametrizační boxy pro měniče frekvence a softstartéry – Příručka s montážním návodem

| Typ produktu                                                           | SK TU3-PAR                 | SK TU5-PAR   | SK TU3-CTR       | SK TU5-CTR             |
|------------------------------------------------------------------------|----------------------------|--------------|------------------|------------------------|
| Varianta                                                               | Násuvná                    | Násuvná      | Násuvná          | Násuvná                |
| Kategorie                                                              | ParameterBox               | ParameterBox | ControlBox       | ControlBox             |
| Funkčnost / vlastnost                                                  | Legenda<br>✓ = k dispozici |              | × = není k dispo | ozici                  |
| Obsluha                                                                | ~                          | ~            | ~                | ~                      |
| Parametrizace                                                          | ✓                          | ~            | ~                | ✓                      |
| Zobrazení prostého                                                     | 4                          | 4            | ~                | ~                      |
| textu                                                                  | ·                          | v            | ^                | <b>^</b>               |
| Grafický displej LCD<br>(podsvícený)                                   | ~                          | ~            | ×                | ×                      |
| 4-místný<br>7-segmentový displej                                       | ×                          | ×            | ~                | ~                      |
| 5-místný<br>7-segmentový displej                                       | ×                          | ~            | ×                | ×                      |
| Tlačítkový ovládací<br>panel                                           | ~                          | ~            | ~                | ~                      |
| LED indikátor                                                          |                            |              |                  |                        |
| Sada parametrů                                                         | ✓                          | ✓            | ✓                | ✓                      |
| Stav přístroje                                                         | ✓                          | ✓            | ×                | ×                      |
| Velké zobrazení pro<br>jednotlivé provozní<br>parametry                | ~                          | ~            | <b>√</b> 1)      | <b>√</b> 1)            |
| Standardizace<br>jednotlivých provozních<br>parametrů pro<br>zobrazení | ~                          | ~            | ×                | ×                      |
| Obsluha v závislosti na<br>jazyce (viz parametr<br>(P1301))            | ~                          | ~            | ×                | ×                      |
| Zobrazení chybových<br>hlášení v prostém textu                         | ~                          | ~            | ×                | ×                      |
| Možnost funkce<br>ControlBox                                           | ~                          | ~            | ×                | ×                      |
| Počet uložitelných sad<br>parametrů                                    | 3                          | 5            | 1                | 0                      |
| Ovládání až 5 síťově<br>propojených přístrojů                          | ~                          | ~            | ×                | <b>x</b> <sup>3)</sup> |
| Automatické<br>rozpoznávání přístrojů<br>(RS485)                       | ~                          | √            | ×                | ×                      |
| Rozhraní RS485                                                         | ×                          | ×            | ×                | ×                      |
| SPI-Bus                                                                | ✓                          | ~            | ✓                | ✓                      |
| USB                                                                    | ×                          | ✓            | ×                | ×                      |

1) Omezení: Zobrazení pouze jednoho volitelného provozního parametru

2) Omezení: Lze použít pouze napájení napětím z přístroje 24 V DC

3) Omezení: Ovládání pouze jednoho přístroje

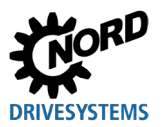

### 1.2 Dodávka

Zkontrolujte přístroj **ihned** po dodání / vybalení z hlediska poškození během přepravy, jako např. deformace nebo uvolněné díly.

Při poškození kontaktujte bez odkladu dopravce a zajistěte pečlivé prošetření stavu.

### Důležité! Toto platí také je-li je obal nepoškozený.

### POZOR

### Porucha přístroje

Pokud je přístroj připojený k nesprávnému měniči frekvence nebo je provozován s nesprávným příslušenstvím, dojde k poškození přístroje.

 Používejte přístroj pouze s měniči frekvence a díly příslušenství, které jsou výslovně určeny pro použití s tímto přístrojem a uvedeny v tomto návodu.

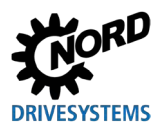

# 1.3 Rozsah dodávky

### Standardní provedení

Dodávka obsahuje jeden z následně vypsaných přístrojů:

| -          | Тур | Číslo dílu | Poznámky                                                                                                    |
|------------|-----|------------|----------------------------------------------------------------------------------------------------|
| SK PAR-5H  |     | 275281614  | <ul> <li>Připojovací kabel, namontovaný:</li> <li>– RJ12, délka cca 1,5 m</li> </ul>                           |
| SK PAR-5A  |     | 275281714  |                                                                                                    |
| SK PAR-3E  | 0   | 275281414  | <ul> <li>Včetně připojovacího kabelu:</li> <li>– RJ12-RJ12, délka cca 2 m</li> </ul>                           |
| SK PAR-3H  |     | 275281014  | <ul> <li>Včetně připojovacího kabelu:</li> <li>RJ12-RJ12, délka cca 2 m</li> <li>USB, délka cca 1 m</li> </ul> |
| SK CSX-3E  |     | 275281413  | <ul> <li>Včetně připojovacího kabelu:</li> <li>– RJ12-RJ12, délka cca 2 m</li> </ul>                           |
| SK CSX-3H  |     | 275281013  | <ul> <li>Včetně připojovacího kabelu:</li> <li>– RJ12-RJ12, délka cca 2 m</li> </ul>                           |
| SK TU3-CTR |     | 275900090  | Pouze NORDAC <i>PRO</i> (SK 5xxE)                                                                              |
| SK TU3-PAR |     | 275900100  | Pouze NORDAC <i>PRO</i> (SK 5xxE)                                                                              |
| SK TU5-CTR |     | 275297000  | Pouze NORDAC <i>PRO</i> (SK 5xxP)                                                                              |
| SK TU5-PAR |     | 275297100  | Pouze NORDAC <i>PRO</i> (SK 5xxP)                                                                              |

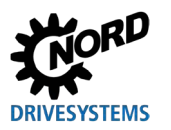

### 1.4 Příslušenství

Přehled možností a příslušenství naleznete v katalogu "NORDAC – Elektronická pohonná technika" (<u>E3000</u>). Tento katalog je Vám k dispozici ke stažení na naší webové stránce <u>www.nord.com</u>.

### Příslušenství k dodání:

|                        | Označení                                    | Příklad                     | Popis                                                                                                   |
|------------------------|---------------------------------------------|-----------------------------|----------------------------------------------------------------------------------------------------|
| ftware<br>i bezplatně) | NORDCON<br>Software na bázi<br>MS Windows ® |                             | Pro uvedení do provozu, parametrizaci a řízení<br>přístroje,<br>@ <u>www.nord.com</u><br><u>NORDCON</u> |
| <b>So</b><br>(stažení  | ePlan - makra                               | eplan"                      | Makra pro vyhotovení elektrických schémat<br>zapojení<br>www.nord.com<br>Plan                           |
| Kabel                  | USB kabel                                   |                             | Připojuje parametrizační box k PC / notebooku<br>SK CE-USB-C-PC-USB-3m                                  |
|                        |                                             | Material cis.:<br>275292100 |                                                                                                    |

### 1.5 Použití v souladu s určením

Parametrizační boxy slouží k parametrizaci, řízení a zobrazení provozních parametrů měničů frekvence a spouštěčů motorů od společnosti Getriebebau NORD GmbH & Co. KG.

Jsou vyvinuty a konfigurovány pro použití s následujícími měniči frekvence od společnosti Getriebebau NORD GmbH & Co. KG.

| Parametrizační box | Měnič frekvence                         | Montáž                       |
|--------------------|-----------------------------------------|------------------------------|
| SK PAR-3H          | NORDAC <i>FLEX</i> ,                    |                              |
| SK CSX-3H          | NORDAC PRO, NORDAC LINK,                | Příruční                     |
| SK PAR-5H          | NORDAC ON, NORDAC BASE,<br>NORDAC START |                              |
| SK PAR-3E          |                                         | Vestavba do dveří skříňového |
| SK CSX-3E          | NORDACTINO                              | rozvaděče                    |
| SK PAR-5A          | NORDAC FLEX                             | Montáž na měnič frekvence    |
| SK TU3-PAR         |                                         | Nasuputí po měpič frokvonco  |
| SK TU3-CTR         | NORDAC FRO (SK SXXE)                    | Nasunuti na menic nervence   |
| SK TU5-PAR         |                                         | Nacunutí na měniě frakvanca  |
| SK TU5-CTR         | NONDAG / NO (SK SXXF)                   |                              |

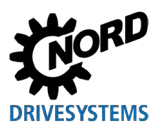

### 1.6 Výběr a kvalifikace personálu

Parametrizační boxy smí instalovat a uvádět do provozu pouze s kvalifikací v oboru elektro.

### 1.6.1 Kvalifikovaný personál

Ke kvalifikovanému personálu patří osoby, které na základě svého odborného vzdělání a zkušeností mají dostatečné znalosti ve speciální odborné oblasti a jsou důkladně seznámeny s příslušnými předpisy bezpečnosti práce a úrazové prevence, jakož i všeobecně uznávanými pravidly techniky.

K provádění příslušných nutných činností musí být tyto osoby oprávněny provozovatelem zařízení.

### 1.6.2 Odborný elektrotechnický pracovník

Odborný elektrotechnický pracovník je osoba, disponující na základě svého odborného vzdělání a zkušeností dostatečnými znalostmi co se týká

- zapnutí, vypnutí, odpojení, uzemnění a označení proudových obvodů a přístrojů,
- řádné údržby a použití ochranných zařízení v souladu s platnými bezpečnostními normami,
- nouzového ošetření zraněných.

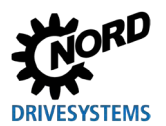

### 1.7 Bezpečnostní pokyny a výstražná upozornění

Parametrizační boxy a měniče frekvence NORD DRIVESYSTEM Group používejte pouze v souladu s určením (viz kapitola 1.5 "Použití v souladu s určením" na straně 13).

Pro zajištění bezpečného používání parametrizačních boxů dodržujte údaje uvedené v tomto návodu a zejména výstražná upozornění v souvisejících dokumentech (viz kapitola 8.2 "Další dokumentace a software" na straně 74).

Parametrizační boxy uveďte do provozu pouze technicky nezměněné a vždy se všemi nutnými kryty. Dejte pozor, aby byly všechny přípoje a kabely v bezvadném stavu.

Práce s parametrizačním boxem a na něm smí provádět pouze kvalifikovaný personál (viz kapitola 1.6 "Výběr a kvalifikace personálu" na straně 14).

### Napájení a provoz zařízení

- Parametrizační boxy jsou provozovány na elektrický proud; vždy hrozí nebezpečí úrazu elektrickým proudem. Proto parametrizační boxy nikdy neponořujte do vody nebo jiných kapalin. Chraňte je před deštěm a vlhkostí.
- Při parametrizačních pracích proveďte opatření zamezující nechtěným pohybům pohonu (např. pokles zvedacího zařízení).
- Nikdy nevstupujte do nebezpečné oblasti zařízení.

### Nesprávné použití

Používání parametrizačních boxů je bezpečné pouze tehdy, pokud jsou používány v souladu se svým určením! Nesprávné použití může vést k věcným škodám. Proto dodržujte následující pokyny:

- · Parametrizační boxy používejte pouze v souladu s jejich určením.
- Nikdy nepřipojujte parametrizační boxy přes přípojku RJ12 a přípojku USB současně.
- Konektor RJ12 parametrizačních boxů zapojujte pouze do zásuvky RJ12 přístroje.
- Pro připojení k zařízení NORDCON používejte pouze přípojku USB parametrizačních boxů.
- Datové záznamy přenášejte do přístroje pouze pokud měnič neběží.
- Nepřerušujte přenos dat.

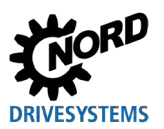

### 1.8 Legenda použitého označení

# A NEBEZPEČÍ

Označuje bezprostředně hrozící nebezpečí, vedoucí, pokud mu není zamezeno, k nejtěžším úrazům popř. smrti.

# 

Označuje nebezpečnou situaci, která může vést, pokud jí není zamezeno, k nejtěžším úrazům popř. smrti.

# 

Označuje nebezpečnou situaci, která může vést, pokud jí není zamezeno, k lehkým úrazům.

### **POZOR!**

Označuje situaci, která může vést, pokud jí není zamezeno, k škodám na produktu nebo životním prostředí.

### **1** Informace

Označuje aplikační tipy a obzvláště důležité informace k zajištění provozní bezpečnosti.

### 1.9 Normy a atesty

Parametrizační boxy jsou certifikovány prostřednictvím přístrojů uvedených v kapitole 1.5 "Použití v souladu s určením".

Podrobnosti naleznete v příslušných příručkách k jednotlivým konstrukčním řadám přístrojů (viz kapitola 8.2 "Další dokumentace a software" na straně 74).

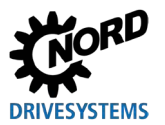

### 1.10 Typové označení / Nomenklatura

Pro jednotlivé parametrizační boxy bylo definováno jednoznačné typové označení, z kterého vyplývají v detailu údaje k typu přístroje, jeho elektrickým údajům, stupni ochrany, variantě upevnění. Rozlišují se následující skupiny:

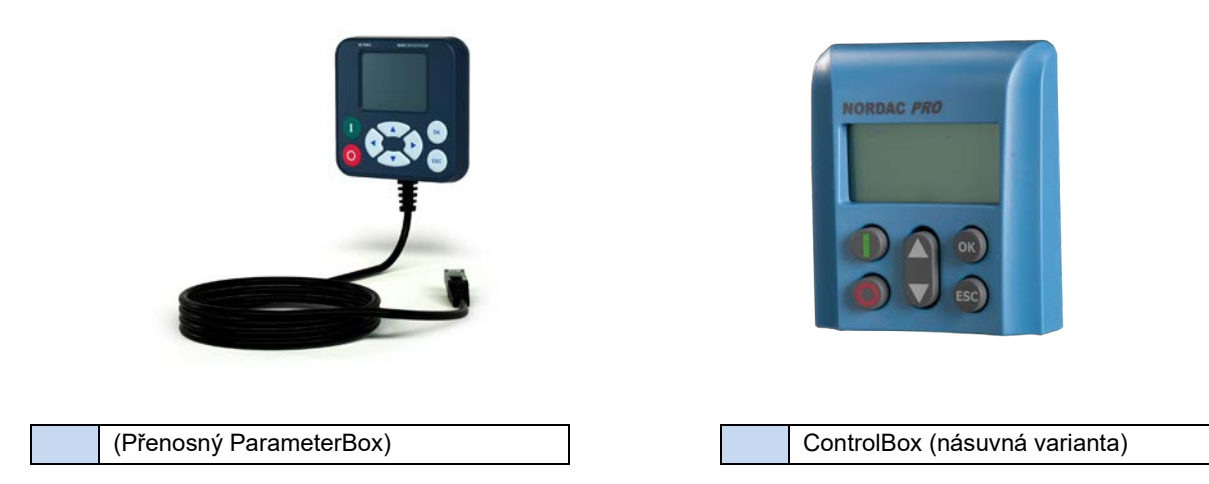

### 1.10.1 Typový štítek

Z typového štítku lze zjistit všechny informace, relevantní pro přístroj, mj. informace k identifikaci přístroje.

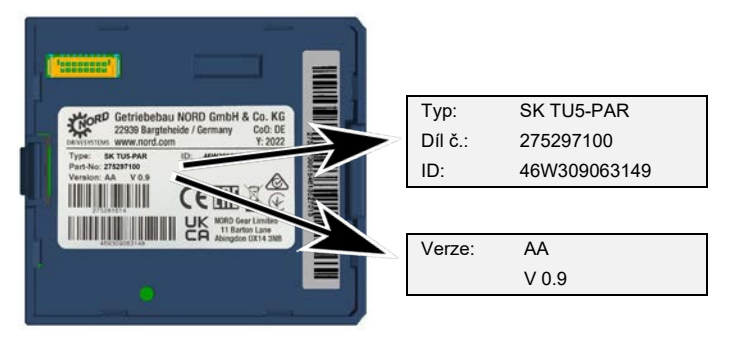

| Тур:    | Typ / Označení          |  |  |
|---------|-------------------------|--|--|
| Díl č.: | Číslo dílu              |  |  |
| ID:     | ldentifikační číslo     |  |  |
| Vorzo   | Hardwarová / softwarová |  |  |
| Veize.  | verze                   |  |  |

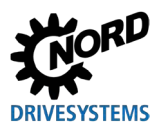

### 1.10.2 Typové označení parametrizačních boxů

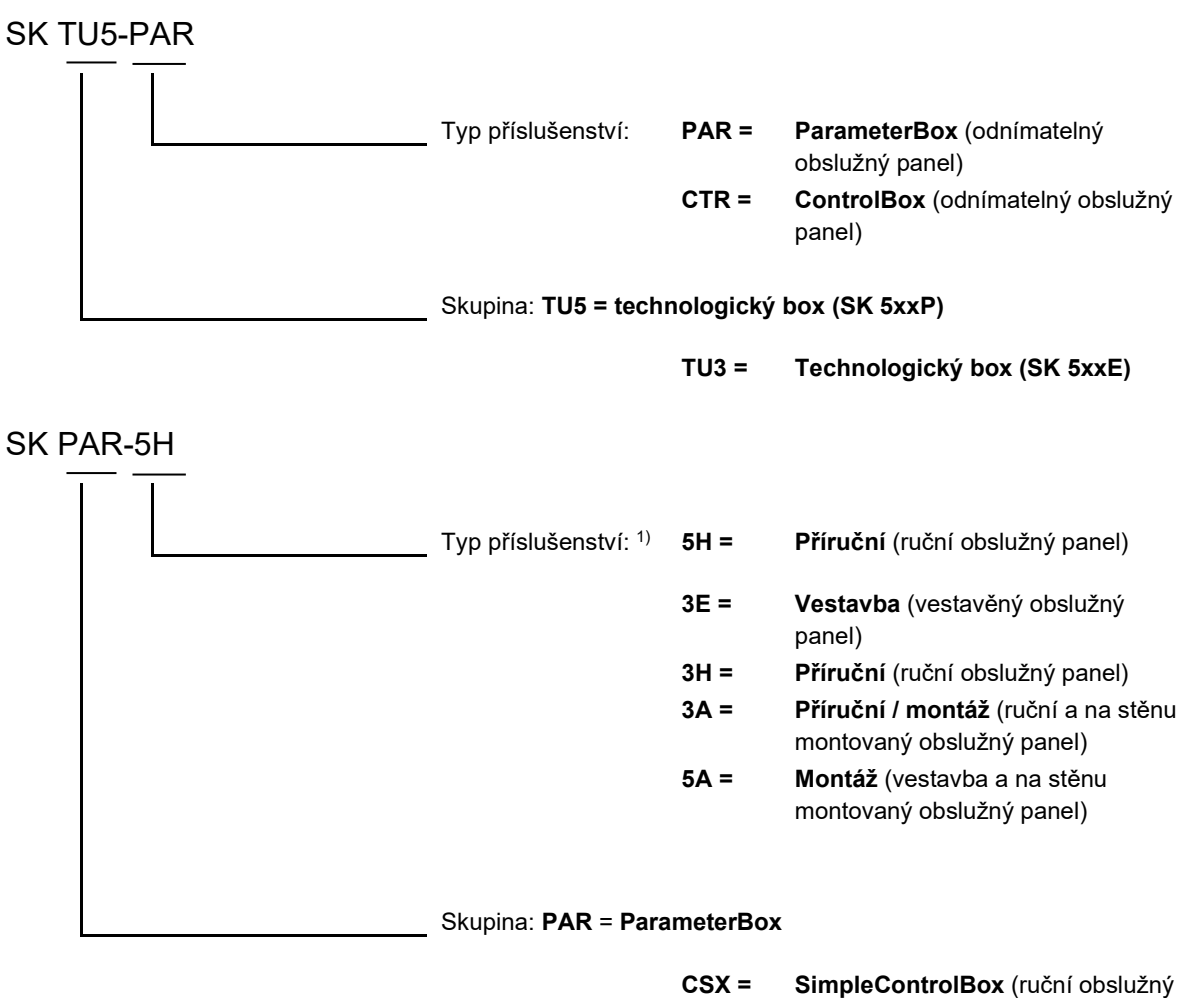

panel)

1) Volitelný typ 5A, 5H novější varianta, 3E, 3H starší varianta

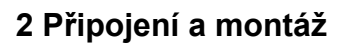

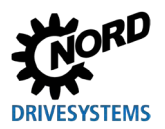

### 2 Připojení a montáž

### 2.1 SK CSX/PAR-3H

### SK CSX-3H

SimpleControlBox SK CSX-3H je kompaktní ovládací přístroj pro přímé připojení k měniči frekvence s diagnostickou zásuvkou RJ12. Jako spojovací kabel lze použít běžně dostupný propojovací kabel RJ12 ("Modulární kabel RJ12 (6/6) - RJ12 (6/6), obsazený 1:1") o délce až 3 m.

Pokud je SimpleControlBox napájený zdrojem napětí s vyšším napětím (např. 24 V DC z SK 200E), může být kabel také výrazně delší.

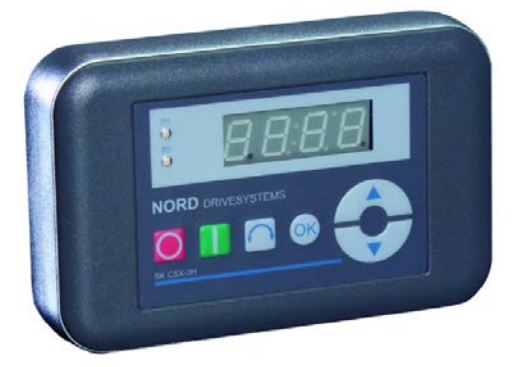

### SK PAR-3H

ParameterBox SK PAR-3H je kompaktní parametrizační box pro přímé připojení k měniči frekvence s diagnostickou zásuvkou RJ12. Jako spojovací kabel Ize použít běžně dostupný propojovací kabel RJ12 ("Modulární kabel RJ12 (6/6) - RJ12 (6/6), obsazený 1:1") o délce až 3 m.

Pokud je ParameterBox napájený zdrojem napětí s vyšším napětím (např. 24 V DC z SK 200E), může být kabel také výrazně delší.

Pro připojení k PC/notebooku je nutný běžně dostupný kabel pro připojení zařízení USB (propojovací kabel USB 2.0 konektor řady A na konektor řady B).

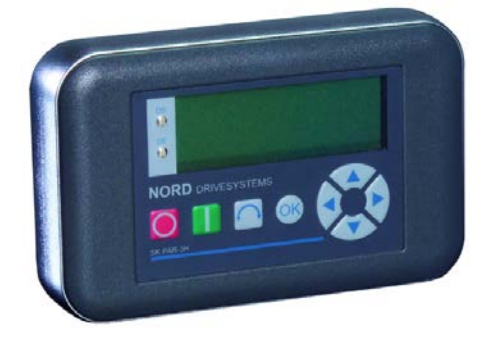

### POZOR

### Poškození PC

ParameterBox SK PAR-3H/-5H/-5A a SK TU5-PAR nesmí být nikdy připojen k přístroji a k PC současně, protože to může vést k poškození, zejména PC.

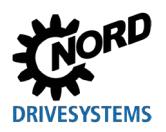

Parametrizační boxy pro měniče frekvence a softstartéry – Příručka s montážním návodem

### 2.1.1 Elektrické připojení

Parametrizační boxy **SK CSX-3H** a **SK PAR-3H** se připojují k měniči frekvence výhradně prostřednictvím zásuvky RJ12. Box je rovněž napájený prostřednictvím tohoto připojení. V konstrukční skupině je integrovaný zakončovací odpor (220  $\Omega$ ) pro sběrnicový systém RS485. Parametrizační box by proto měl být začleněn pouze jako první nebo poslední účastník.

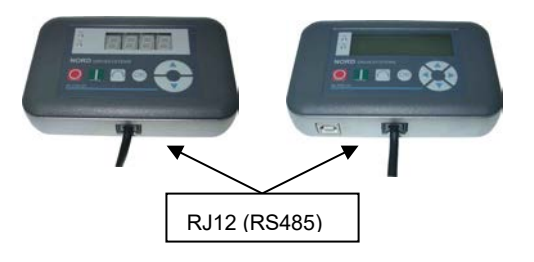

ParameterBox **SK PAR-3H** se připojuje k PC přes rozhraní USB integrované v boxu. Box je rovněž napájený prostřednictvím tohoto připojení.

Potřebný software ovladače pro rozhraní USB v PC je dodáván s přiloženým CD "EPD", ale je také zdarma k dispozici na našich webových stránkách (www.nord.com).

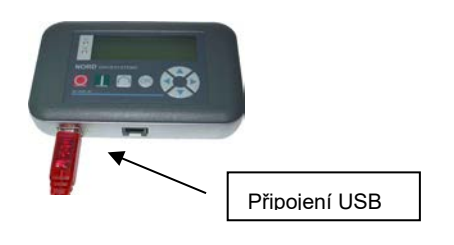

Připojení k příslušnému měniči frekvence se provádí prostřednictvím příslušných připojovacích zásuvek RJ-12 na přístroji (viz kapitola 8.2 "Další dokumentace a software" na straně 74). SimpleControlBox SK CSX-3H komunikuje výhradně s měniči frekvence.

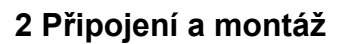

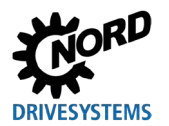

### 2.2 SK PAR-5H

ParameterBox SK PAR-5H je kompaktní parametrizační box pro přímé připojení k měniči frekvence nebo pro vestavbu do rozvaděče nebo na rozvodnou desku. Připojovací kabel je na jedné straně pevně namontovaný v Parameterboxu na druhé straně je opatřen konektorem RJ12. Délka připojovacího kabelu je 1,5 m.

Pro připojení k PC / notebooku je nutný běžně dostupný propojovací kabel USB (USB-C).

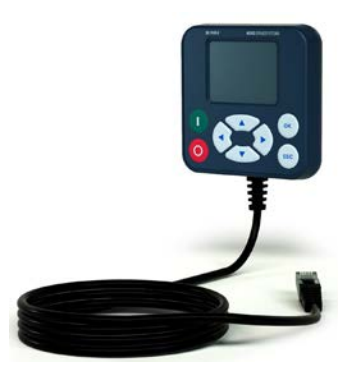

### 2.2.1 Mechanická vestavba do rozvodné desky

Při mechanické vestavbě SK PAR-5H do dveří rozvaděče nebo rozvodné desky postupujte následovně:

- Vyřízněte výřez ve dveřích rozvaděče / rozvodné desce o rozměrech 20 mm x 28 mm (tolerance vždy +/- 1 mm). Vyobrazení výřezu naleznete na následujícím obrázku "Montážní schéma SK PAR-5H".
- 2. Do dveří rozvaděče / rozvodné desky vyvrtejte 4 otvory o průměru 3,5 mm. Vzdálenosti mezi otvory jsou 65 mm na každé straně. Přesné umístění otvorů naleznete na následujícím obrázku.
- 3. Uvolněte čtyři šrouby z rohů ParameterBoxu na zadní straně.
- 4. Nyní můžete ParameterBox rozložit na horní a dolní část pouzdra. Připojovací kabel je pevně namontovaný ve spodní části pouzdra.

# (i) Informace

Těsnění mezi horní a dolní částí pouzdra není na boxu pevně namontované. Může dojít k jeho vypadnutí. Pamatujte, že těsnění je třeba později umístit mezi rozvaděč / rozvodnou desku a horní část pouzdra.

5. Umístěte horní část pouzdra na vnější stranu rozvaděče / rozvodné desky nad výřez.

- 6. Na vnitřní straně rozvaděče / rozvodné desky přidržte spodní část pouzdra ParameterBoxu před výřezem a otvory.
- 7. Zasuňte konektor desky plošných spojů umístěný ve spodní části pouzdra skrz výřez v rozvaděči / rozvodné desce do zásuvky umístěné v horní části pouzdra.
- 8. Umístěte horní a dolní část pouzdra přesně nad otvory.
- 9. Vezměte si k ruce dříve uvolněné šrouby.

10. Přišroubujte spodní část pouzdra zpět na horní část.

Parametrizační box je nyní pevně namontovaný na dveřích rozvaděče / rozvodné desce a při správné montáži má krytí IP44.

Informace o elektrickém zapojení SK PAR-5H naleznete v následující kapitole 2.2.2 "Elektrické připojení".

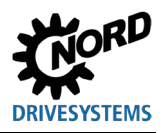

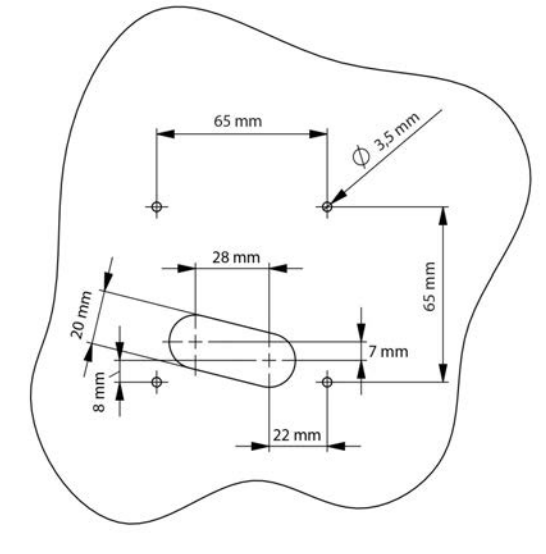

Obr. 1: Montážní schéma SK PAR-5H

Pohled zepředu

Pohled zezadu

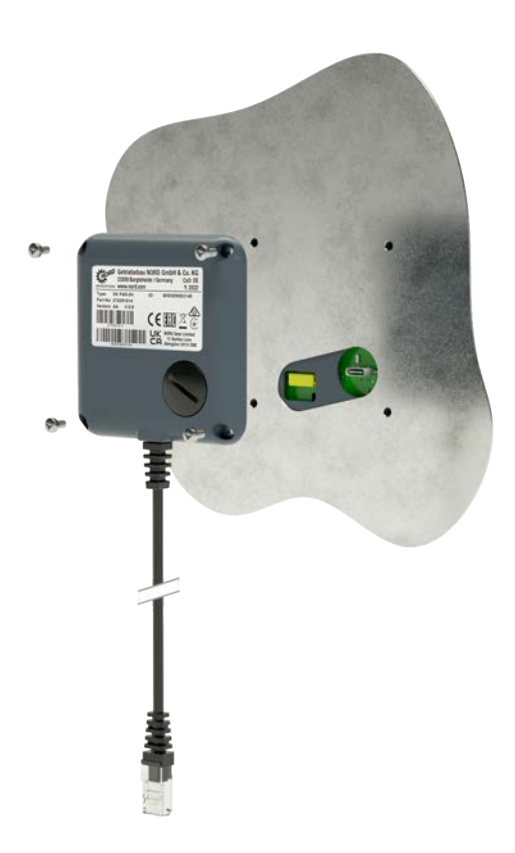

### Obr. 2: Rozložené znázornění motnáže SK PAR-5H

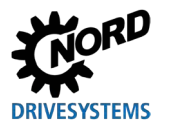

### 2.2.2 Elektrické připojení

### POZOR

### Možnost chybné funkce a poškození ParameterBoxu v případě nesprávného připojení

Aby nedošlo k poškození ParameterBoxu, nepřipojujte ParameterBox k PC a měniči frekvence současně.

### Připojení k PC

ParameterBox (komunikace a napájení) se připojuje pomocí běžně dostupného propojovacího kabelu **USB/USB-C** přes rozhraní USB (USB-C) ParameterBoxu.

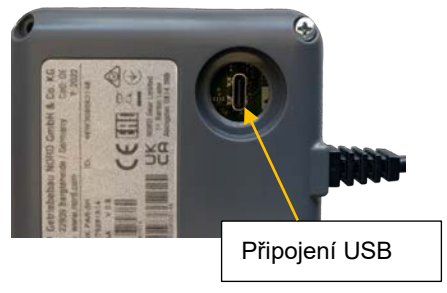

### Připojení k měniči frekvence

ParameterBox se připojuje k připojovací zásuvce RJ12 měniče frekvence (viz kapitola 8.2 "Další dokumentace a software" na straně 74)prostřednictvím jeho připojovacího kabelu.

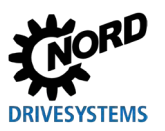

### 2.3 SK CSX/PAR-3E

### SK CSX-3E

SimpleControlBox SK CSX-3E je kompaktní ovládací přístroj pro vestavbu do rozvodné desky a přímé připojení k měniči frekvence s diagnostickou zásuvkou RJ12. Jako spojovací kabel lze použít běžně dostupný propojovací kabel RJ12 ("Modulární kabel RJ12 (6/6) - RJ12 (6/6), obsazený 1:1") o délce až 3 m.

Pokud je SimpleControlBox napájený zdrojem napětí s vyšším napětím (např. 24 V DC z SK 200E), může být kabel také výrazně delší.

### SK PAR-3E

ParameterBox SK PAR-3E je kompaktní parametrizační box pro vestavbu do rozvodné desky a přímé připojení k měniči frekvence s diagnostickou zásuvkou RJ12. Jako spojovací kabel lze použít běžně dostupný propojovací kabel RJ12 ("Modulární kabel RJ12 (6/6) - RJ12 (6/6), obsazený 1:1") o délce až 3 m.

Pokud je ParameterBox napájený zdrojem napětí s vyšším napětím (např. 24 V DC z SK 200E), může být kabel také výrazně delší.

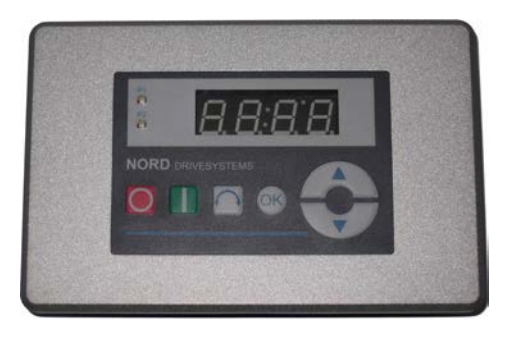

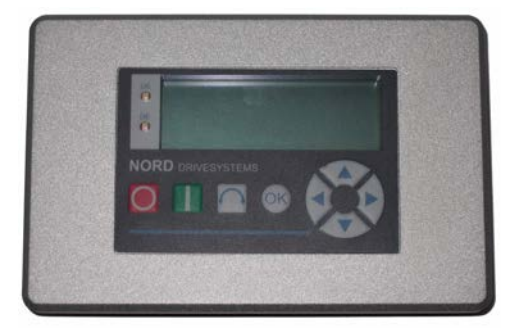

### 2.3.1 Mechanická vestavba do rozvodné desky

Při mechanické vestavbě SK xxx-3E do dveří rozvaděče nebo rozvodné desky postupujte následovně:

- 1. Vyřízněte výřez ve dveřích rozvaděče nebo v rozvodné desce o rozměrech 109 mm x 64 mm (tolerance vždy +/- 1 mm).
- 2. Vložte uzavřenou jednotku do předem opracovaného panelu rozvaděče.
- 3. Připevněte jednotku do vnitřní strany rozvodné desky pomocí 6 dodaných závitových kolíků (M4 x 16 mm s přesahem cca 7 mm v namontovaném stavu) a odpovídajících matic.

Parametrizační box je nyní pevně namontovaný na dveřích rozvaděče / rozvodné desce a při správné montáži má na přední straně krytí IP54.

Informace o elektrickém připojení SK PAR-3E nebo SK CSX-3E naleznete v následující kapitole (viz kapitola 2.3.2 "Elektrické připojení").

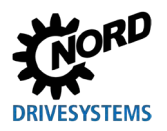

### Vnitřní strana rozvaděče | Přední strana rozvaděče

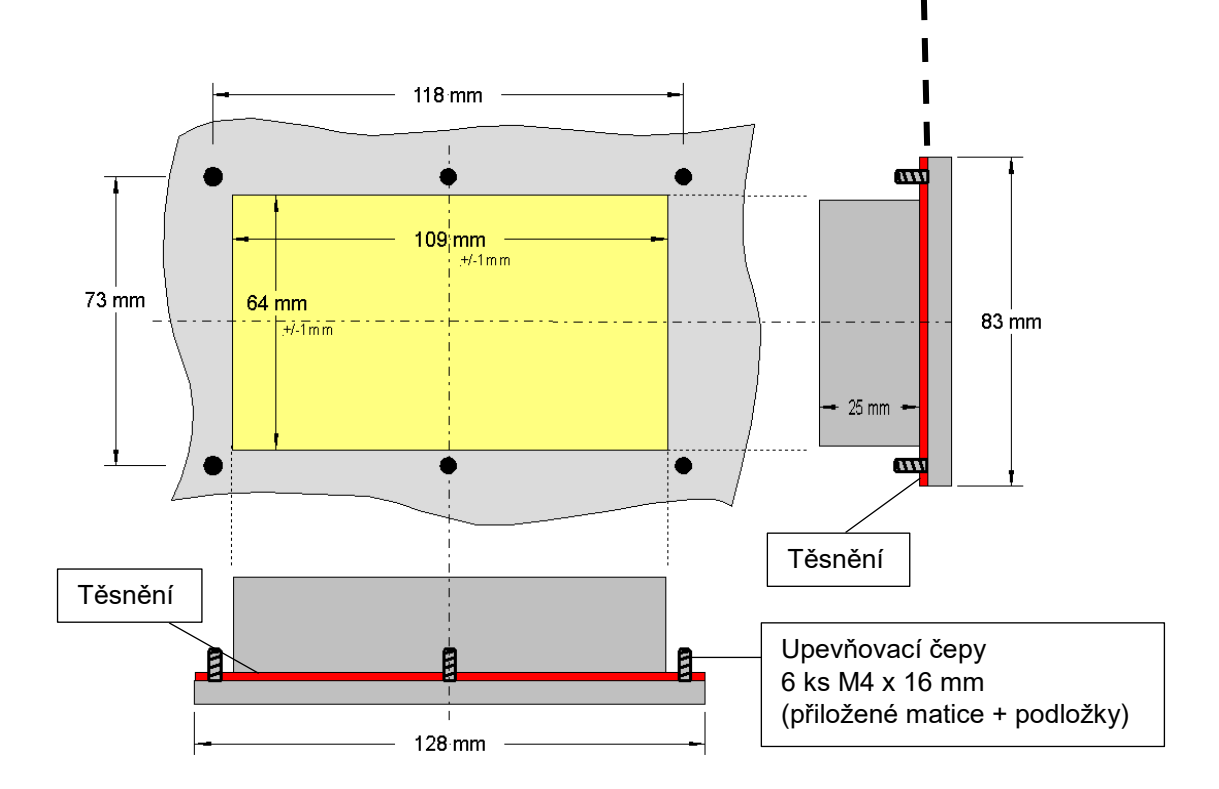

### 2.3.2 Elektrické připojení

Parametrizační boxy **SK CSX-3E** a **SK PAR-3E** se připojují k měniči frekvence výhradně prostřednictvím zásuvky RJ12. Box je rovněž napájený prostřednictvím tohoto připojení.

V konstrukční skupině je integrovaný zakončovací odpor (220  $\Omega$ ) pro sběrnicový systém RS485. ParametrBox by proto měl být začleněn pouze jako první nebo poslední účastník.

Na rozdíl od příruční varianty SK PAR-3H není možné připojit ParameterBox SK PAR-3E k PC.

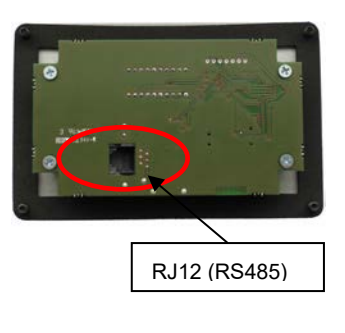

Zadní strana parametrizačního boxu Obr. podobný

Připojení k příslušnému měniči frekvence se provádí prostřednictvím příslušných připojovacích zásuvek RJ-12 na přístroji (viz kapitola 8.2 "Další dokumentace a software" na straně 74). SimpleControlBox SK CSX-3E komunikuje výhradně s měniči frekvence.

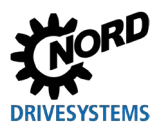

### 2.4 SK PAR-5A

ParameterBox SK PAR-5A je kompaktní parametrizační box pro montáž na NORDAC *FLEX* na kabelovou průchodku M25. Montáž a elektrické připojení se provádí přímo na měniči frekvence. Elektrické připojení se provádí prostřednictvím připojení k řídicím svorkám v NORDAC *FLEX*. Přes ně je také zajištěno napájení ParameterBoxu.

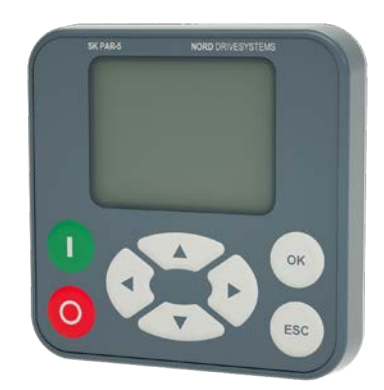

### 2.4.1 Mechanická montáž na NORDAC FLEX

SK PAR-5A je určený k mechanické montáži na NORDAC *FLEX* (SK 2xxE). Pokud se rozhodnete použít SK PAR-5A jako parametrizační box s přímou montáží, měli byste s tím počítat již při plánování projektu. ParameterBox je namontován na kabelové průchodce M25 a částečně tak blokuje montáž dalších volitelných modulů. Na následujícím obrázku jsou znázorněny dvě možnosti montáže SK PAR-5A na NORDAC *FLEX*. Umístění jednotlivých míst pro příslušenství na přístroji lze zjistit z BU 0200.

Při mechanické montáži SK PAR-5A na NORDAC FLEX postupujte následovně:

- 1. Sejměte měnič frekvence z jeho připojovací jednotky. Postupujte podle pokynů v 🛄 BU 0200.
- 2. Vyjměte uzavírací zátky z kabelových průchodek M25 na NORDAC FLEX.
- 3. Uvolněte převlečnou matici ze zadní strany SK PAR-5A.
- 4. Protáhněte elektrické připojovací kabely SK PAR-5A skrz kabelovou průchodku.
- 5. Nyní veďte kabely otvorem v převlečné matici.
- 6. Zasuňte závit na zadní straně ParameterBoxu skrz odkrytou kabelovou průchodku M25. Ujistěte se, že těsnění kolem závitu doléhá.
- 7. Našroubujte převlečnou matici zpět na SK PAR-5A zevnitř (vnitřní strana NORDAC FLEX)

ParameterBox je nyní pevně namontovaný na NORDAC *FLEX* a při správné montáži (ve svislé montážní poloze) má krytí IP54.

Informace o elektrickém zapojení SK PAR-5A naleznete v následující kapitole 2.4.2 "Elektrické připojení".

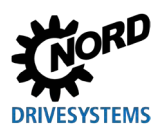

### 2 Připojení a montáž

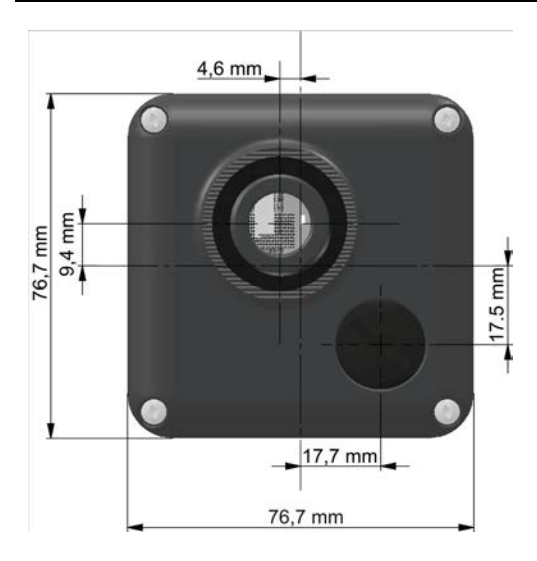

Obr. 3: Montážní rozměry SK PAR-5A

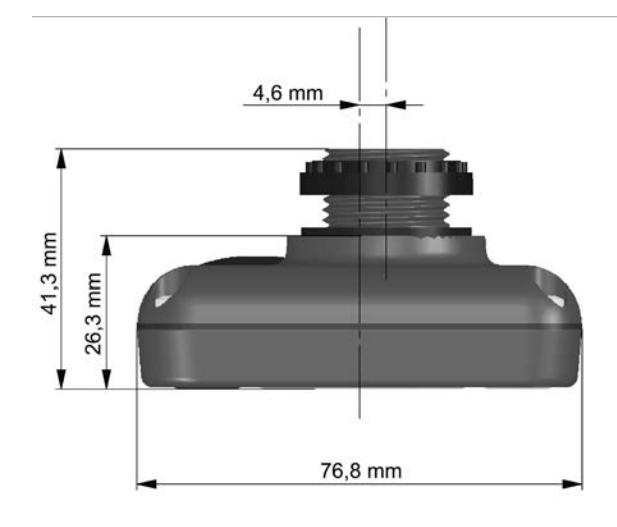

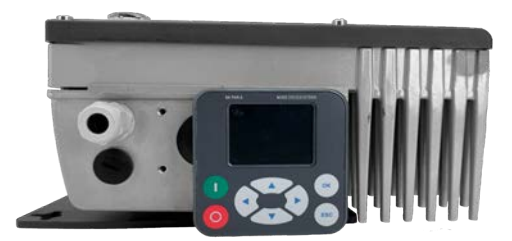

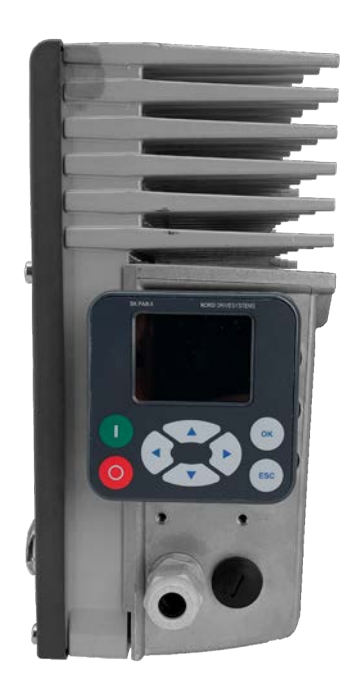

Obr. 4: Možnosti montáže SK PAR-5A na NORDAC FLEX

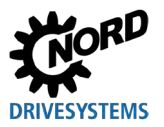

### 2.4.2 Elektrické připojení

### POZOR

### Možnost chybné funkce a poškození ParameterBoxu v případě nesprávného připojení

Aby nedošlo k poškození ParameterBoxu, nepřipojujte ParameterBox k PC a měniči frekvence současně.

### Připojení k PC

ParameterBox (komunikace a napájení) se připojuje pomocí běžně dostupného propojovacího kabelu **USB/USB-C** přes rozhraní USB (USB-C) ParameterBoxu.

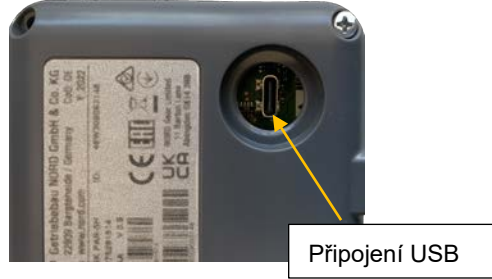

### Připojení k měniči frekvence NORDAC FLEX

ParameterBox se připojuje uvnitř připojovací jednotky měniče frekvence.

- 1. Sejměte měnič frekvence z jeho připojovací jednotky. Postupujte podle pokynů v 🛄 BU 0200.
- 2. Nejprve namontujte SK PAR-5A na kabelovou průchodku M25 před (viz kapitola 2.4.1 "Mechanická montáž na NORDAC FLEX" na straně 26).
- Připojte připojovací kabely ke svorkovnici v připojovací jednotce podle obrázku. Informace o jednotlivých připojovacích svorkách naleznete v následující tabulce (viz "Detaily připojovacích svorek").

**POZOR:** SK PAR-5A připojujte **pouze** přes systémovou sběrnici! Bezpodmínečně izolujte oba **nepřipojené** kabely.

**Poznámka:** Zakončovací odpor (120  $\Omega$ ) je integrován.

Měnič frekvence opět namontujte na připojovací jednotku podle pokynů v 
 <u>BU 0200</u>.

 Nyní je SK PAR-5A připojený k NORDAC *FLEX*.

**Poznámka:** Pokud chcete měnič frekvence ovládat pomocí SK PAR-5A, musíte na měniči frekvence nastavit parametr P509 na "Systembus".

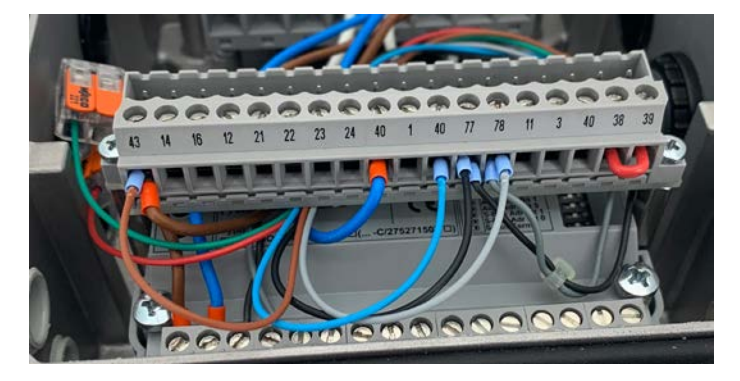

Obr. 5: Elektrické připojení SK PAR-5A na svorkovnici

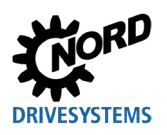

| Svorka | Označení    | Barva   |
|--------|-------------|---------|
| 40     | GND         | modrá   |
| 43     | Výstup 24 V | hnědá   |
| 77     | SYS H       | černá   |
| 78     | SYS L       | šedá    |
| 73     | RS485+      | zelená  |
| 74     | RS485-      | červená |

Tabulka 2: Detaily připojovacích svorek

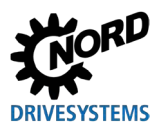

### 2.5 SK TU3-xxx

Tyto technologické jednotky jsou vhodné pouze pro použití s NORDAC PRO (SK 5xxE).

### 2.5.1 SK TU3-CTR

ControlBox SK TU3-CTR slouží k uvedení do provozu, konfiguraci a řízení NORDAC *PRO* (SK 5xxE). Umístí se přímo do slotu pro technologické boxy. Díky kontaktní liště je zajištěna komunikace s měničem frekvence a napájení konstrukční skupiny napětím. Konstrukční skupinu lze používat nezávisle na měniči frekvence.

Zobrazení probíhá přes 4-místný 7-segmentový displej. Obsluha je možná pomocí 6 ovládacích knoflíků.

Parametry měniče frekvence lze uložit (D <u>BU 0500</u>, **P550**).

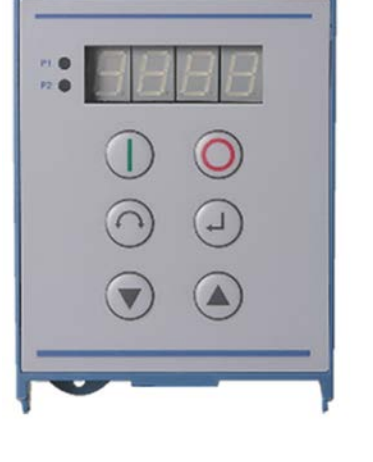

### 2.5.2 SK TU3-PAR

ParameterBox SK TU3-PAR slouží k uvedení do provozu, konfiguraci a řízení NORDAC *PRO* (SK 5xxE). Umístí se přímo do slotu pro technologické boxy. Díky kontaktní liště je zajištěna komunikace s měničem frekvence a napájení konstrukční skupiny napětím. Konstrukční skupinu lze používat nezávisle na měniči frekvence.

Zobrazení probíhá přes 4řádkový LED displej. Obsluha je možná pomocí 8 ovládacích knoflíků.

Lze uložit parametry 3 měničů frekvence.

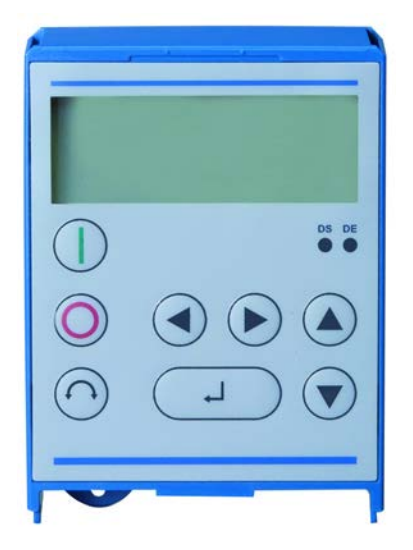

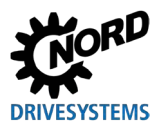

### 2.5.3 Mechanická montáž na NORDAC PRO (SK 5xxE)

### **1** Information

Das Einsetzen oder Entfernen der Module sollte nur im spannungsfreien Zustand erfolgen. Die Steckplätze sind nur für die dafür vorgesehenen Module nutzbar.

Eine vom Frequenzumrichter entfernte Montage der Technologiebox ist nicht möglich, sie muss unmittelbar am Frequenzumrichter aufgesteckt werden.

SK TU3-CTR a SK TU3-PAR musí být namontovány následujícím způsobem:

- 1. Vypněte síťové napětí a dodržte čekací dobu.
- 2. Kryt svorek řízení kousek posuňte směrem dolů nebo odstraňte.
- 3. Zaslepovací víko odstraňte povolením pojistky na spodním okraji a natočte směrem vzhůru.
- 4. Technologický box zavěste za horní okraj a mírným zatlačením zaklapněte. Ujistěte se, že je konektorová lišta správně připojená, a v případě potřeby ji upevněte vhodným šroubem.
- 5. Kryt svorek řízení opět zavřete.

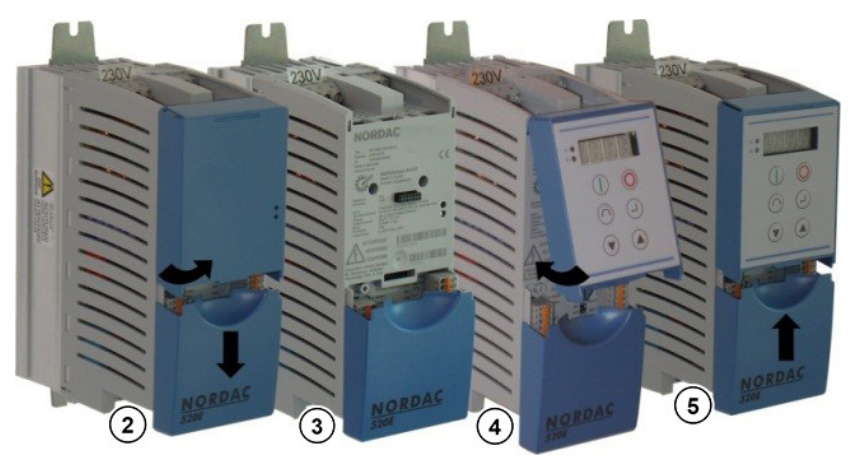

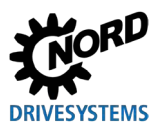

### 2.6 SK TU5-xxx

Tyto technologické jednotky jsou vhodné pouze pro použití s NORDAC PRO (SK 5xxP).

### 2.6.1 SK TU5-CTR

ControlBox SK TU5-CTR slouží k uvedení do provozu, konfiguraci a řízení NORDAC *PRO* (SK 5xxP). Je nasazen přímo na zásuvné místo pro technologické boxy nebo na konstrukční skupinu SK CU5. Díky kontaktní liště je zajištěna komunikace s měničem frekvence a napájení konstrukční skupiny napětím. Konstrukční skupinu Ize používat nezávisle na měniči frekvence.

Indikace je realizována LCD displejem s 5-místným 7-segmentovým displejem. Obsluha je možná pomocí 6 ovládacích tlačítek.

Parametry měniče frekvence lze uložit.

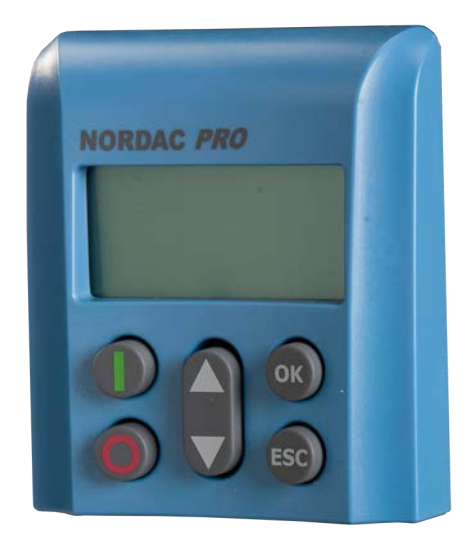

### 2.6.2 SK TU5-PAR

ParameterBox SK TU5-PAR slouží k uvedení do provozu, konfiguraci a řízení měniče frekvence konstrukční řady NORDAC *PRO*, SK 5xxP. Umístí se přímo do slotu pro technologické boxy. Díky kontaktní liště je zajištěna komunikace s měničem frekvence a napájení konstrukční skupiny napětím. ParameterBox lze používat nezávisle na měniči frekvence. Měnič frekvence vyžaduje firmware od verze 1.4R0.

Zobrazení probíhá prostřednictvím TFT displeje (2"). Obsluha je možná pomocí 8 ovládacích knoflíků.

Lze uložit parametry 5 měničů frekvence.

### 2.6.2.1 Elektrické připojení k PC

ParameterBox (komunikace a napájení) se připojuje pomocí běžně dostupného propojovacího kabelu USB/USB-C přes rozhraní USB (USB-C) ParameterBoxu.

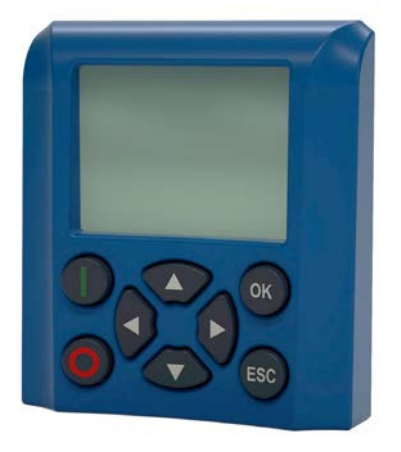

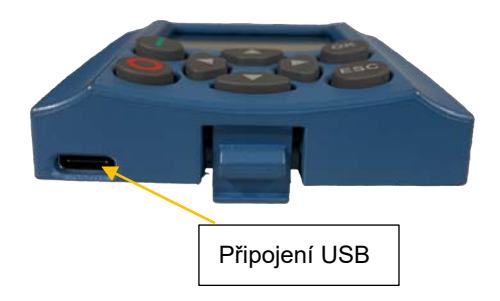

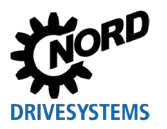

### POZOR

### Možnost chybné funkce a poškození ParameterBoxu v případě nesprávného připojení

Aby nedošlo k poškození ParameterBoxu, nepřipojujte ParameterBox současně k PC, pokud je připojený k měniči frekvence.

### 2.6.3 Mechanická montáž na NORDAC PRO (SK 5xxP)

# (i) Information

Das Einsetzen oder Entfernen der Module sollte nur im spannungsfreien Zustand erfolgen. Die Steckplätze sind nur für die dafür vorgesehenen Module nutzbar.

Eine vom Frequenzumrichter entfernte Montage der Technologiebox ist nicht möglich, sie muss unmittelbar am Frequenzumrichter aufgesteckt werden.

SK TU5-CTR a SK TU5-PAR musí být namontovány následujícím způsobem:

- 1. Vypněte síťové napájení, respektujte čekací dobu.
- 2. Kryt svorek řízení trochu posuňte směrem dolů nebo odstraňte.
- 3. Zaslepovací víko odstraňte povolením pojistky na spodním okraji a natočte směrem vzhůru.
- 4. Technologický box zavěste za horní okraj a mírným zatlačením zaklapněte. Dejte pozor na bezchybné propojení kontaktů konektorové lišty.
- 5. Kryt svorek řízení opět zavřete.

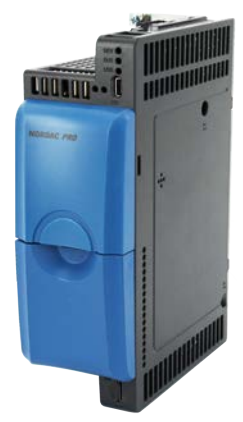

Zaslepovací víko a kryt řídicích svorek

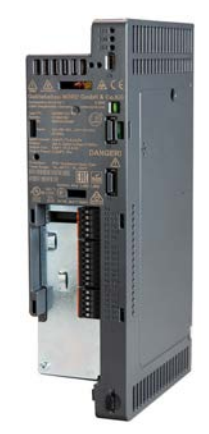

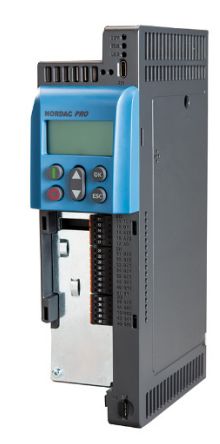

SK TU5-CTR

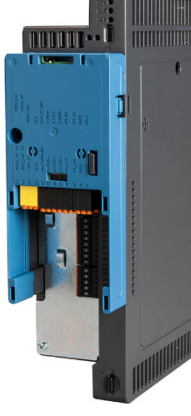

SK CU5-...

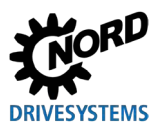

### 3 Indikace a obsluha

### 3.1 ParameterBox

### 3.1.1 Indikace

Po prvním uvedení ParameterBoxu do provozu je nejprve dotazován jazyk menu, němčina nebo angličtina.

Poté nebo po každém novém uvedení boxu do provozu se provede automatické "skenování sběrnice". Při tom ParameterBox identifikuje připojený měnič frekvence. Nato následující zobrazení zobrazuje typ měniče frekvence a jeho aktuální provozní stav.

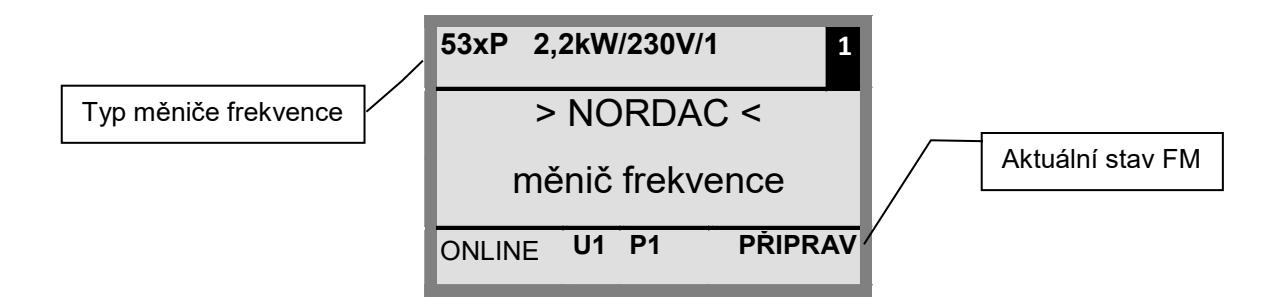

Ve standardním režimu zobrazení lze současně zobrazit 3 provozní hodnoty a aktuální stav měniče frekvence.

Zobrazené provozní hodnoty lze vybrat ze seznamu (v menu >Displej</ >Hodnoty pro displej< (P1004)).

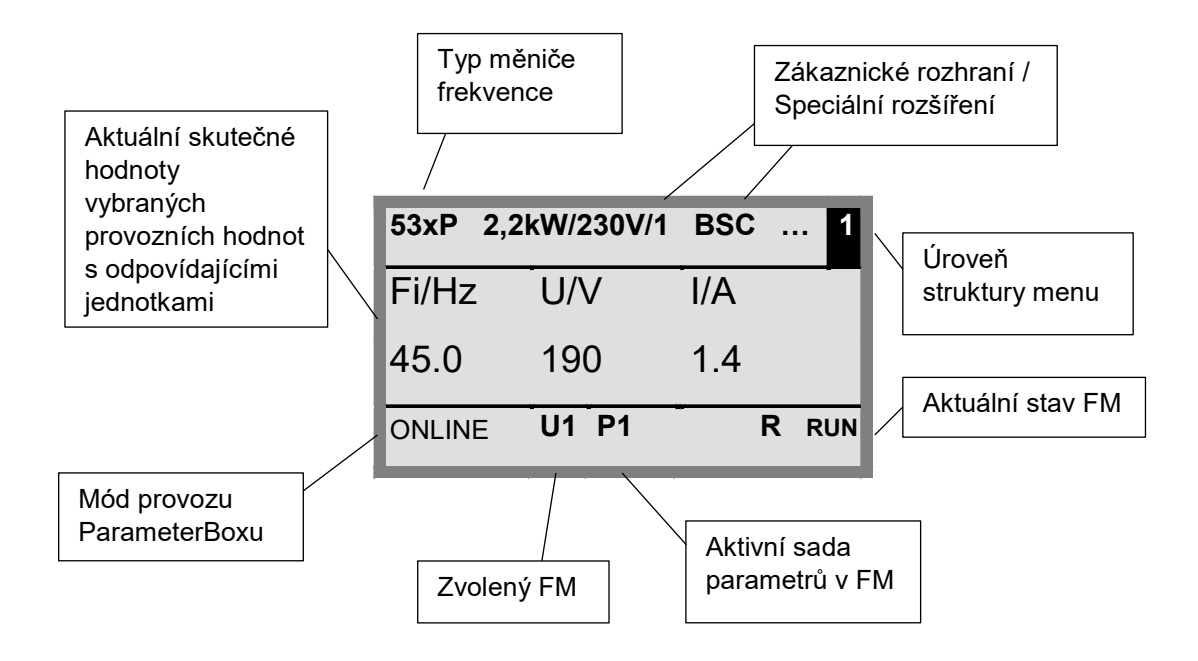

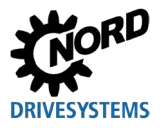

### Stavové okno

Ve stavovém okně úrovně menu 1 se zobrazuje stav rozhraní všech měničů frekvence připojených ke sběrnici.

U každého objektu se zobrazuje adresa USS, stav rozhraní a aktuální žádaná hodnota v procentech.

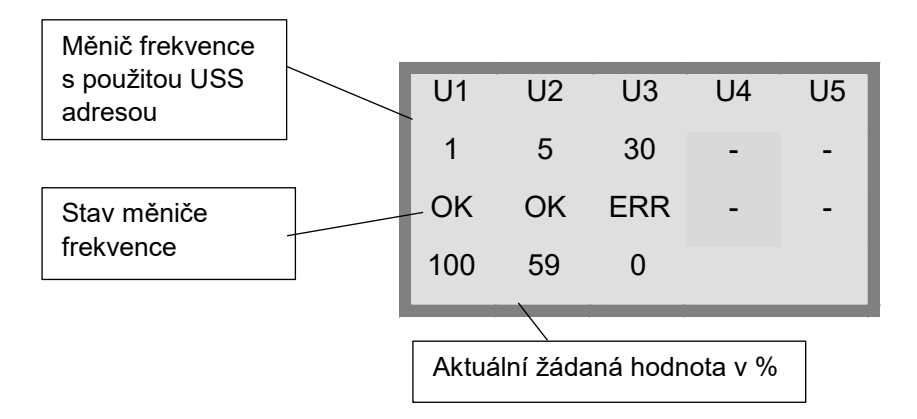

### **Režim ControlBox**

Kromě režimu ParameterBoxu lze zvolit další režim zobrazení (ControlBox) . Pokud je tento režim nastaven, zobrazí se na displeji zobrazení ControlBoxu ("LED" displej pro aktivní sadu parametrů a 4místný "7-segmentový displej"). Tento režim také umožňuje přístup k novým parametrům měniče frekvence, i když tyto parametry ještě nejsou implementovány ve firmwaru ParameterBoxu. (příklad: Měnič frekvence s aktuální verzí firmwaru se má parametrizovat pomocí ParameterBoxu se starší verzí firmwaru).

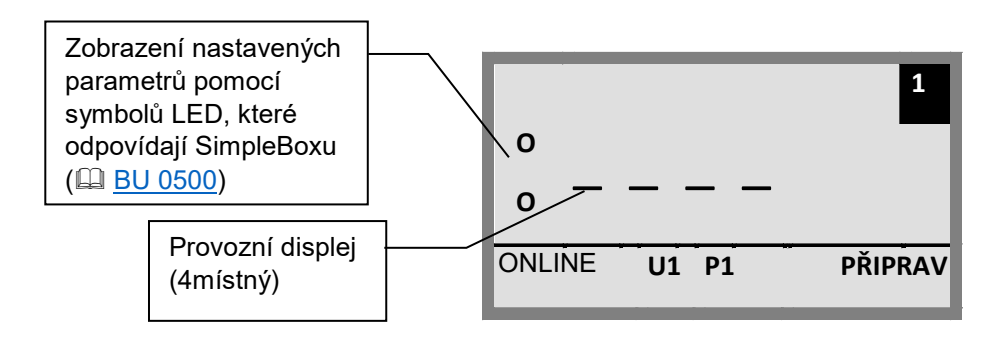

# 1 Informace

### Žádaná hodnota

Digitální žádaná hodnota frekvence je z výroby přednastavená na 0 Hz. Aby bylo možné zkontrolovat, zda pohon pracuje, je třeba zadat žádanou hodnotu frekvence pomocí tlačítka ▲ nebo ▼, resp. frekvenci jog pomocí příslušného parametru **P113** "*Tipovací frekvence*".

# 

Nebezpečí zranění při rozběhu motoru

Po stisknutí tlačítka START U může pohon okamžitě začít pracovat!

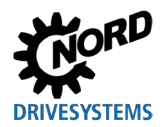

### 3.1.2 Obsluha

|                          | Tlačítka    |                                       | Popis                                                                                                    |                                                                                         |                                                                                    |  |
|--------------------------|-------------|---------------------------------------|----------------------------------------------------------------------------------------------------|-----------------------------------------------------------------------------------------|------------------------------------------------------------------------------------|--|
| Všechny ParameterBoxy    |             | Šipky<br>(vlevo /<br>vpravo)          | Pomocí šipek (vlevo / vpravo) můžete procházet úrovněmi menu a jednotlivými<br>položkami menu.<br>Společným stisknutím tlačítek ◀ a ► se vrátíte o jednu úroveň zpět.                                                                                                  |                                                                                         |                                                                                    |  |
|                          |             | Šipky<br>(nahoru /<br>dolů)           | Obsah jednotlivých parametrů lze měnit pomocí šipek (nahoru / dolů).<br>Při současném stisknutí tlačítek ▲ a ▼ se načte tovární nastavení vybraného<br>parametru.<br>Při ovládání měniče pomocí klávesnice slouží šipky ▲ a ▼ k nastavení žádané<br>hodnoty frekvence. |                                                                                         |                                                                                    |  |
|                          |             | Tlačítko<br>ENTER                     | Stisknutím tlačítka ENTER se přejde na vybranou skupinu menu nebo se přijmou změněné položky menu nebo hodnoty parametrů.                                                                                                    |                                                                                         |                                                                                    |  |
|                          | (OK)        |                                       | <b>Upozornění:</b> Pokud má být parametr opuštěn bez uložení změněné hodnoty, lze k tomuto účelu použít jedno z tlačítek ◀ a ►.                                                                                                    |                                                                                         |                                                                                    |  |
|                          | $\bigcirc$  |                                       | Pokud je měnič frekvence aktuálně řízený pomocí klávesnice (nikoliv řídicích svorek),<br>lze aktuální požadovanou frekvenci uložit do parametru <b>P113</b> <i>"Tipovací frekvence"</i> .                                                                              |                                                                                         |                                                                                    |  |
|                          |             | Tlačítko<br>START                     | Tlačítko START slouží k zapnutí mě                                                                                                    | RT slouží k zapnutí měniče frekvence.                                                   |                                                                                    |  |
|                          | $\bigcirc$  | Tlačítko<br>STOP                      | Tlačítko STOP slouží k vypnutí měniče frekvence.                                                                                                    |                                                                                         |                                                                                    |  |
| SK TU5-PAR,<br>SK PAR-5x | ESC<br>+    | Tlačítko<br>ESC<br><b>+</b>           | Změní směr otáčení, pokud je povolen frekvenční měnič.<br>Po stisknutí tohoto tlačítka se změní směr otáčení motoru.<br>"Směr otáčení doleva" je označený znaménkem minus.<br><b>POZOR:</b> Pozor na čerpadla, šnekové dopravníky, ventilátory                         |                                                                                         | Upozornéní: Lze<br>použít pouze v<br>případě, že tato<br>funkce není<br>zakázaná v |  |
|                          |             | Tlačítko<br>START                     | atd. → Zablokování tlačítka je možné pomocí parametru <b>P540</b> .                                                                                                    |                                                                                         | parametru P509<br>nebo P540.                                                       |  |
| SK PAR-3x                | $\bigcirc$  | Tlačítko<br>změny<br>směru<br>otáčení | Po stisknutí tohoto tlačítka se změní směr otáčení motoru.<br>"Směr otáčení doleva" je označený znaménkem minus.<br>POZOR: Pozor na čerpadla, šnekové dopravníky, ventilátory<br>atd. → Zablokování tlačítka je možné pomocí parametru <b>P540</b> .                   |                                                                                         |                                                                                    |  |
|                          | DS          | LED diody                             | LED diody signalizují aktuální stav ParameterBoxu.                                                                                                    |                                                                                         |                                                                                    |  |
|                          | CZ De<br>De |                                       | DS (ON (zelená))ParameterBox je připojen k napájení a<br>připraven k provozu.                                                                                                    |                                                                                         | c napájení a                                                                       |  |
|                          |             |                                       | DE (ERROR (červená))<br>Device Error                                                                                                    | Při zpracování nebo komunikaci dat nebo v<br>připojeném měniči frekvence došlo k chybě. |                                                                                    |  |
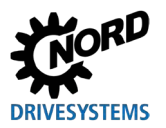

# 3.1.3 Řízení měniče frekvence

Měnič frekvence lze kompletně řídit z hlediska otáček a směru otáčení prostřednictvím ParameterBoxu. V závislosti na konstrukční řadě měniče frekvence je k tomu nutné provést různá nastavení.

| Konstrukční<br>řada | Nastavení P509                                 | Poznámka                                                                                                    |  |  |  |
|---------------------|------------------------------------------------|----------------------------------------------------------------------------------------------------|--|--|--|
| NORDAC<br>BASE      | {0} "Řídicí sv. nebo<br>kláv."                 | Řízení prostřednictvím ParameterBoxu je možné pouze v případě, že<br>nedojde k povelu k běhu prostřednictvím řídicích svorek. (Prioritu má<br>rozhraní, které bylo použito jako první.) |  |  |  |
| NORDAC<br>FLEX      | {0} "Řídicí sv. nebo<br>kláv."                 | Řízení prostřednictvím ParameterBoxu je možné pouze v případě, že nedojde k povelu k běhu prostřednictvím řídicích svorek. (Prioritu má rozhraní, které bylo použito jako první.)       |  |  |  |
| NORDAC<br>LINK      | {0} "Řídicí sv. nebo<br>kláv."                 | Řízení prostřednictvím ParameterBoxu je možné pouze v případě, že nedojde k povelu k běhu prostřednictvím řídicích svorek. (Prioritu má rozhraní, které bylo použito jako první.)       |  |  |  |
|                     | Při použití zařízení SK PA                     | R-3x nebo SK PAR-5x:                                                                                                    |  |  |  |
| NORDAC              | {2} "USS"                                      | Řízení prostřednictvím řídicích svorek nebo klávesnice zapojeného technologického boxu již není možné.                                                                                  |  |  |  |
| PRO                 | Při použití SK TU3-PAR nebo SK TU3-CTR:        |                                                                                                    |  |  |  |
| (SK 500E)           | {0} "Řídicí sv. nebo<br>kláv."                 | Řízení prostřednictvím ParameterBoxu je možné pouze v případě, že<br>nedojde k povelu k běhu prostřednictvím řídicích svorek. (Prioritu má<br>rozhraní, které bylo použito jako první.) |  |  |  |
|                     | Při použití zařízení SK PAR-3x nebo SK PAR-5x: |                                                                                                    |  |  |  |
| NORDAC              | {2} "USS"                                      | Řízení prostřednictvím řídicích svorek nebo klávesnice zapojeného technologického boxu již není možné.                                                                                  |  |  |  |
| PRO                 | Při použití SK TU5-CTR nebo TU5-PAR:           |                                                                                                    |  |  |  |
| (SK 500P)           | {0} "Řídicí sv. nebo<br>kláv."                 | Řízení prostřednictvím ParameterBoxu je možné pouze v případě, že<br>nedojde k povelu k běhu prostřednictvím řídicích svorek. (Prioritu má<br>rozhraní, které bylo použito jako první.) |  |  |  |
| NORDAC ON           | {0} "Řídicí sv. nebo<br>kláv."                 | Řízení prostřednictvím ParameterBoxu je možné pouze v případě, že<br>nedojde k povelu k běhu prostřednictvím řídicích svorek. (Prioritu má<br>rozhraní, které bylo použito jako první.) |  |  |  |

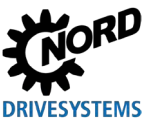

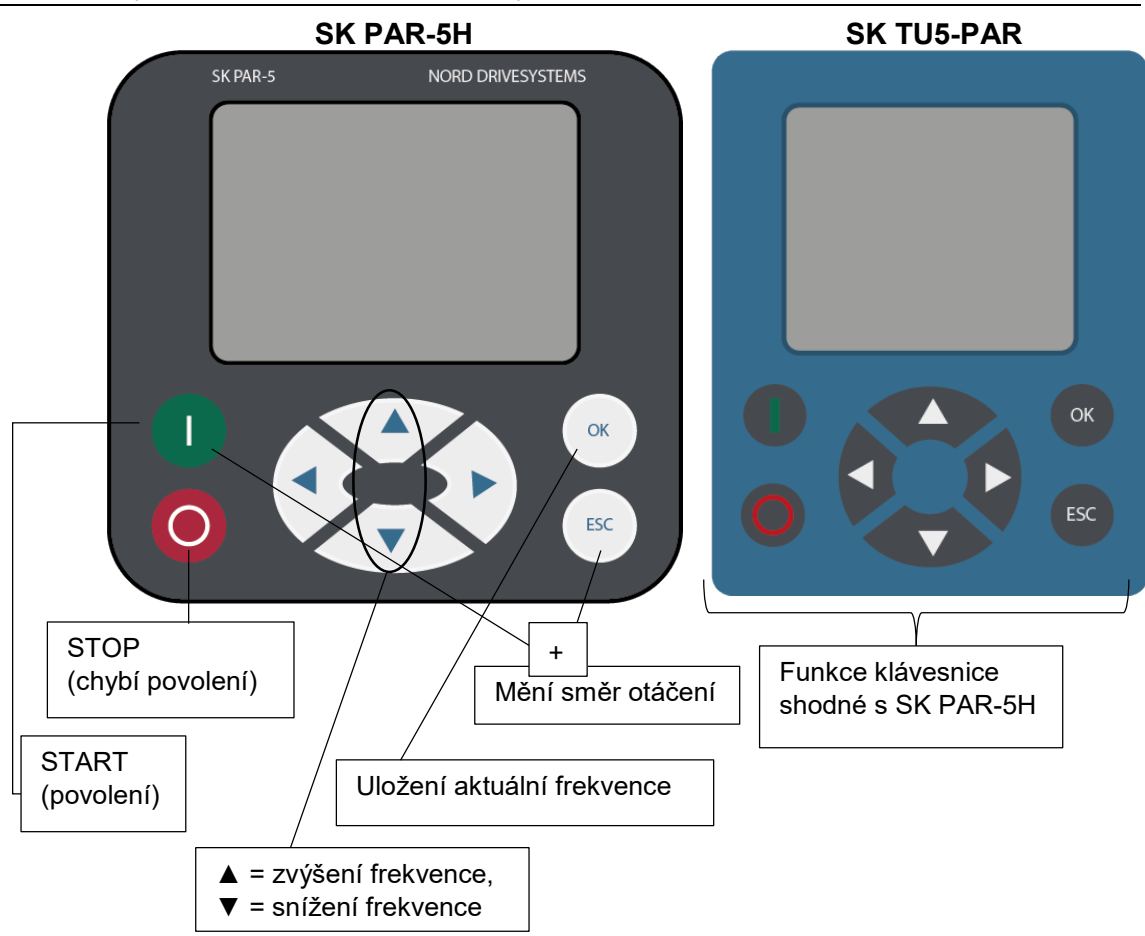

Pokud je měnič frekvence v tomto režimu spuštěn, použije se sada parametrů zvolená pro tento měnič frekvence v menu >Parametrizace< >Základní parametry< v parametru >Sada parametrů< (**P100**). Po změně sady parametrů během provozu je třeba ji aktivovat pomocí tlačítek STOP nebo tlačítka změny směru otáčení. Bezpečnější je však přepínat v klidovém stavu.

# **A**VÝSTRAHA

## Nebezpečí zranění při rozběhu motoru

Po stisknutí tlačítka START ① může pohon okamžitě začít pracovat!

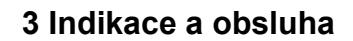

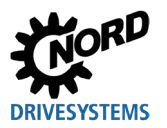

#### Struktura menu ParameterBoxu

Struktura menu se skládá z různých úrovní, které jsou uspořádány do kruhu. Stisknutím tlačítka ENTER přejdete do další úrovně. Vrátíte se společným stisknutím šipek ◀ a ►.

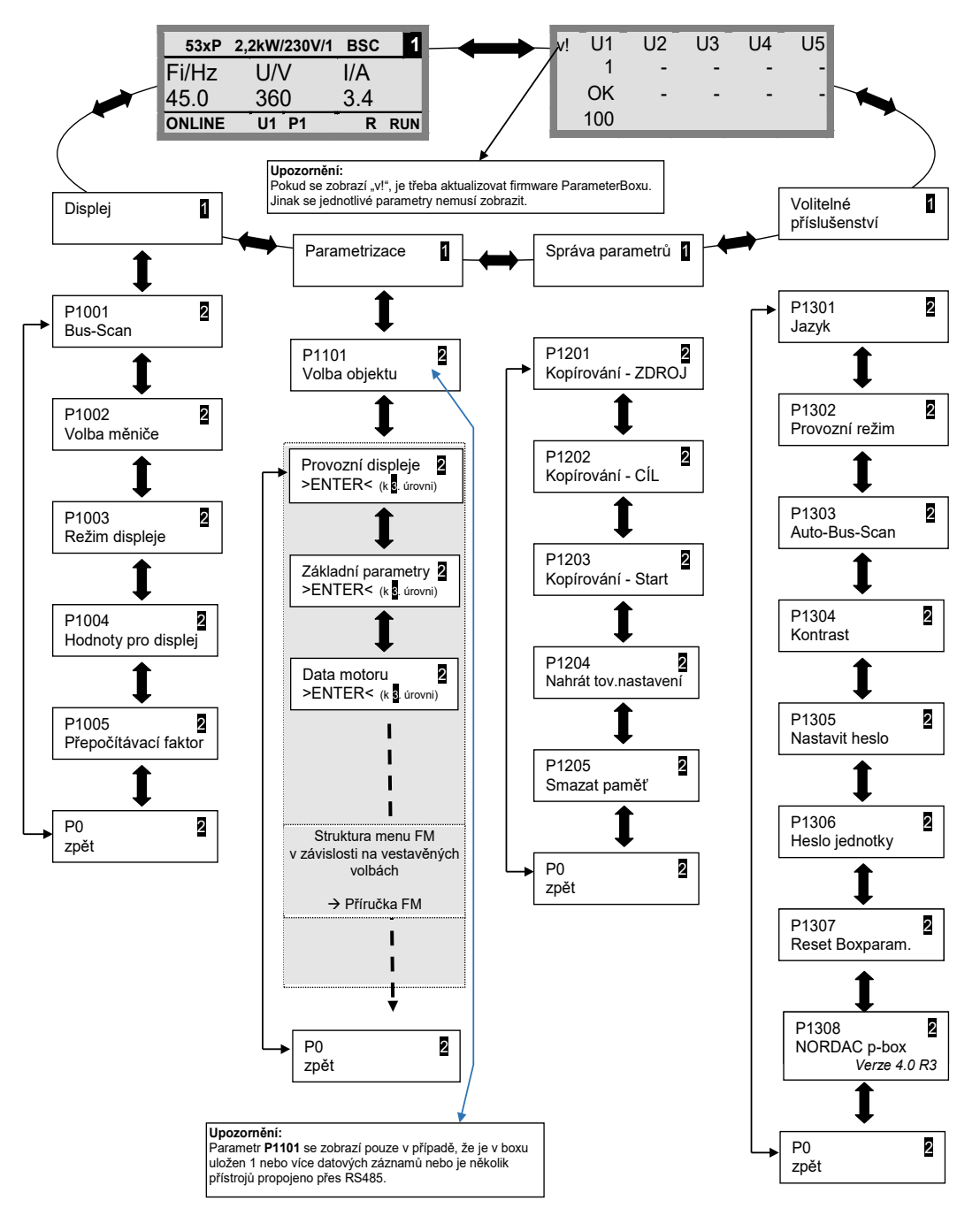

>Zobrazit< (P11xx), >Správa parametrů< (P12xx) a >Volby< (P13xx) jsou čistě parametry ParameterBoxu a nesouvisí přímo s parametry z měniče frekvence.

Menu **>Parametrizace**< slouží k přístupu do struktury menu měniče frekvence. Podrobnosti závisí na konfiguraci měniče frekvence se zákaznickými rozhraními (SK CU1-...) a/nebo speciálními rozšířeními (SK XU1-...). Popis parametrizace a parametrů naleznete v příslušné příručce k měniči.

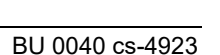

## 3.2 (Simple)ControlBox

#### 3.2.1 Zobrazení SK CSX-3x a SK TU3-CTR

Po připojení / montáži boxu a zapnutí síťového napětí (resp. řídicího napětí) měniče frekvence se automaticky naváže komunikace mezi měničem frekvence a boxem. Po krátkém rozsvícení všech segmentů displeje a diod boxu se provede skenování sběrnice. Během této doby mohou prostřední řádky na displeji (4místný 7segmentový displej) blikat se zvýšenou frekvencí.

Pokud bylo skenování sběrnice úspěšně dokončeno, na displeji se krátce zobrazí výkon měniče frekvence (např.: 0,37 = 0,37 kW). Pokud je box připojený k měniči frekvence nacházejícími se již v provozu, tento krok se přeskočí.

Vodorovné čáry, které se poté objeví na displeji, signalizují, že je měnič frekvence připravený k provozu.

Je-li v parametru **P113** nastavena hodnota tipovací frekvence nebo v **P104** minimální frekvence, bliká displej s touto počáteční hodnotou.

Je-li měniči frekvence vydán povel k běhu, přechází údaj automaticky na provozní hodnotu, zvolenou v parametru **P001** "*Výběr indikované hodnoty*" (tovární nastavení = skutečná frekvence).

**P1** 

P2

Aktuálně použitá sada parametrů je zobrazena binárně kódovaná pomocí 2 LED vlevo vedle displeje.

Po vypnutí měniče frekvence se na displeji krátce zobrazí nápis "OFF" a poté displej zcela zhasne.

"OFF" se na displeji zobrazí také v případě, že je SimpleBox provozován na měniči frekvence s externím zdrojem řídicího napětí 24 V, ale napájecí zdroj (230 V nebo 400 V) je neaktivní.

V tomto stavu lze provádět parametrizaci měniče (Kapitola 4.2)prostřednictvím boxu téměř bez omezení (není možné měření odporu motoru ani identifikace parametrů (**P208** / **P220**)). Ovládání (uvolnění) však není možné z důvodu chybějícího výkonového napájení.

# **1** Informace

### Žádaná hodnota

Digitální žádaná hodnota frekvence je z výroby přednastavená na 0 Hz. Aby bylo možné zkontrolovat, zda pohon pracuje, je třeba zadat žádanou hodnotu frekvence pomocí tlačítka ▲ nebo ▼, resp. frekvenci jog pomocí příslušného parametru **P113** "*Tipovací frekvence*".

# **A**VÝSTRAHA

Nebezpečí zranění při rozběhu motoru

Po stisknutí tlačítka START (U) může pohon okamžitě začít pracovat!

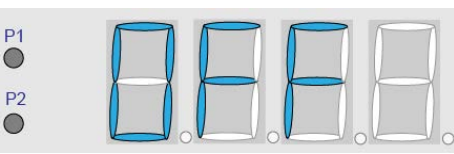

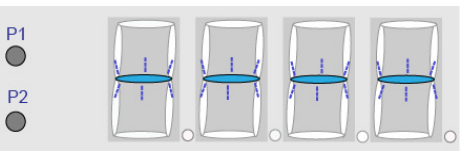

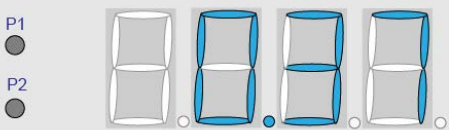

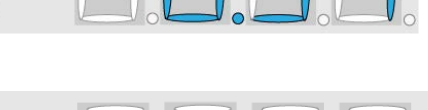

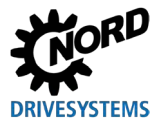

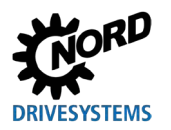

# 7-segmentová LED indikace (4-místná)

| Provozní režim                                                                                                    | Poznámka                                                                                                    |                                                                                                    |  |  |  |  |
|----------------------------------------------------------------------------------------------------|----------------------------------------------------------------------------------------------------|----------------------------------------------------------------------------------------------------|--|--|--|--|
| <ul> <li>Provozně</li> <li>připraven</li> <li>Bez žádané<br/>hodnoty</li> </ul>                                        | <ul> <li>Zobrazení 4 statických p<br/>Když podtržítka pomalu</li> <li>Měnič frekvence nem<br/>provozu (např.:)</li> <li>Blokování zapnut<br/>Funkce "Bezpečr<br/>nebo "Rychlý Sto</li> <li>aktivní signál spu<br/>dosažením provo<br/>měniče frekvence</li> </ul>                                                                                                    | oodtržítek.<br>blikají:<br>í připravený k<br>tí:<br>né blokování pulzů"<br>p aktivní"<br>ištění před<br>ozní připravenosti<br>e. |  |  |  |  |
| <ul> <li>Provozně</li> <li>připraven</li> <li>S</li> <li>nevyřízenou</li> <li>požadovanou</li> <li>hodnotou</li> </ul> | <ul> <li>Pomalé blikání číslic:</li> <li>Je signalizována nev požadovaná hodnota režimu klávesnice, n frekvence je najeta o uvolnění.</li> </ul>                                                                                                    | vyřízená počáteční<br>a ( <b>P104</b> / <b>P113</b> v<br>apř.: 5,3Hz). Tato<br>kamžitě po                                        |  |  |  |  |
| V provozu                                                                                                    | Zobrazení aktuální provo<br>aktuální frekvence).                                                                                                    | ozní hodnoty (např.                                                                                                    |  |  |  |  |
| V případě<br>poruchy                                                                                                   | Zobrazení aktuálního a a<br>hlášení.<br>• Pomalé blikání indika<br>porucha již není aktu<br>poruchy lze potvrdit.                                                                                                    | aktivního chybového<br>átoru signalizuje, že<br>ální a hlášení                                                                   |  |  |  |  |
| Parametrizace                                                                                                    | <ul> <li>Zobrazení čísla parametru</li> <li>Skupina parametrů<br/>(např.: Data motoru (</li> </ul>                                                                                                    | ru nebo hodnoty<br>(P2xx))                                                                                                    |  |  |  |  |
|                                                                                                    | <ul> <li>P1</li> <li>P2</li> <li>P2</li> <li>P3</li> <li>P3</li> <li>P4</li> <li>P4</li> <li>P</li></ul> | áčky (P202))                                                                                                    |  |  |  |  |
|                                                                                                    | <ul> <li>P1</li> <li>P2</li> <li>P2</li> <li>P3</li> <li>P3</li> <li>P4</li> <li>P4</li> <li>P</li></ul> |                                                                                                    |  |  |  |  |

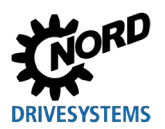

# 3.2.2 Zobrazení SK TU5-CTR

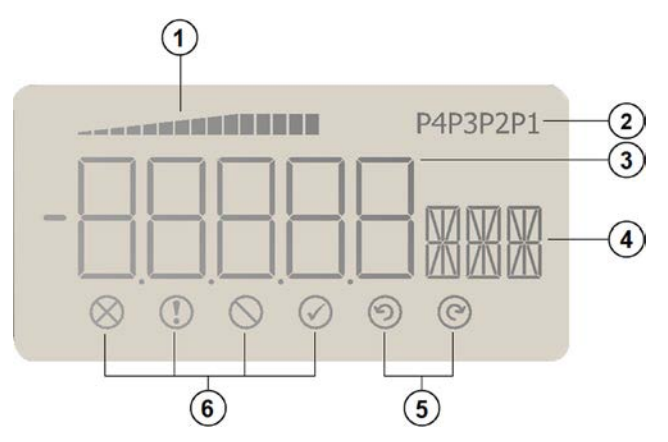

- 1 Zobrazení vytížení FM (s hodnotou 100 %)
- 2 Zobrazení sady parametrů
- 3 5-místný 7-segmentový displej se znaménkem a 4 x tečkou
- 4 3-místný 14-segmentový displej pro jednotky
- 5 Spuštění vpravo a spuštění vlevo
- 6 4 stavové indikátory pro měnič frekvence

## Stavové indikátory

| $\otimes$  | Porucha           | $\oslash$ | Měnič frekvence je připravený k zapnutí |
|------------|-------------------|-----------|-----------------------------------------|
|            | Výstraha          | $\odot$   | Běh (otáčení doleva)                    |
| $\bigcirc$ | Blokování zapnutí | C         | Běh (otáčení doprava)                   |

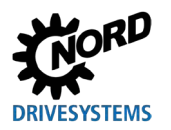

# 7-segmentová LED indikace (5-místná)

| Provozní režim                                                                  | Poznámka |                                                                                                    |  |  |
|---------------------------------------------------------------------------------|----------|----------------------------------------------------------------------------------------------------|--|--|
| <ul> <li>Provozně</li> <li>připraven</li> <li>Bez žádané<br/>hodnoty</li> </ul> | <u>©</u> | <ul> <li>Zobrazení 4 statických podtržítek.</li> <li>Když podtržítka pomalu blikají:</li> <li>Měnič frekvence není připravený k provozu<br/>(např.:) <ul> <li>Blokování zapnutí:<br/>Funkce "Bezpečné blokování pulzů" nebo<br/>"Rychlý Stop aktivní"</li> <li>aktivní signál spuštění před dosažením<br/>provozní připravenosti měniče frekvence.</li> </ul> </li> </ul> |  |  |
| V provozu                                                                       | P1       | Zobrazení aktuální provozní hodnoty (např.<br>aktuální frekvence).                                                                                                    |  |  |
| Při výstraze                                                                    |          | Aktuální provozní údaje zůstávají zobrazeny, jen<br>se pozadí změní na žlutou.                                                                                                    |  |  |
| V případě<br>poruchy                                                            |          | <ul> <li>Zobrazení aktuálního a aktivního chybového<br/>hlášení.</li> <li>Pomalé blikání indikátoru signalizuje, že<br/>porucha již není aktuální a hlášení poruchy<br/>lze potvrdit.</li> </ul>                                                                                                    |  |  |
| Parametrizace                                                                   |          | Zobrazení čísla parametru nebo hodnoty<br>parametru<br>Skupina parametrů<br>(Např.: Data motoru (P2xx))                                                                                                    |  |  |
|                                                                                 |          | Číslo parametru<br>(Např.: Jmenovité otáčky (P202))                                                                                                    |  |  |
|                                                                                 | P1       | Hodnota parametru<br>(např.: 1360min <sup>-1</sup> ))                                                                                                    |  |  |
|                                                                                 |          | SK TU5-CTR: PASS bliká, pokud je aktivní<br>ochrana heslem v P004 (SK 5xxP, viz<br>BU 0600). Nastavení parametrů nejsou<br>ukládána.                                                                                                    |  |  |

# 3.2.3 Obsluha

|           | Tlačítka                                                                                                    |                                      | Popis                                                                                                    |  |  |  |  |  |
|-----------|----------------------------------------------------------------------------------------------------|--------------------------------------|----------------------------------------------------------------------------------------------------|--|--|--|--|--|
|           |                                                                                                    | Tlačítko<br>START                    | K zapnutí měniče frekvence. Ten je nyní spuštěn s příp. nastavenou tipovací frekvencí ( <b>P113</b> ). Je však vyráběna alespoň přednastavená minimální frekvence ( <b>P104</b> ).          |  |  |  |  |  |
|           |                                                                                                    |                                      | Parametry <b>P509</b> " <i>Rozhraní</i> " a <b>P510</b> musí být nastavené na {0}.                                                                                                    |  |  |  |  |  |
| ol)Boxy   | $\bigcirc$                                                                                                    | Tlačítko<br>STOP                     | K vypnutí měniče frekvence. Výstupní frekvence je po rampě snížena na<br>absolutní minimální frekvenci ( <b>P505</b> ) a vypnuta.                                                           |  |  |  |  |  |
| ole(Contr | Stisknutím tlačítka zvýšíte frekvenci. Při parametrizaci se zvyšuje číslo<br>parametru, resp. hodnota parametru. |                                      |                                                                                                    |  |  |  |  |  |
| thny Simp |                                                                                                    |                                      | Stisknutím tlačítka snížíte frekvenci. Při parametrizaci se snižuje číslo parametru, resp. hodnota parametru.                                                                               |  |  |  |  |  |
| Všec      |                                                                                                    | Tlačítko<br>ENTER                    | Stisknutím tlačítka ENTER uložíte změněnou hodnotu parametru nebo přepnete mezi číslem parametru a hodnotou parametru.                                                                      |  |  |  |  |  |
|           | $\mathbf{\nabla}$                                                                                                |                                      | <b>Upozornění:</b> Pokud se změněná hodnota nemá uložit, lze parametr opustit                                                                                                    |  |  |  |  |  |
|           | OK                                                                                                    |                                      | tlačítkem 🖰.                                                                                                    |  |  |  |  |  |
|           |                                                                                                    | LED diody                            | LED diody signalizují při provozním displeji (P000) aktuální provozní sadu a při                                                                                                    |  |  |  |  |  |
| STR 1     |                                                                                                    |                                      | parametrování aktuálně parametrizovanou sadu parametrů. V tomto případě je                                                                                                    |  |  |  |  |  |
| J3-C      |                                                                                                    |                                      |                                                                                                    |  |  |  |  |  |
| ζTL       |                                                                                                    |                                      |                                                                                                    |  |  |  |  |  |
| 3x, Sh    | • P1                                                                                                    |                                      | $\begin{array}{c} \bullet 1 \\ \bullet 2 \end{array} = P1 \\ \bullet 2 \end{array} = P2 \\ \bullet 2 \end{array} = P3 \\ \hline \bullet 2 \end{array} = P4 \\ \hline \bullet 2 \end{array}$ |  |  |  |  |  |
| SX-S      | (                                                                                                    | Tlačítko                             | Po stisknutí tohoto tlačítka se změní směr otáčení motoru. "Směr otáčení doleva"                                                                                                    |  |  |  |  |  |
| U<br>Y    | $\mathbf{U}$                                                                                                    | změny                                | je označený znaménkem minus.<br>ROZOR: Rozer na žernadla, žnakové dopravníky, vontilétory, atd. N Zahlakovéné                                                                               |  |  |  |  |  |
| S         |                                                                                                    | otáčení                              | POZOR: Pozor na cerpadia, snekové dopravniky, venulatory atd. → Zabiokovaní<br>tlačítka je možné pomocí parametru P540                                                                      |  |  |  |  |  |
|           | $\left( \right)$                                                                                                 | Tlačítko                             | Dvojí funkce                                                                                                    |  |  |  |  |  |
| TR        | ESC                                                                                                    | ESC                                  | <ul> <li>Pokud hodnota nemá být uložena, může se parametr opustit stisknutím<br/>tlačítka ESC.</li> </ul>                                                                                   |  |  |  |  |  |
| С<br>Ц    |                                                                                                    |                                      | <ul> <li>Mění směr otáčení, když je aktivován frekvenční měnič.</li> </ul>                                                                                                    |  |  |  |  |  |
| ΤÜ        |                                                                                                    |                                      | Po stisknutí tohoto tlačítka se změní směr otáčení motoru. "Směr otáčení                                                                                                    |  |  |  |  |  |
| SK        |                                                                                                    | doleva" je označený znaménkem minus. |                                                                                                    |  |  |  |  |  |
|           |                                                                                                    |                                      | POZOR: Pozor na čerpadla, šnekové dopravníky, ventilátory atd. →<br>Zablokování tlačítka je možné pomocí parametru P540.                                                                    |  |  |  |  |  |

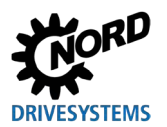

# 3.2.4 Řízení pomocí (Simple)ControlBoxu SK CSX-3x a SK TU3-CTR

Měnič frekvence lze ovládat pomocí (Simple)ControlBoxu pouze tehdy, pokud předtím nebyl spuštěn pomocí řídicích svorek nebo pomocí sériového rozhraní (**P509 = 0** a **P510 = 0**). Stisknutím tlačítka Start přechází měnič frekvence na provozní displej (výběr **P001**). Dodává 0 Hz nebo nastavenou minimální frekvenci (**P104**) popř. tipovací frekvenci (**P113**).

Následující obrázek je třeba použít analogicky pro ControlBox SK TU3-CTR.

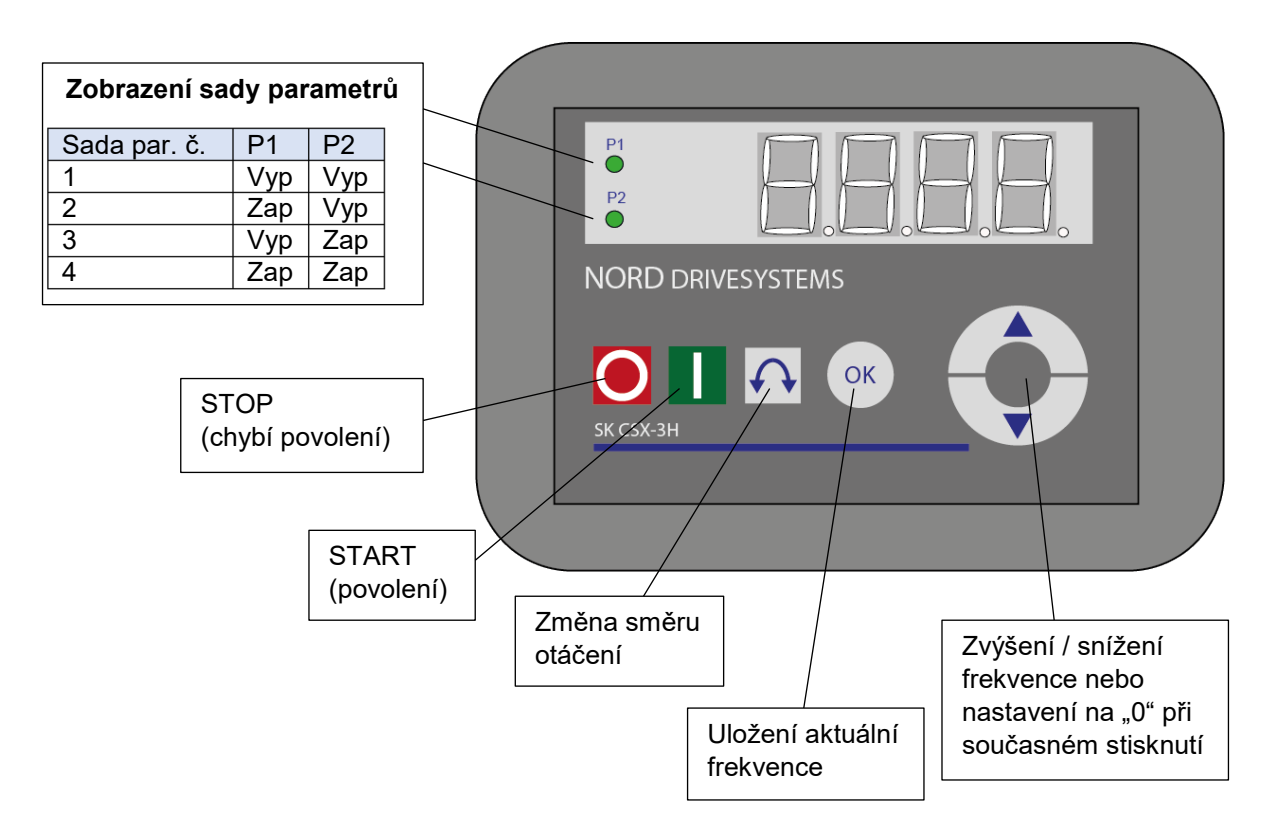

#### Zobrazení sady parametrů

LED diody signalizují při provozním displeji (**P000**) aktuální provozní sadu a při parametrování (**≠ P000**) aktuálně parametrizovanou sadu parametrů. V tomto případě je zobrazení binárně kódované.

Nastavení parametrů lze přepínat i během provozu (s řízením přes SimpleBox) prostřednictvím parametru **P100**.

## Žádaná hodnota frekvence

Aktuální žádaná hodnota frekvence se řídí podle nastavení v parametru **P113** *"Tipovací frekvence*" a **P104** *"Minimální frekvence*". Tuto hodnotu lze během provozu s klávesnicí měnit pomocí šipek ▼ a ▲ a stisknutím tlačítka ENTER trvale uložit v **P113** jako tipovací frekvenci.

#### Rychlé zastavení

(pouze SK TU3-CTR)

Rychlé zastavení lze spustit současným stisknutím tlačítka STOP a tlačítka pro změnu směru otáčení.

# 1 Informace

### Upozornění k SimpleControlBoxu (SK CSX-3x)

Při použití s měniči frekvence přístrojové řady SK 500E nesmí být zapojen technologický box (SK TU3-PAR). V opačném případě lze očekávat poruchy komunikace.

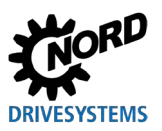

# 3.2.5 Řízení pomocí ControlBoxu SK TU5-CTR

Měnič frekvence lze ovládat pomocí ControlBoxu pouze tehdy, pokud předtím nebyl spuštěn pomocí řídicích svorek nebo pomocí sériového rozhraní (**P509 = 0** a **P510 = 0**).

Jakmile je ovládací panel na měniči frekvence namontován a napájen proudem, zobrazí displej krátce typ přístroje a jmenovitý výkon. Potom se objeví údaj provozní připravenosti.

Stisknutím tlačítka START přechází měnič frekvence do provozního displeje (výběr **P001**). Vyrábí 0 Hz nebo nastavenou minimální frekvenci (**P104**) popř. tipovací frekvenci (**P113**).

Další informace o SK 500P a parametrizaci naleznete v 🕮 <u>BU 0600</u>.

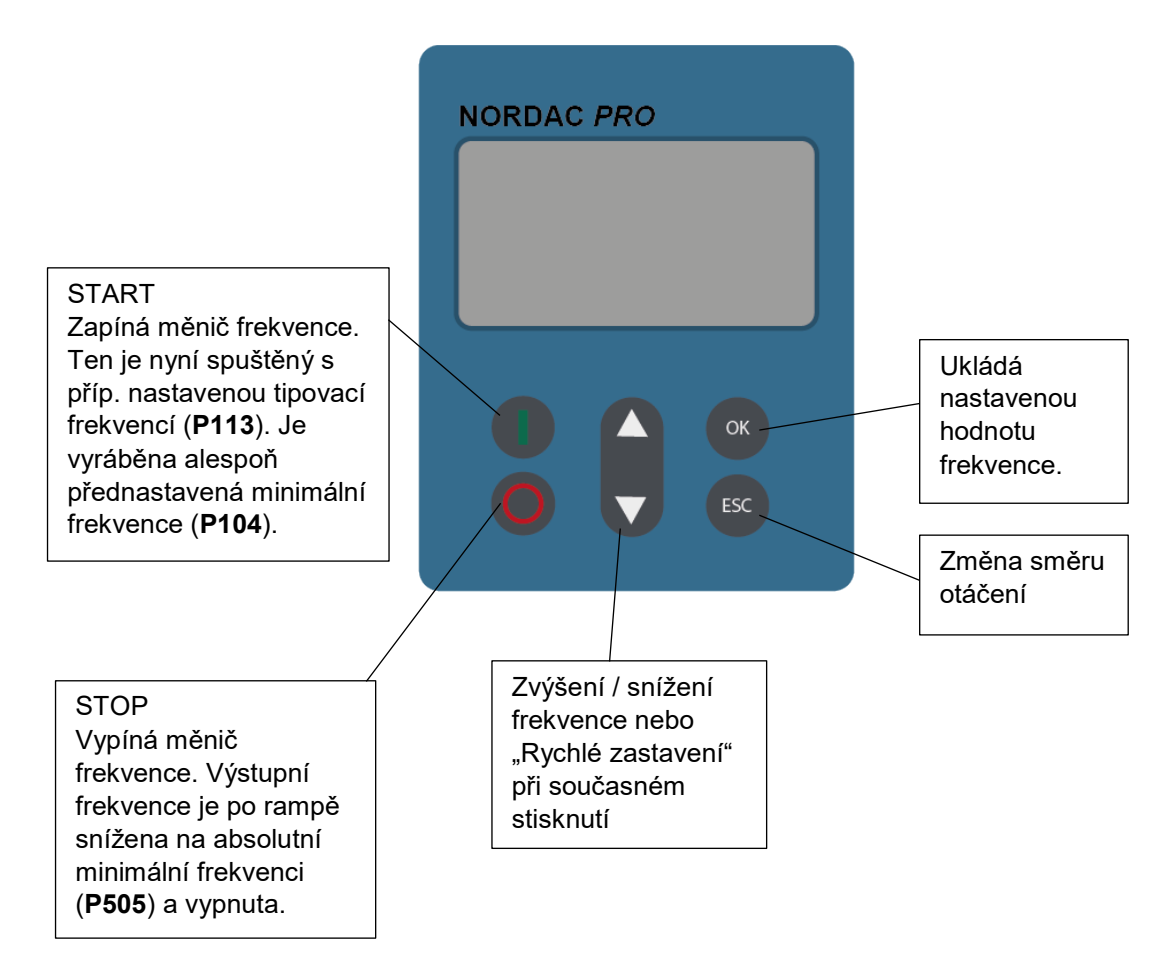

Další funkce jsou dosažitelné pomocí kombinace dvou nebo více tlačítek:

| () + ()K           | Při zapnutém měniči: Změna do úrovně parametrů            |                                                                                                    |  |  |  |
|--------------------|-----------------------------------------------------------|----------------------------------------------------------------------------------------------------|--|--|--|
|                    | Spuštění rychlého zastavení při zapnutí pomocí klávesnice |                                                                                                    |  |  |  |
| <b>A</b> + <b></b> | Reset hodnoty na defaultní nastavení                      |                                                                                                    |  |  |  |
|                    | Blikání:                                                  | Bliká pouze posledních 5 sloupců: Výstraha, měnič je přetížen.<br>Dlouhodobě to vede k vypnutí s chybou l²t nebo chybou PTC |  |  |  |
|                    | Svícení:                                                  | Měnič je zatížen podle počtu zobrazených sloupců od 0 % (0<br>sloupců) na ≥ 150 % (15 sloupců).                             |  |  |  |

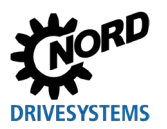

#### Zobrazení sady parametrů

Zobrazení sady parametrů udává v provozním displeji (**P000**) aktuální sadu provozních parametrů a při parametrizaci (≠ **P000**) aktuálně parametrizovanou sadu parametrů.

Při ovládání měniče frekvence pomocí ovládacího panelu lze provést přepnutí sady parametrů pomocí parametru **P100** i během provozu a to se zobrazí na displeji (P1...P4).

#### Žádaná hodnota frekvence

Aktuální žádaná hodnota frekvence se řídí podle nastavení v parametru "Tipovací frekvence" (**P113**) a "Minimální frekvence" (**P104**). Tuto hodnotu lze během provozu s klávesnicí měnit pomocí tlačítek hodnoty ▲ a ▼ a stisknutím tlačítka ENTER trvale uložit v **P113** jako tipovací frekvenci.

#### Rychlé zastavení:

Současným stisknutím tlačítek STOP a ESC lze spustit rychlé zastavení.

#### Minimální frekvence

Současným stisknutím šipek ▼ a ▲ se opět přepne na minimální frekvenci.

# 4 Parametrizace

## 4.1 Parametrizace pomocí ParameterBoxu

Do režimu parametrizace se dostanete výběrem položky menu >Parametrizace< v úrovni 1 ParametrBoxu. Stisknutím tlačítka ENTER se dostanete na úroveň parametrů připojeného měniče frekvence.

Následující výkresy znázorňují použití ovládacích prvků ParameterBoxů pro parametrizaci:

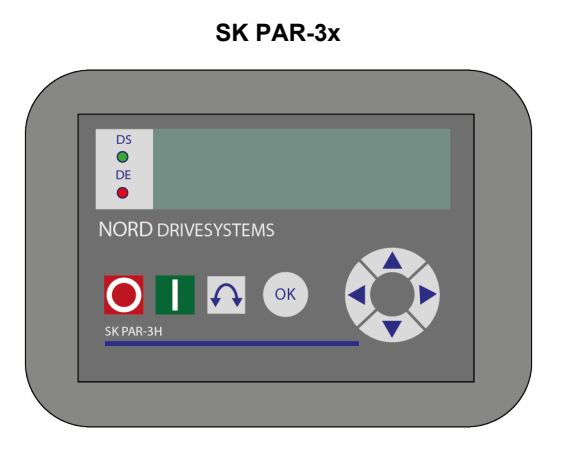

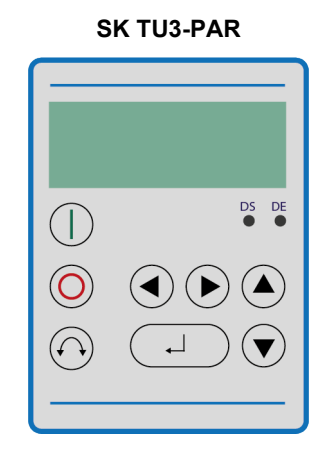

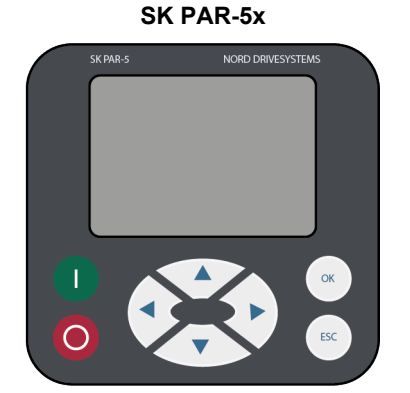

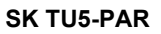

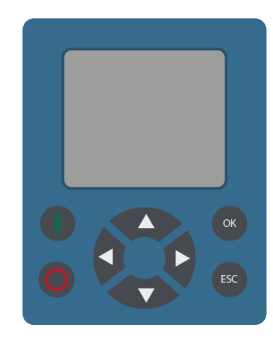

| <u>OK</u>    | O úroveň menu vpřed nebo Přijmout hodnotu parametru |  |  |
|--------------|-----------------------------------------------------|--|--|
| <b>▲</b>     | Hodnota +                                           |  |  |
| ▼            | Hodnota -                                           |  |  |
| ▲ + ▼        | Nahrání továrního nastavení                         |  |  |
| •            | zpět                                                |  |  |
| ►            | vpřed                                               |  |  |
| <b>◀</b> + ► | O úroveň menu zpět                                  |  |  |
|              |                                                     |  |  |

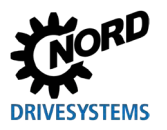

### Struktura obrazovky při parametrizaci

Pokud se nastavení parametru změní, hodnota bliká, dokud ji nepotvrdíte tlačítkem ENTER. Chcete-li získat tovární nastavení upravovaného parametru, je třeba stisknout obě šipky ▲ a ▼ současně. I v tomto případě je třeba nastavení potvrdit tlačítkem ENTER, aby se změna uložila.

Pokud nemá být změna přijata, lze poslední uloženou hodnotu vyvolat stisknutím šipky ◀ nebo ► a parametr lze opustit opětovným stisknutím levé nebo pravé šipky.

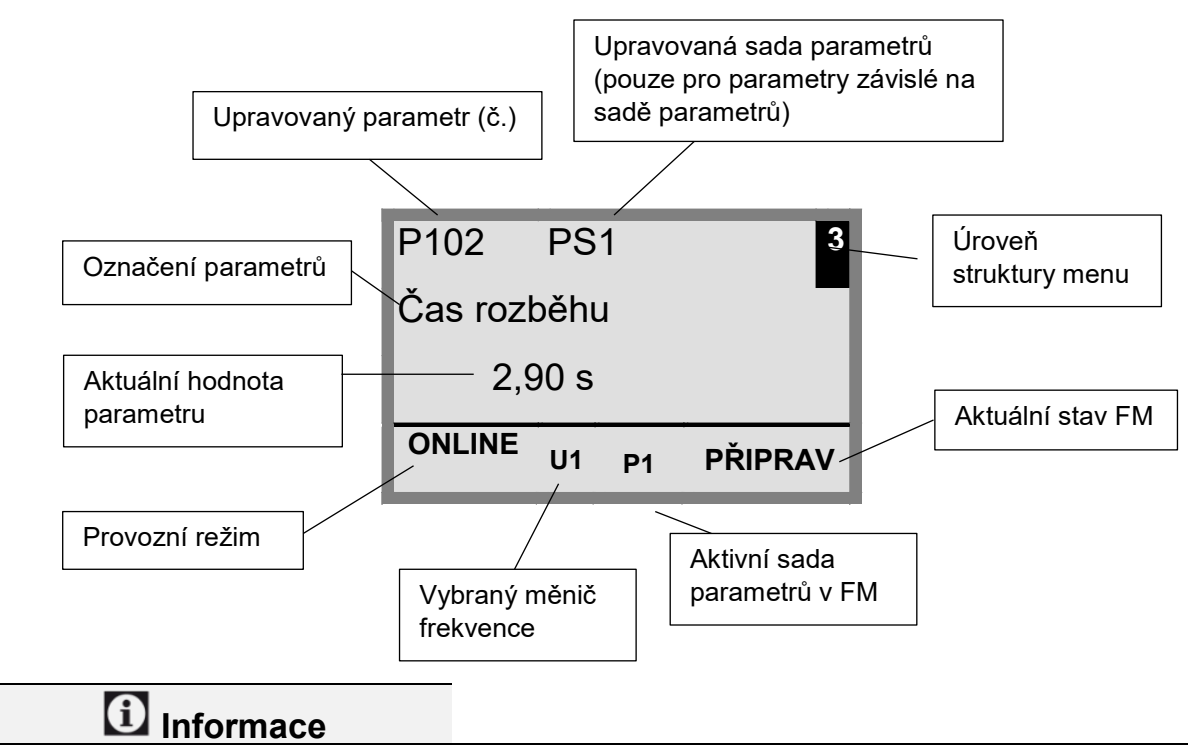

Spodní řádek displeje slouží k zobrazení aktuálního stavu ParameterBoxu a řízeného měniče frekvence.

# 1 Informace

Některé parametry, jako např.: P465, P475, P480 … P483, P502, P510, P515, P534, P552, P701 … P707, P718, P740 / 741 a P748 (v závislosti na konstrukční řadě měničů frekvence) mají další úrovně (pole), ve kterých lze provést další nastavení. Po dosažení parametru vyberte požadovanou úroveň pole pomocí šipek ▲ nebo ▼ a potvrďte tlačítkem ENTER.

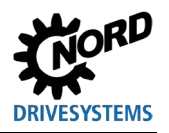

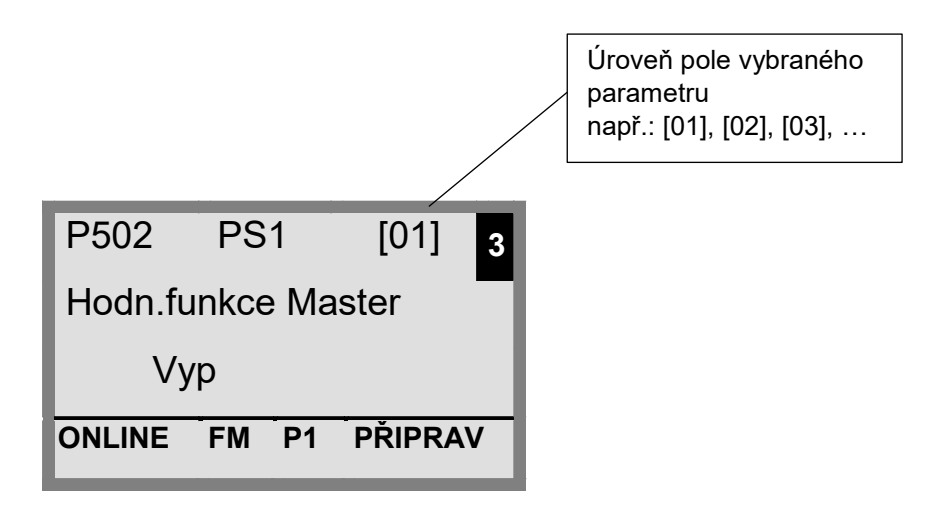

### Parametrizace v režimu ControlBoxu

Parametrizace měniče frekvence v režimu ControlBoxu je shodná s parametrizací SimpleBoxu / ControlBoxu. Podrobný popis najdete v kapitole 4.2 "Parametrizace pomocí (Simple)ControlBoxu".

#### Struktura menu v režimu ControlBoxu

Struktura menu v režimu ControlBoxu odpovídá struktuře menu SimpleBoxu / ControlBoxu. Podrobný popis najdete v kapitole 4.2.3 "Struktura menu (Simple)ControlBoxu".

#### Režim vizualizace PLC

Od verze firmwaru V4.3 (parametr (**P1308**)) má ParameterBox vizualizační režim "PLC displej". Tento režim se aktivuje v parametru **P1003**.

V tomto režimu je možná komunikace ParameterBoxu s PLC (SPS) příslušně vybaveného měniče frekvence NORD Drivesystems (např.: SK 540E / SK 545E) tak, aby celý displej mohl být použit PLC jako zobrazovací plocha.

Další informace týkající se PLC jsou popsány v příslušné příručce BU0550.

## 4.1.1 Výměna dat s NORDCON

(kromě SK TU3-PAR)

Paměťové sady S1 až S5 ParameterBoxu lze spravovat prostřednictvím řídicího a parametrizačního softwaru NORDCON.

K přenosu dat mezi PC a SK PAR-3H je zapotřebí pouze běžně dostupný propojovací kabel USB (propojovací kabel USB2.0 konektor řady A na konektor řady B). Tímto připojením je současně zajištěno napájení boxu.

K dosažení přenosu dat mezi PC a SK PAR-5H / -5A nebo SK TU5-PAR je zapotřebí pouze běžně dostupný propojovací kabel USB (USB-C). Tímto připojením je současně zajištěno napájení boxu.

Potřebný software ovladače pro rozhraní USB v PC je dodáván s přiloženým CD "EPD" (ve složce Disk13 instalačního souboru NORDCON), ale je také zdarma k dispozici na našich webových stránkách (<u>www.nord.com</u>).

Upozorňujeme, že port USB je vhodný pro zařízení *HighPower*. Na počítači je potřebné rozhraní pro USB 2.0.

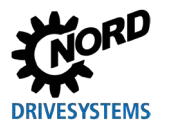

# POZOR

### Poškození PC

ParameterBox SK PAR-3H/-5H/-5A a SK TU5-PAR nesmí být nikdy připojen k přístroji a k PC současně, protože to může vést k poškození, zejména PC.

Pro spojení ParameterBox → PC / notebook jsou nutné následující komponenty:

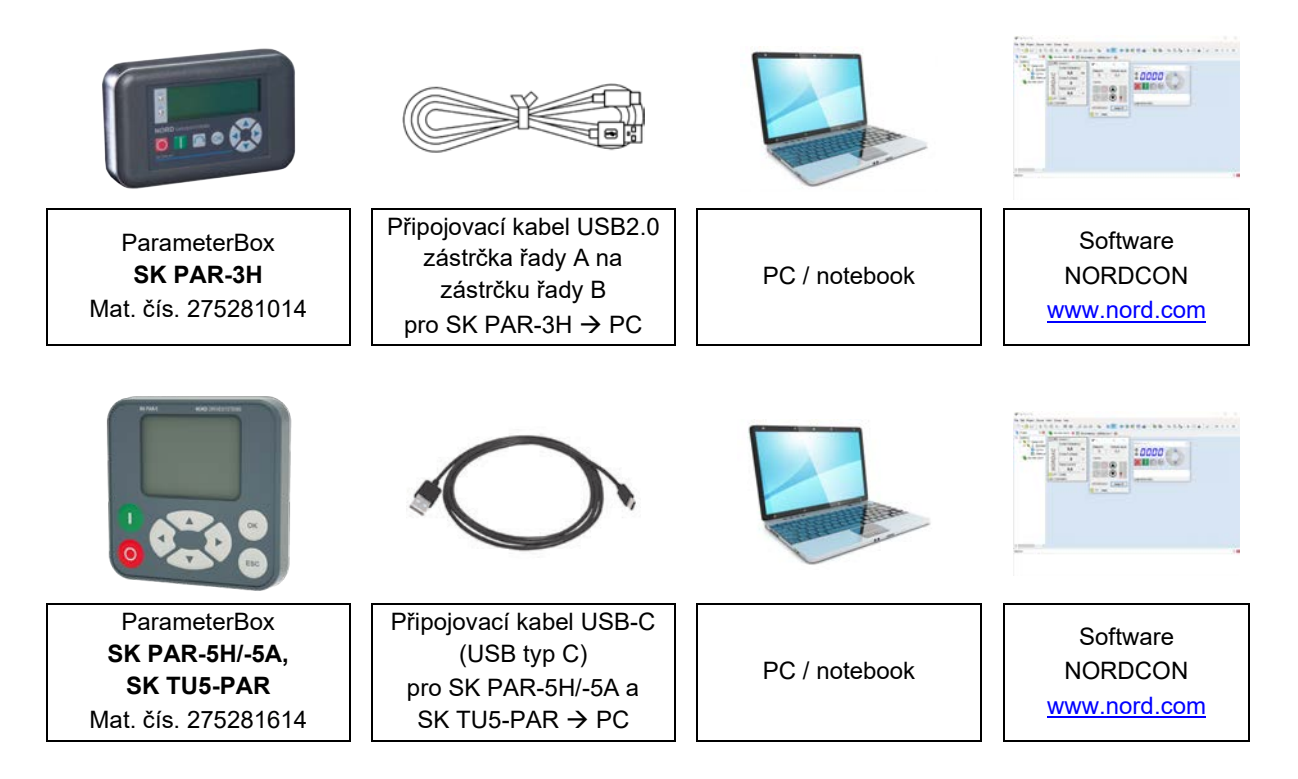

V této konstelaci je komunikace řízena počítačem / notebookem. Za tímto účelem musí být v položce menu "*Volby*" → Parametry "*Provozní režim (P1302*)" (SK PAR-3H: automatické přepínání) nastaven ParameterBox na hodnotu "*PC-Slave*". Po skenování sběrnice nyní program NORDCON rozpozná uložené paměťové objekty S1 až S5 jako samostatné měniče frekvence s adresami sběrnice 1 až 5 a zobrazí je na obrazovce.

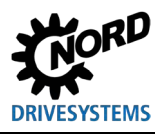

Parametrizační boxy pro měniče frekvence a softstartéry – Příručka s montážním návodem

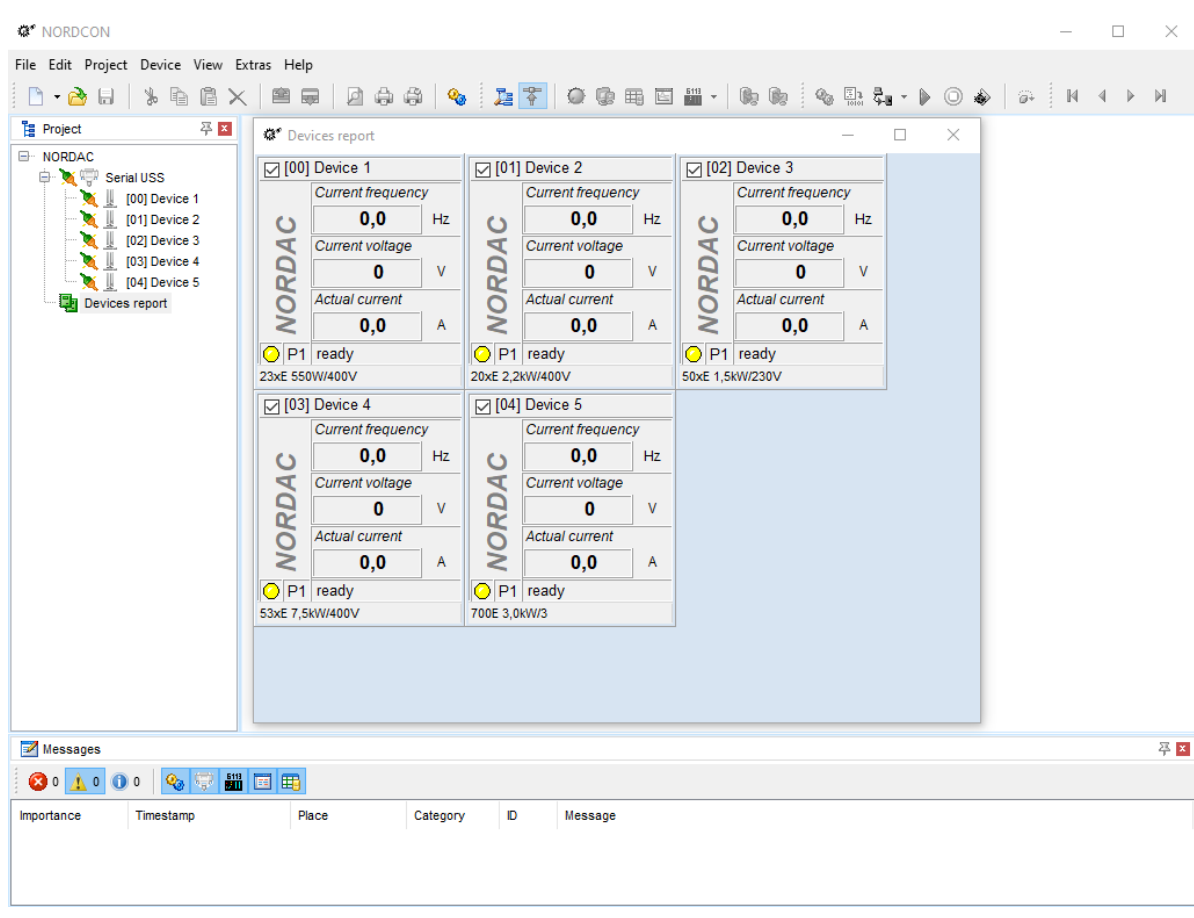

#### Obr. 6: Displej NORDCON: Bus-Scan

Nyní jsou k dispozici všechny funkce parametrizace NORDCON.

# 1 Informace

### Předkonfigurace datového záznamu měniče frekvence

Měniče frekvence (datové záznamy) musí být uložené v paměťových objektech, aby je mohl parametrizační software NORDCON rozpoznat a zpracovat. Má-li být datový záznam vypracován pro nový měnič frekvence (tj. má-li být datový záznam nově vytvořen), musí být předem nastaven typ měniče frekvence prostřednictvím parametru **P1204** "*Nahrát tov.nastavení*" v ParamerterBoxu.

Provedením nového skenování sběrnice NORDCON software rozpozná nový paměťový objekt, který lze poté upravovat pomocí známých nástrojů.

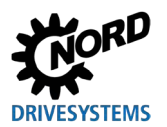

# 4.2 Parametrizace pomocí (Simple)ControlBoxu

## 4.2.1 Parametrizace pomocí SK TU3-CTR, SK CSX-3H/E

Měnič frekvence lze parametrizovat v různých provozních stavech. Všechny parametry lze vždy změnit online. Přepnutí do režimu parametrů probíhá podle provozního stavu a zdroje spouštění různými způsoby.

- Není-li k dispozici spuštění přes box, řídicí svorky nebo sériové rozhraní (v případě potřeby stiskněte tlačítko STOP), je možné přejít přímo ze zobrazení provozních hodnot do režimu parametrizace pomocí šipek ▼ nebo ▲ → P0\_/ P7\_
- Je-li měnič spuštěn pomocí řídicích svorek nebo sériového rozhraní, měnič frekvence vyrábí výstupní frekvenci, takže lze rovněž pomocí šipek ▼ nebo ▲ přejít přímo ze zobrazení provozní hodnoty do parametrizačního režimu → P0\_/ P7\_
- 3. Pokud byl měnič frekvence aktivován prostřednictvím boxu (tlačítko START), lze se do režimu parametrizace dostat současným stisknutím tlačítek START a ENTER.
- 4. Přepnutí zpět do režimu řízení se provádí stisknutím tlačítka START.

Následující obrázek se použije pro SimpleBox a analogicky pro ControlBox.

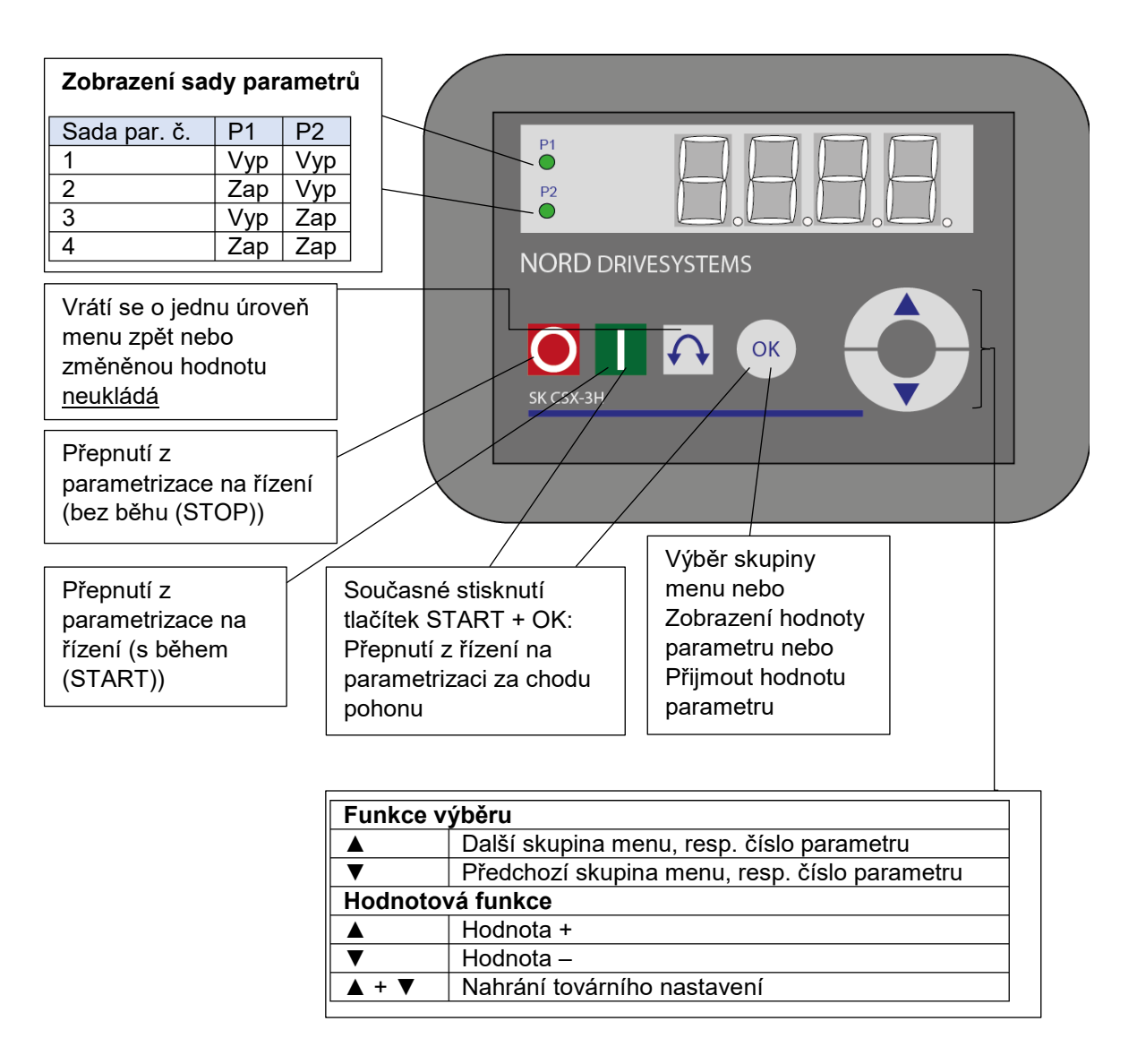

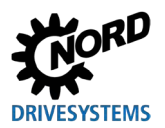

#### Změna hodnot parametrů

Chcete-li vstoupit do oblasti parametrů, stiskněte jednu z šipek ▼ nebo ▲. Displej přejde do zobrazení skupiny menu P0\_ ... P7\_\_. Po stisknutí tlačítka ENTER vstoupíte do skupiny menu a můžete vybrat požadovaný parametr pomocí šipek ▼a ▲.Všechny parametry jsou v jednotlivých skupinách menu po řadě uspořádány v kruhové oblasti vzad. struktuře. Proto lze této listovat vpřed nebo v

Každý parametr je opatřen číslem parametru → P x x x.

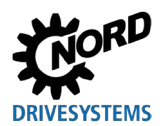

## 4.2.2 Parametrizace pomocí SK TU5-CTR

Přepnutí do režimu parametrů probíhá podle provozního stavu a zdroje řízení různě.

- Pokud měnič nebyl spuštěn pomocí ovládacího panelu, řídicích svorek nebo sériového rozhraní, lze pomocí ▼ nebo ▲ přejít přímo ze zobrazení provozní hodnoty do parametrizačního režimu.
- Je-li měnič spuštěn pomocí řídicích svorek nebo sériového rozhraní, měnič frekvence vyrábí výstupní frekvenci, lze pomocí ▼ nebo ▲ přejít přímo ze zobrazení provozní hodnoty do parametrizačního režimu.
- Pokud byl měnič frekvence spuštěn pomocí obslužného panelu (tlačítko Start), je parametrizační režim opět aktivovatelný pomocí kombinace tlačítek START a OK. Opuštění je nyní možné pomocí tlačítka START. Tlačítko STOP si svou funkci zachovává.

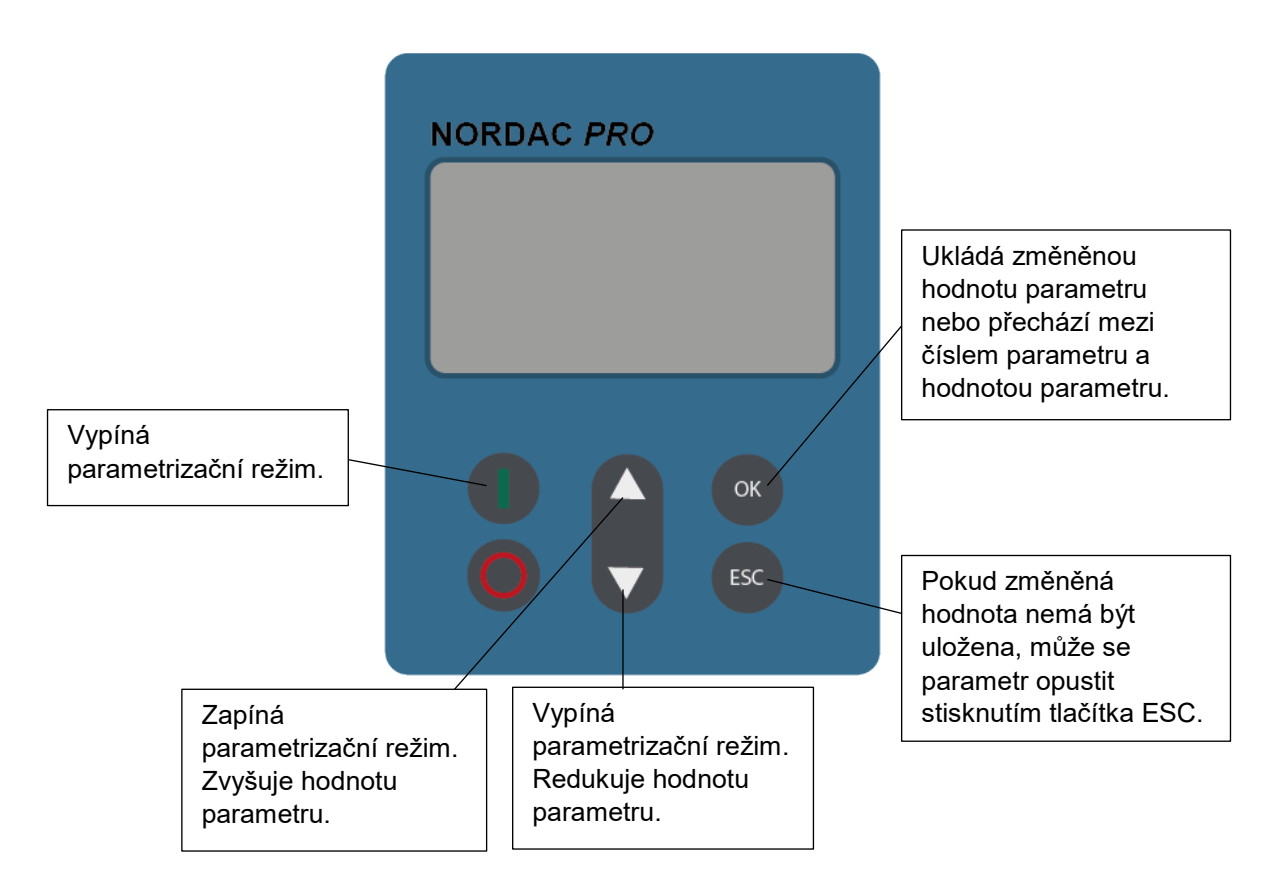

#### Změna hodnot parametrů

Každý parametr je opatřen číslem parametru → P x x x

- Pro přístup do oblasti parametrů stiskněte ▼ nebo ▲. Displej přejde do zobrazení skupiny menu P 0 \_ \_ ... P 8 \_ \_.
- 2. Pro otevření skupiny menu, stiskněte tlačítko Start. Všechny parametry jsou v jednotlivých skupinách menu uspořádány v kruhové struktuře. Proto lze v této oblasti listovat vpřed nebo vzad.
- 3. Pomocí ▼ nebo ▲ zvolte požadovaný parametr a stiskněte tlačítko OK.
- 4. Pomocí ▼ nebo ▲ změňte nastavení, a změněné nastavení potvrďte stisknutím tlačítka OK.

Parametr lze volitelně současným stisknutím tlačítka ▼ a ▲ vrátit zpět na standardní hodnotu.
 Dokud není změněná hodnota tlačítkem OK potvrzena, není hodnota v měniči frekvence uložena.
 Změněné a neuložené hodnoty blikají. Blikání přestane až když byly uloženy (stisknutí tlačítka OK).

Pro opuštění menu stiskněte tlačítko ESC.

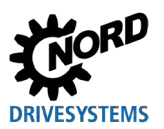

### 4.2.3 Struktura menu (Simple)ControlBoxu

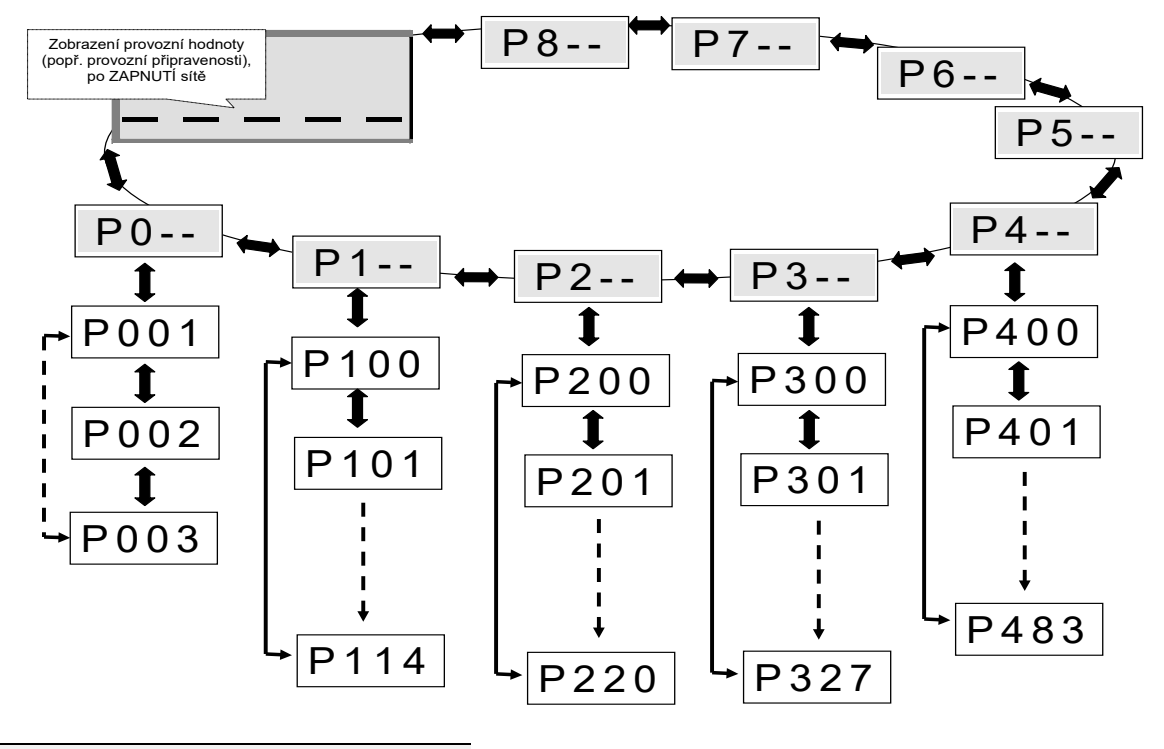

# **1** Informace

Některé parametry, jako např: P465, P475, P480 … P483, P502, P510, P515, P534, P552, P701 … P707, P718, P740 / 741 a P748 (v závislosti na konstrukční řadě měničů frekvence) mají další úrovně (pole), ve kterých lze provést další nastavení.

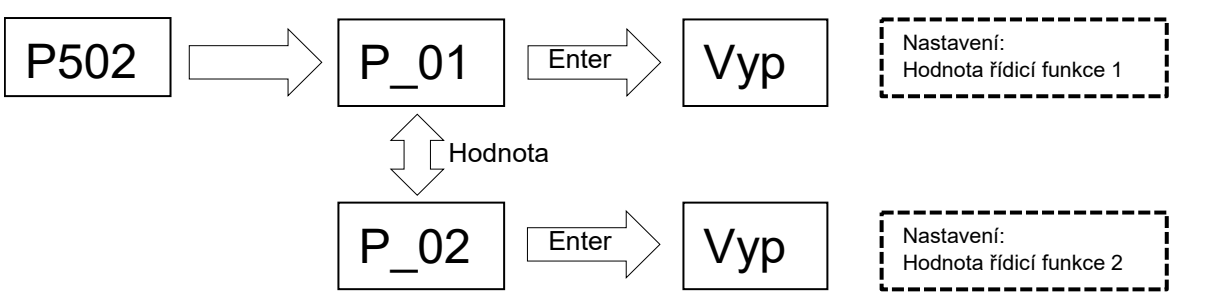

Chcete-li změnit hodnotu parametru, musíte stisknout tlačítko ENTER při zobrazení příslušného čísla parametru.

Změny pak lze provádět pomocí šipek ▼ nebo ▲ a je třeba je potvrdit tlačítkem ENTER, aby se parametr uložil a opustil.

Dokud není změněná hodnota potvrzena tlačítkem ENTER, zobrazení hodnoty bliká a hodnota ještě není uložená v měniči frekvence. Pokud změna nemá být převzata, lze parametr opustit stisknutím tlačítka změny směru.

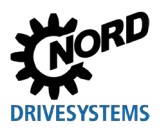

# 5 Parametr

Struktura menu ParameterBoxu je popsaná v kapitole 3.1.3 "Řízení měniče frekvence".

Skupinám menu jsou přiřazeny následující hlavní skupiny:

| Skupina menu               | Čís.  | Hlavní funkce                                                                      |
|----------------------------|-------|------------------------------------------------------------------------------------|
| Displej                    | (P10) | Výběr provozních hodnot a struktury zobrazení                                      |
| Parametrizace              | (P11) | Programování všech připojených měničů frekvence a všech paměťových objektů         |
| Správa parametrů           | (P12) | Kopírování a ukládání celých sad parametrů z paměťových objektů a měničů frekvence |
| Volitelné<br>příslušenství | (P13) | Nastavení funkcí ParameterBoxu a všech automatických procesů                       |

# 1 Informace

## Tovární nastavení P1307

Pomocí parametru **P1307** lze ParameterBox kdykoli vrátit do továrního nastavení. To může být užitečné například při uvádění do provozu, pokud není známo, které parametry ParameterBoxu byly dříve změněny.

Pomocí parametru **P1307** se vymažou všechna nastavení ParameterBoxu a všechna data v paměťových objektech.

Je doporučeno předem uložit aktuální nastavení přístroje.

| P000 (číslo parametru)                     | Provozní označení (název parametru)                                                                                                    |  | S | Ρ |
|--------------------------------------------|----------------------------------------------------------------------------------------------------|--|---|---|
| Rozsah nastavení<br>nebo rozsah indikace   | Znázornění typického formátu zobrazení (např. (bin = binárně)), možného rozsahu nastavení, jakož i počtu<br>desetinných míst                                                |  |   |   |
| Pole                                       | [-01] U parametrů, vykazujících podstrukturu ve více polích, je zde tato zobrazena.                                                                                         |  |   |   |
| Tovární nastavení                          | {0} Standardní nastavení, které vykazuje parametr typicky v továrním nastavení přístroje popř. do kterého je nastaven po provedení továrního nastavení (viz parametr P523). |  |   |   |
| Rozsah platnosti                           | Uvedení varianty přístroje, pro kterou tento parametr platí. Je-li parametr všeobecně platný, tzn. platí pro celou konstrukční řadu, tento řádek odpadá.                    |  |   |   |
| Popis                                      | Popis, způsob funkce, význam apod. k tomuto parametru.                                                                                                    |  |   |   |
| Upozornění                                 | Dodatečná upozornění k tomuto parametru                                                                                                    |  |   |   |
| Hodnoty nastavení<br>nebo hodnoty indikace | Přehled možných hodnot nastavení s popisem příslušných funkcí                                                                                                    |  |   |   |

Obr. 7: Vysvětlení popisu parametrů

# 1 Informace

#### Popis parametrů

Nepotřebné informační řádky nejsou uvedeny.

# 1 Informace

## Čísla verzí softwaru

Pokud není verze softwaru ParameterBoxu aktuální (viz tabulka), mohou se v rámci parametrů vyskytnout odchylky. Dbejte na to, aby verze softwaru byla co nejaktuálnější.

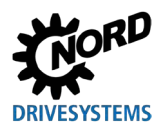

### Číslo verze softwaru

| Parametrizační<br>box | Číslo verze<br>softwaru |  |  |
|-----------------------|-------------------------|--|--|
| SK PAR-3H             |                         |  |  |
| SK PAR-3E             | V 4.8 R3                |  |  |
| SK TU3-PAR            |                         |  |  |
| SK CSX-3E             | V 1 2                   |  |  |
| SK CSX-3H             | V 1.2                   |  |  |
| SK TU3-CTR            | V 1.0                   |  |  |
| SK TU5-CTR            | V 1.1                   |  |  |
| SK TU5-PAR            |                         |  |  |
| SK PAR-5H             | V 5.0                   |  |  |
| SK PAR-5A             |                         |  |  |

# 5.1 Přehled parametrů

| Disple | Displej  |                             |       |                      |       |                  |
|--------|----------|-----------------------------|-------|----------------------|-------|------------------|
|        | P1001    | Bus-Scan                    | P1002 | Volba měniče         | P1003 | Režim displeje   |
|        | P1004    | Hodnoty pro displej         | P1005 | Přepočítávací faktor |       |                  |
| Paran  | netrizac | e                           |       |                      |       |                  |
|        | P1101    | Volba objektu               |       |                      |       |                  |
| Správ  | ra paran | netrů                       |       |                      |       |                  |
|        | P1201    | Kopírování – ZDROJ          | P1202 | Kopírování – CÍL     | P1203 | Kopírování Start |
|        | P1204    | Nahrát tov.nastavení        | P1205 | Smazat paměť         |       |                  |
| Volite | lné přís | lušenství                   |       |                      |       |                  |
|        | P1301    | Jazyk                       | P1302 | Provozní režim       | P1303 | Auto-Bus-Scan    |
|        | P1304    | Kontrast                    | P1305 | Nastavit heslo       | P1306 | Heslo jednotky   |
|        | P1307    | Reset parametrů<br>jednotky | P1308 | NORDAC p-box         |       |                  |

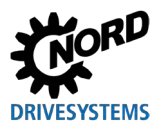

# 5.1.1 Displej

| P1001             | Bus-Scan                                                                                                    |                                                                                                    |  |  |  |
|-------------------|----------------------------------------------------------------------------------------------------|----------------------------------------------------------------------------------------------------|--|--|--|
| Rozsah nastavení  | 01                                                                                                    |                                                                                                    |  |  |  |
| Tovární nastavení | {0}                                                                                                    |                                                                                                    |  |  |  |
| Popis             | Tento parametr spustí skenování sběrnice. Během procesu se na displeji zobrazuje ukazatel průběhu.<br>Po skenování sběrnice se displej změní na základní menu. Parametr <b>P1001</b> se znovu vrátí na "VYP".                    |                                                                                                    |  |  |  |
|                   | "ONLINE" nebo "OFFLINE".                                                                                                    |                                                                                                    |  |  |  |
| Hodnoty nastavení | Hodnota                                                                                                    | Význam                                                                                                    |  |  |  |
|                   | 0 Vyp                                                                                                    |                                                                                                    |  |  |  |
|                   | 1 Start                                                                                                    |                                                                                                    |  |  |  |
| P1002             | Volba měniče                                                                                                    |                                                                                                    |  |  |  |
| Rozsah nastavení  | 0 4                                                                                                    |                                                                                                    |  |  |  |
| Tovární nastavení | {0}                                                                                                    |                                                                                                    |  |  |  |
| Popis             | Výběr aktuálního obiektu pro r                                                                                                    | parametrizaci / řízení.                                                                                                   |  |  |  |
|                   | Zobrazení a obslužné úkony v dalším sledu se vztahují k vybranému objektu. V seznamu pro výběr měniče frekvence jsou k dispozici pouze zařízení zjištěná během skenování sběrnice. Aktuální objekt se zobrazí ve stavovém řádku. |                                                                                                    |  |  |  |
| Upozornění        | Pokud se u připojeného měniče frekvence vyskytla chyba, lze ji potvrdit výběrem<br>měniče frekvence.                                                                                                    |                                                                                                    |  |  |  |
| Hodnoty nastavení | Hodnota                                                                                                    | Význam                                                                                                    |  |  |  |
|                   | 0         U1           1         U2           2         U3           3         U4           4         U5                                                                                                    | Měnič frekvence 1         Měnič frekvence 2         Měnič frekvence 3         Měnič frekvence 4         Měnič frekvence 5 |  |  |  |
| P1003             | Režim displeje                                                                                                    |                                                                                                    |  |  |  |
| Rozsah nastavení  | 0 4                                                                                                    |                                                                                                    |  |  |  |
| Tovární nastavení | {0}                                                                                                    |                                                                                                    |  |  |  |
| Popis             | Výběr zobrazení provozních hodnot ParameterBoxu                                                                                                    |                                                                                                    |  |  |  |
| Hodnoty nastavení | Hodnota                                                                                                    | Význam                                                                                                    |  |  |  |
|                   | 0 Standard                                                                                                    | 3 libovolné hodnoty vedle sebe                                                                                            |  |  |  |
|                   | 2 Seznam                                                                                                    | 1 libovolná hodnota s jednotkou                                                                                           |  |  |  |
|                   | 3 ControlBox                                                                                                    | 1 libovolná hodnota bez jednotky                                                                                          |  |  |  |

Režim zobrazení pro funkci PLC (od verze 4.3)

4

PLC indikátor

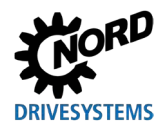

Příklad parametrizace P1004

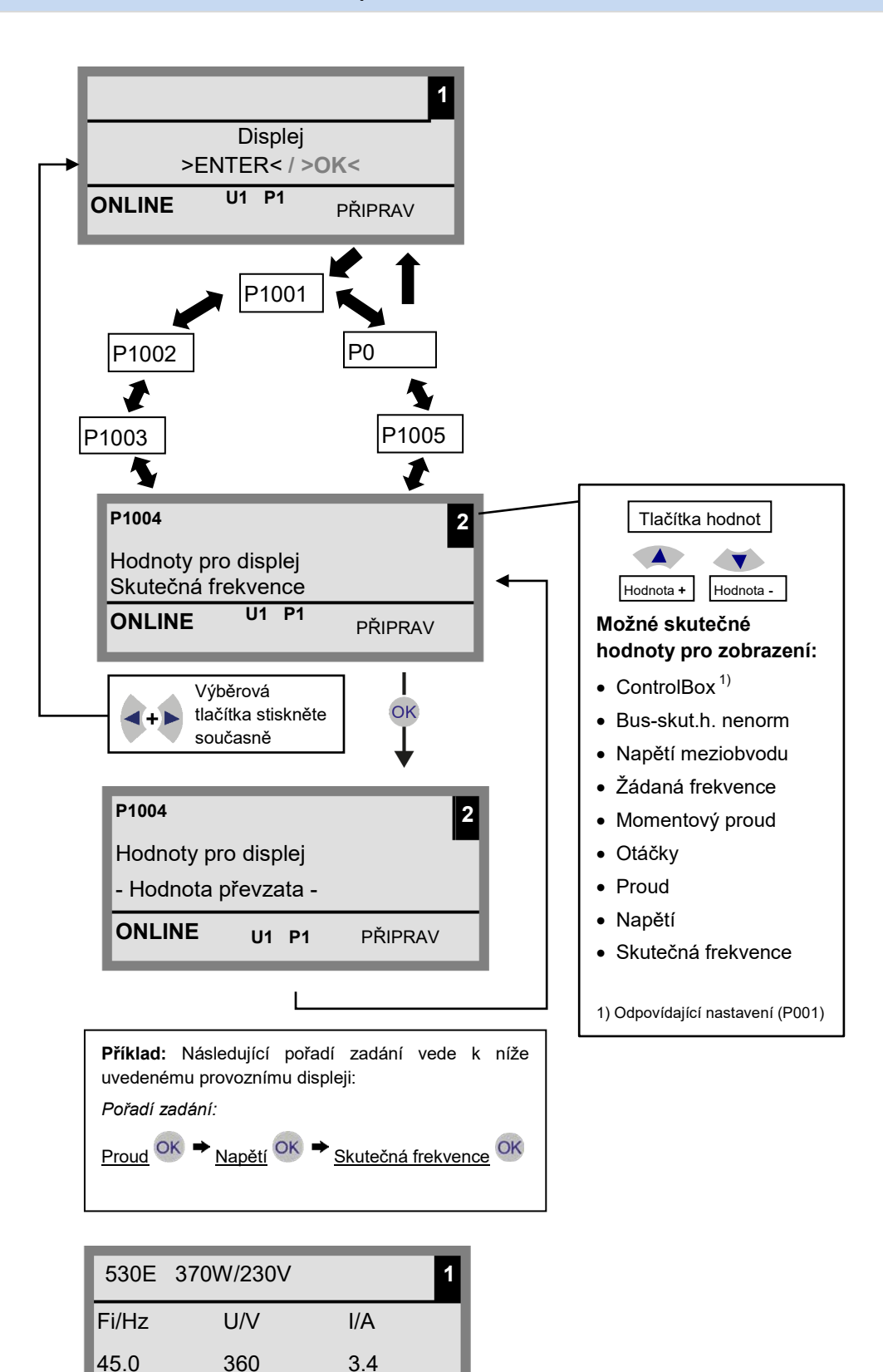

U1 P1

R RUN

ONLINE

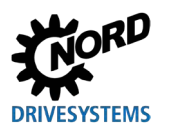

| P1004             | Hod                                       | Hodnoty pro displej                                                                                                    |                                                              |                       |  |
|-------------------|-------------------------------------------|----------------------------------------------------------------------------------------------------|--------------------------------------------------------------|-----------------------|--|
| Rozsah nastavení  | 0                                         | 08                                                                                                    |                                                              |                       |  |
| Tovární nastavení | {0}                                       | {0}                                                                                                    |                                                              |                       |  |
| Popis             | Výb<br>Vyb<br>a po<br>V zá<br>Výb<br>resp | Výběr hodnoty zobrazení pro zobrazení skutečné hodnoty ParameterBoxu.<br>Vybraná hodnota se umístí na první pozici interního seznamu pro zobrazované hodnoty<br>a použije se tak i v režimu zobrazení " <i>Velké písmo</i> ".<br>V závislosti na nastavení v parametru <b>P1003</b> lze zvolit až 3 hodnoty provozního displeje.<br>Výběr se provádí postupně, přičemž poslední vybraná hodnota se vloží na displej zleva,<br>resp. shora. |                                                              |                       |  |
| Hodnoty nastavení | Hodr                                      | ota                                                                                                    | Význam                                                       |                       |  |
|                   | 0<br>1<br>2<br>3<br>4<br>5<br>6<br>7<br>8 | Skutečná frekvence<br>Napětí<br>Proud<br>Otáčky<br>Momentový proud<br>Žádaná frekvence<br>Napětí meziobvodu<br>Bus-skut.h.1 nenorm<br>ControlBox                                                                                                    | Napětí meziobvodu<br>Skutečná hodnota sběrnice 1 nenormovaná |                       |  |
| P1005             | Přej                                      | Přepočítávací faktor                                                                                                    |                                                              |                       |  |
| Rozsah nastavení  | -327                                      | 7,67 +327,67                                                                                                    |                                                              |                       |  |
| Pole              | { 1.0                                     | 0 }                                                                                                    |                                                              |                       |  |
| Popis             | Prvr<br>Pok<br>disp                       | První hodnota v seznamu zobrazení je škálována pomocí přepočítávacího faktoru. Pokud se tento přepočítávací faktor liší od {1,00}, jednotka škálované hodnoty se na displeji skryje.                                                                                                    |                                                              | faktoru.<br>oty se na |  |

# 5.1.2 Parametrizace

| P1101             | Volba objektu                                                                                                    |     |                   |  |
|-------------------|----------------------------------------------------------------------------------------------------|-----|-------------------|--|
| Rozsah nastavení  | 0                                                                                                    | 09  |                   |  |
| Tovární nastavení | { ]                                                                                                    | }   |                   |  |
| Popis             | Výběr parametrizovaného objektu.<br>Parametrizace v dalším průběhu se vztahuje k vybranému objektu. V zobrazeném<br>výběrovém seznamu jsou k dispozici pouze zařízení a paměťové objekty zjištěné<br>během skenování sběrnice. |     |                   |  |
| Upozornění        | Tento <b>parametr je skrytý</b> , pokud je rozpoznáno pouze jedno zařízení a není přítomen žádný paměťový objekt.                                                                                                    |     |                   |  |
| Hodnoty nastavení | Hodn                                                                                                    | ota | Význam            |  |
|                   | 0                                                                                                    | S1: | Paměťový objekt 1 |  |
|                   | 1                                                                                                    | S2: | Paměťový objekt 2 |  |
|                   | 2                                                                                                    | S3: | Paměťový objekt 3 |  |
|                   | 3                                                                                                    | S4: | Paměťový objekt 4 |  |
|                   | 4                                                                                                    | S5: | Paměťový objekt 5 |  |
|                   | 5                                                                                                    | U1: | Měnič frekvence 1 |  |
|                   | 6                                                                                                    | U2: | Měnič frekvence 2 |  |
|                   | 7                                                                                                    | U3: | Měnič frekvence 3 |  |
|                   | 8                                                                                                    | U4: | Měnič frekvence 4 |  |
|                   | 9                                                                                                    | U5: | Měnič frekvence 5 |  |

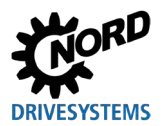

# 5.1.3 Správa parametrů

| P1201                                                                        | Kopírování – ZDROJ                                                                                                    |                                                                                                    |                                                                                                    |  |
|------------------------------------------------------------------------------|----------------------------------------------------------------------------------------------------|----------------------------------------------------------------------------------------------------|----------------------------------------------------------------------------------------------------|--|
| Rozsah nastavení                                                             | 09                                                                                                    |                                                                                                    |                                                                                                    |  |
| Tovární nastavení                                                            | {}                                                                                                    |                                                                                                    |                                                                                                    |  |
| Popis                                                                        | Výběr aktuálního zdrojového objektu pro kopírování. Ve výběrovém seznamu jsou k<br>dispozici pouze měniče detekované během skenování sběrnice a paměťové objekty.                                                                                                    |                                                                                                    |                                                                                                    |  |
| Hodnoty nastavení                                                            | Hodr                                                                                                    | nota                                                                                                    | Význam                                                                                                    |  |
|                                                                              | 0                                                                                                    | S1:                                                                                                    | Paměťový objekt 1                                                                                                    |  |
|                                                                              | 1                                                                                                    | S2:                                                                                                    | Paměťový objekt 2                                                                                                    |  |
|                                                                              | 2                                                                                                    | S3:                                                                                                    | Paměťový objekt 3                                                                                                    |  |
|                                                                              | 3                                                                                                    | S4:                                                                                                    | Paměťový objekt 4                                                                                                    |  |
|                                                                              | 4                                                                                                    | S5:                                                                                                    | Paměťový objekt 5                                                                                                    |  |
|                                                                              | 5                                                                                                    | U1:                                                                                                    | Měnič frekvence 1                                                                                                    |  |
|                                                                              | 6                                                                                                    | U2:                                                                                                    | Měnič frekvence 2                                                                                                    |  |
|                                                                              | 7                                                                                                    | U3:                                                                                                    | Měnič frekvence 3                                                                                                    |  |
|                                                                              | 8                                                                                                    | U4:                                                                                                    | Měnič frekvence 4                                                                                                    |  |
|                                                                              | 9                                                                                                    | U5:                                                                                                    | Měnič frekvence 5                                                                                                    |  |
| P1202                                                                        | Kop                                                                                                    | pírování – CÍL                                                                                                    |                                                                                                    |  |
| Rozsah nastavení                                                             | 0                                                                                                    | 9                                                                                                    |                                                                                                    |  |
| Tovární nastavení                                                            | {                                                                                                    | {}                                                                                                    |                                                                                                    |  |
| Popis                                                                        | Výb<br>disp                                                                                                    | Výběr aktuálního cílového objektu pro kopírování. Ve výběrovém seznamu jsou k dispozici pouze měniče detekované během skenování sběrnice a paměťové objekty.                                                                                                    |                                                                                                    |  |
|                                                                              | Hodnota Význam                                                                                                    |                                                                                                    |                                                                                                    |  |
| Hodnoty nastavení                                                            | Hodr                                                                                                    | nota                                                                                                    | Význam                                                                                                    |  |
| Hodnoty nastavení                                                            | Hodr<br>0                                                                                                    | Nota                                                                                                    | <b>Význam</b><br>Paměťový objekt 1                                                                                                    |  |
| Hodnoty nastavení                                                            | Hodr<br>0<br>1                                                                                                    | S1:<br>S2:                                                                                                    | Význam<br>Paměťový objekt 1<br>Paměťový objekt 2                                                                                                    |  |
| Hodnoty nastavení                                                            | 0<br>1<br>2                                                                                                    | S1:<br>S2:<br>S3:                                                                                                    | Význam<br>Paměťový objekt 1<br>Paměťový objekt 2<br>Paměťový objekt 3                                                                                                    |  |
| Hodnoty nastavení                                                            | Hodr           0           1           2           3                                                                                                    | S1:<br>S2:<br>S3:<br>S4:                                                                                                    | Význam<br>Paměťový objekt 1<br>Paměťový objekt 2<br>Paměťový objekt 3<br>Paměťový objekt 4                                                                                                    |  |
| Hodnoty nastavení                                                            | Hodr           0           1           2           3           4                                                                                                    | S1:           S2:           S3:           S4:           S5:                                                                                                    | Význam<br>Paměťový objekt 1<br>Paměťový objekt 2<br>Paměťový objekt 3<br>Paměťový objekt 4<br>Paměťový objekt 5                                                                                                    |  |
| Hodnoty nastavení                                                            | Hodr           0           1           2           3           4           5                                                                                                    | S1:           S2:           S3:           S4:           S5:           U1:                                                                                                    | Význam<br>Paměťový objekt 1<br>Paměťový objekt 2<br>Paměťový objekt 3<br>Paměťový objekt 4<br>Paměťový objekt 5<br>Měnič frekvence 1                                                                                                    |  |
| Hodnoty nastavení                                                            | Hodr           0           1           2           3           4           5           6                                                                                                    | S1:           S2:           S3:           S4:           S5:           U1:           U2:                                                                                                    | Význam<br>Paměťový objekt 1<br>Paměťový objekt 2<br>Paměťový objekt 3<br>Paměťový objekt 4<br>Paměťový objekt 5<br>Měnič frekvence 1<br>Měnič frekvence 2                                                                                                    |  |
| Hodnoty nastavení                                                            | Hodi           0           1           2           3           4           5           6           7                                                                                                    | S1:     S2:       S3:     S4:       S5:     U1:       U2:     U3:                                                                                                    | Význam         Paměťový objekt 1         Paměťový objekt 2         Paměťový objekt 3         Paměťový objekt 4         Paměťový objekt 5         Měnič frekvence 1         Měnič frekvence 2         Měnič frekvence 3                                                                                                    |  |
| Hodnoty nastavení                                                            | Hodi           0           1           2           3           4           5           6           7           8                                                                                                    | S1:     S2:       S3:     S4:       S5:     U1:       U2:     U3:       U4:     U4:                                                                                                    | Význam         Paměťový objekt 1         Paměťový objekt 2         Paměťový objekt 3         Paměťový objekt 4         Paměťový objekt 5         Měnič frekvence 1         Měnič frekvence 2         Měnič frekvence 3         Měnič frekvence 4                                                                                                    |  |
| Hodnoty nastavení                                                            | Hodr           0           1           2           3           4           5           6           7           8           9                                                                                                    | S1:     S2:       S3:     S4:       S5:     U1:       U2:     U3:       U4:     U5:                                                                                                    | Význam         Paměťový objekt 1         Paměťový objekt 2         Paměťový objekt 3         Paměťový objekt 4         Paměťový objekt 5         Měnič frekvence 1         Měnič frekvence 2         Měnič frekvence 3         Měnič frekvence 4         Měnič frekvence 5                                                                                                    |  |
| Hodnoty nastavení<br>P1203                                                   | Hodr           0           1           2           3           4           5           6           7           8           9                                                                                                    | S1:           S2:           S3:           S4:           S5:           U1:           U2:           U3:           U4:           U5:                                                                                                    | Význam         Paměťový objekt 1         Paměťový objekt 2         Paměťový objekt 3         Paměťový objekt 4         Paměťový objekt 5         Měnič frekvence 1         Měnič frekvence 2         Měnič frekvence 3         Měnič frekvence 5                                                                                                    |  |
| P1203<br>Rozsah nastavení                                                    | Hodr           0           1           2           3           4           5           6           7           8           9           Kor           0                                                                                                    | S1:     S2:       S3:     S4:       S5:     U1:       U2:     U3:       U4:     U5:       Dírování Start       1                                                                                                    | Význam         Paměťový objekt 1         Paměťový objekt 2         Paměťový objekt 3         Paměťový objekt 4         Paměťový objekt 5         Měnič frekvence 1         Měnič frekvence 2         Měnič frekvence 3         Měnič frekvence 4         Měnič frekvence 5                                                                                                    |  |
| Hodnoty nastavení<br>P1203<br>Rozsah nastavení<br>Tovární nastavení          | Hodr       0       1       2       3       4       5       6       7       8       9       Kop       0       { 0 }                                                                                                    | S1:     S2:       S3:     S4:       S5:     U1:       U2:     U3:       U4:     U5:       Nírování Start                                                                                                    | Význam         Paměťový objekt 1         Paměťový objekt 2         Paměťový objekt 3         Paměťový objekt 4         Paměťový objekt 5         Měnič frekvence 1         Měnič frekvence 2         Měnič frekvence 3         Měnič frekvence 5                                                                                                    |  |
| P1203<br>Rozsah nastavení<br>Tovární nastavení<br>Popis                      | Hodr           0           1           2           3           4           5           6           7           8           9           Kop           0           {0 }           1           2           3           4           5           6           7           8           9           Kop           0           {0 }           Ten           para           dat           poty                                                                                                    | S1:           S2:           S3:           S4:           S5:           U1:           U2:           U3:           U4:           U5:           parametri Spouští proces, p           ametriu P1201 "Kopírování – C           ametriu P1202 "Kopírování – C           z paměťového místa do připurzení se zahájí přenos. | Význam         Paměťový objekt 1         Paměťový objekt 2         Paměťový objekt 3         Paměťový objekt 4         Paměťový objekt 5         Měnič frekvence 1         Měnič frekvence 2         Měnič frekvence 3         Měnič frekvence 5         ří kterém se všechny parametry objektu vybraného v <i>ZDROJ</i> " přenesou do objektu, který byl určen v <i>L</i> ". Pokud je možné data přepsat (např. při přenosu objeného měniče), zobrazí se okno s potvrzením. Po                                                                                  |  |
| P1203<br>Rozsah nastavení<br>Tovární nastavení<br>Popis<br>Hodnoty nastavení | Hodr           0           1           2           3           4           5           6           7           8           9           Kop           0           (0)           1           2           3           4           5           6           7           8           9           Kop           0           {0           10           10           11           11           12           3           4           5           6           7           8           9           Kop           0           10           11           11           11           12           13           14           15           15           16           17           18           17 | S1:           S2:           S3:           S4:           S5:           U1:           U2:           U3:           U4:           U5:           prování Start           1           retru P1201 "Kopírování – C           ametru P1202 "Kopírování – C           z paměťového místa do připovrzení se zahájí přenos.     | Význam         Paměťový objekt 1         Paměťový objekt 2         Paměťový objekt 3         Paměťový objekt 4         Paměťový objekt 5         Měnič frekvence 1         Měnič frekvence 2         Měnič frekvence 3         Měnič frekvence 5         ří kterém se všechny parametry objektu vybraného v <i>ZDROJ</i> " přenesou do objektu, který byl určen v <i>L</i> ". Pokud je možné data přepsat (např. při přenosu opjeného měniče), zobrazí se okno s potvrzením. Po         Význam                                                                   |  |
| P1203<br>Rozsah nastavení<br>Tovární nastavení<br>Popis<br>Hodnoty nastavení | Hodr           0           1           2           3           4           5           6           7           8           9           Kop           0           {0}           {0}           {0}           {0}           {0}           Ten           para           dat           potty           Hodr           0                                                                                                    | st:<br>S1:<br>S2:<br>S3:<br>S4:<br>S5:<br>U1:<br>U2:<br>U3:<br>U4:<br>U5:<br>bírování Start<br>to parametr spouští proces, p<br>ametru P1201 "Kopírování –<br>ametru P1202 "Kopírování –<br>ametru P1202 "Kopírování –<br>to paměťového místa do připu<br>vrzení se zahájí přenos.<br>bota                           | Význam         Paměťový objekt 1         Paměťový objekt 2         Paměťový objekt 3         Paměťový objekt 4         Paměťový objekt 5         Měnič frekvence 1         Měnič frekvence 2         Měnič frekvence 3         Měnič frekvence 4         Měnič frekvence 5         ří kterém se všechny parametry objektu vybraného v <i>ZDROJ</i> " přenesou do objektu, který byl určen v <i>ZIROJ</i> " přenesou do objektu, který byl určen v <i>V</i> íĽ". Pokud je možné data přepsat (např. při přenosu ojeného měniče), zobrazí se okno s potvrzením. Po |  |
| P1203<br>Rozsah nastavení<br>Tovární nastavení<br>Popis<br>Hodnoty nastavení | Hodr           0           1           2           3           4           5           6           7           8           9           Kop           0           1           0           1           1           0           1           0           1                                                                                                    | S1:           S2:           S3:           S4:           S5:           U1:           U2:           U3:           U4:           U5: <b>Nirování Start</b> 1   to parametr spouští proces, p           ametru P1201 "Kopírování – C   z paměťového místa do připovrzení se zahájí přenos. <b>v</b> yp   Start           | Význam         Paměťový objekt 1         Paměťový objekt 2         Paměťový objekt 3         Paměťový objekt 4         Paměťový objekt 5         Měnič frekvence 1         Měnič frekvence 2         Měnič frekvence 3         Měnič frekvence 4         Měnič frekvence 5         ří kterém se všechny parametry objektu vybraného v <i>ZDROJ</i> " přenesou do objektu, který byl určen v <i>DÍL</i> ". Pokud je možné data přepsat (např. při přenosu objeného měniče), zobrazí se okno s potvrzením. Po         Význam                                       |  |

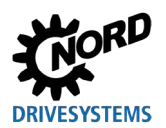

# Parametrizační boxy pro měniče frekvence a softstartéry – Příručka s montážním návodem

| P1204             | Nah                  | Nahrát tov.nastavení                                                                                                    |                                             |  |
|-------------------|----------------------|----------------------------------------------------------------------------------------------------|---------------------------------------------|--|
| Rozsah nastavení  | 0                    | 09                                                                                                    |                                             |  |
| Tovární nastavení | {                    | {}                                                                                                    |                                             |  |
| Popis             | Ten                  | to parametr popisuie paramet                                                                                                    | rv vybraného obiektu s továrními hodnotami. |  |
| Upozornění        | Tato<br>pros<br>Para | Tato funkce je důležitá zejména při úpravách paměťových objektů. Pouze<br>prostřednictvím tohoto parametru lze načíst a upravit fiktivní měnič pomocí<br>ParameterBoxu (viz kapitola 4.1.1 "Výměna dat s NORDCON" na straně 50). |                                             |  |
| Hodnoty nastavení | Hodr                 | nota                                                                                                    | Význam                                      |  |
|                   | 0                    | S1:                                                                                                    | Paměťový objekt 1                           |  |
|                   | 1                    | S2:                                                                                                    | Paměťový objekt 2                           |  |
|                   | 2                    | S3:                                                                                                    | Paměťový objekt 3                           |  |
|                   | 3                    | S4:                                                                                                    | Paměťový objekt 4                           |  |
|                   | 4                    | S5:                                                                                                    | Paměťový objekt 5                           |  |
|                   | 5                    | U1:                                                                                                    | Měnič frekvence 1                           |  |
|                   | 6                    | U2:                                                                                                    | Měnič frekvence 2                           |  |
|                   | 7                    | U3:                                                                                                    | Měnič frekvence 3                           |  |
|                   | 8                    | U4:                                                                                                    | Měnič frekvence 4                           |  |
|                   | 9                    | U5:                                                                                                    | Měnič frekvence 5                           |  |
| P1205             | Smazat paměť         |                                                                                                    |                                             |  |
| Rozsah nastavení  | 0                    | 4                                                                                                    |                                             |  |
| Tovární nastavení | {0}                  |                                                                                                    |                                             |  |
| Popis             | Ten                  | to parametr slouží k odstraněi                                                                                                    | ní dat vybraného paměťového objektu.        |  |
| Hodnoty nastavení | Hodr                 | nota                                                                                                    | Význam                                      |  |
|                   | 0                    | S1:                                                                                                    | Paměťový objekt 1                           |  |
|                   | 1                    | S2:                                                                                                    | Paměťový objekt 2                           |  |
|                   | 2                    | S3:                                                                                                    | Paměťový objekt 3                           |  |
|                   | 3                    | S4:                                                                                                    | Paměťový objekt 4                           |  |
|                   | 4                    | S5:                                                                                                    | Paměťový objekt 5                           |  |

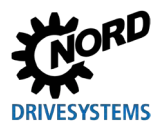

# 5.1.4 Volitelné příslušenství

| P1301             | Jazy                                                                              | /k            |                                                                                                    |
|-------------------|-----------------------------------------------------------------------------------|---------------|----------------------------------------------------------------------------------------------------|
| Rozsah nastavení  | 0 11                                                                              |               |                                                                                                    |
| Tovární nastavení | {}                                                                                |               |                                                                                                    |
| Popis             | Výběr jazyka pro obsluhu ParameterBoxu.                                           |               |                                                                                                    |
| Hodnoty nastavení | Hodnota                                                                           |               | Význam                                                                                                    |
|                   | 0                                                                                 | Deutsch       | Německy                                                                                                    |
|                   | 1                                                                                 | English       | Anglicky                                                                                                    |
|                   | 2                                                                                 | Français      | Francouzsky                                                                                                    |
|                   | 3                                                                                 | Español       | Španělsky                                                                                                    |
|                   | 4                                                                                 | Svenska       | Švédsky                                                                                                    |
|                   | 5                                                                                 | Nederlands    | Holandsky                                                                                                    |
|                   | 6                                                                                 | Polski        | Polsky                                                                                                    |
|                   | 7                                                                                 | Italiano      | Italsky                                                                                                    |
|                   | 8                                                                                 | Czech         | Česky                                                                                                    |
|                   | 9                                                                                 | Suomeksi      | Finsky                                                                                                    |
|                   | 10                                                                                | Dansk         | Dánsky                                                                                                    |
|                   | 11                                                                                | Russian       | Rusky                                                                                                    |
| P1302             | Prov                                                                              | vozní režim   |                                                                                                    |
| Rozsah nastavení  | 0                                                                                 | 4             |                                                                                                    |
| Tovární nastavení | {1}                                                                               |               |                                                                                                    |
| Popis             | Volba provozního režimu ParameterBoxu NORD.                                       |               |                                                                                                    |
| Upozornění        | Pokud není uložen žádný paměťový objekt, nelze pomocí NORDCON žádný objekt najít. |               |                                                                                                    |
| Hodnoty nastavení | Hodnota Význam                                                                    |               | Význam                                                                                                    |
|                   | 0                                                                                 | Offline       | ParameterBox je provozován autonomně. Není připojen žádný<br>počítač ani měnič frekvence. Paměťové objekty lze<br>parametrizovat a spravovat.                                                                                                    |
|                   | 1                                                                                 | Online        | Na rozhraní ParameterBoxu je umístěn jeden nebo více měničů<br>frekvence. Měniče frekvence lze parametrizovat a řídit. Při<br>přepnutí do provozního režimu " <i>Online</i> " se automaticky spustí<br>skenování sběrnice.                                                                            |
|                   | 2                                                                                 | PC-Slave      | Na rozhraní ParameterBoxu se nachází PC. ParameterBox Ize<br>pomocí parametrizačního softwaru NORDCON adresovat jako<br>Slave. Paměťové objekty se hlásí jako samostatné měniče<br>frekvence<br>S1 → USS adresa 1<br>S2 → USS adresa 2<br>S3 → USS adresa 3<br>S4 → USS adresa 4<br>S5 → USS adresa 5 |
|                   | 3                                                                                 | Rezervováno 1 |                                                                                                    |
|                   | 4                                                                                 | Rezervováno 2 |                                                                                                    |

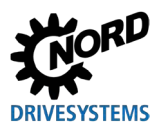

Parametrizační boxy pro měniče frekvence a softstartéry – Příručka s montážním návodem

| P1303                                                                                                    | Auto-Bus-Scan                                                                                                    |                                                                                                    |                                                                                                    |
|----------------------------------------------------------------------------------------------------|----------------------------------------------------------------------------------------------------|----------------------------------------------------------------------------------------------------|----------------------------------------------------------------------------------------------------|
| Rozsah nastavení                                                                                                    | 0 1                                                                                                    |                                                                                                    |                                                                                                    |
| Tovární nastavení                                                                                                    | {1}                                                                                                    |                                                                                                    |                                                                                                    |
| Popis                                                                                                    | Nastavení chování při zapnutí.                                                                                                    |                                                                                                    |                                                                                                    |
| Hodnoty nastavení                                                                                                    | Hodr                                                                                                    | nota                                                                                                    | Význam                                                                                                    |
|                                                                                                    | 0                                                                                                    | Уур                                                                                                    | Skenování sběrnice se neprovádí. Při opětovném zapnutí se                                                                                                    |
|                                                                                                    | 1                                                                                                    | Zan                                                                                                    | vyhledají měniče frekvence připojené před vypnutím.<br>Při zapnutí ParameterBoxu se automaticky provede skenování                                                                                                    |
|                                                                                                    |                                                                                                    |                                                                                                    | sběrnice.                                                                                                    |
| P1304                                                                                                    | Kon                                                                                                    | ıtrast                                                                                                    |                                                                                                    |
| Rozsah nastavení                                                                                                    | 0                                                                                                    | 100 %                                                                                                    |                                                                                                    |
| Tovární nastavení                                                                                                    | { 50                                                                                                    | }                                                                                                    |                                                                                                    |
| Popis                                                                                                    | Nas                                                                                                    | tavení kontrastu displeje Para                                                                                                    | ameterBoxu.                                                                                                    |
| P1305                                                                                                    | Nas                                                                                                    | tavit heslo                                                                                                    |                                                                                                    |
| Rozsah nastavení                                                                                                    | 0                                                                                                    | 9999                                                                                                    |                                                                                                    |
| Tovární nastavení                                                                                                    | {0}                                                                                                    |                                                                                                    |                                                                                                    |
| Popis                                                                                                    | V to                                                                                                    | mto parametru lze zadat hesl                                                                                                    | 0.                                                                                                    |
| Upozornění                                                                                                    | Pokud je v tomto parametru zadána jiná hodnota než 0, nelze měnit nastavení                                                                                                    |                                                                                                    |                                                                                                    |
|                                                                                                    | ParameterBoxu ani parametry připojených měničů frekvence.                                                                                                    |                                                                                                    |                                                                                                    |
|                                                                                                    | Heslo jednotky                                                                                                    |                                                                                                    |                                                                                                    |
| P1306                                                                                                    | Hes                                                                                                    | lo jednotky                                                                                                    |                                                                                                    |
| P1306<br>Rozsah nastavení                                                                                                    | Hes<br>0                                                                                                    | lo jednotky<br>9999                                                                                                    |                                                                                                    |
| P1306<br>Rozsah nastavení<br>Tovární nastavení                                                                                                    | Hes<br>0<br>{0}                                                                                                    | lo jednotky<br>9999                                                                                                    |                                                                                                    |
| P1306<br>Rozsah nastavení<br>Tovární nastavení<br>Popis                                                                                                    | Hes<br>0<br>{ 0 }<br>Pok<br>para<br>všeo                                                                                                    | <b>lo jednotky</b><br>9999<br>ud má být funkce " <i>Heslo</i> " r<br>ametru <b>P1305</b> " <i>Nastavit heslo</i><br>chny funkce ParameterBoxu.                                                                                                    | resetována, je třeba zde nastavit heslo zvolené v<br>". Pokud je zvoleno správné heslo, lze opět používat                                                                                                    |
| P1306<br>Rozsah nastavení<br>Tovární nastavení<br>Popis<br>Upozornění                                                                                                    | Hes<br>0<br>{ 0 }<br>Pok<br>para<br>všeo<br>V př<br>frek                                                                                                    | <b>Io jednotky</b><br>9999<br>ud má být funkce " <i>Heslo</i> " r<br>ametru <b>P1305</b> " <i>Nastavit heslo</i><br>chny funkce ParameterBoxu.<br>íípadě, že heslo není známo, a<br>vence, kontaktujte naši techni                                                                                                    | resetována, je třeba zde nastavit heslo zvolené v<br>". Pokud je zvoleno správné heslo, lze opět používat<br>ale je třeba přistupovat k parametrizaci měniče<br>ckou podporu.                                                                                                    |
| P1306<br>Rozsah nastavení<br>Tovární nastavení<br>Popis<br>Upozornění<br>P1307                                                                                            | Hes<br>0<br>{ 0 }<br>Pok<br>para<br>všec<br>V př<br>frekv<br>Res                                                                                                    | lo jednotky<br>9999<br>ud má být funkce " <i>Heslo</i> " r<br>ametru <b>P1305</b> " <i>Nastavit heslo</i><br>chny funkce ParameterBoxu.<br>íípadě, že heslo není známo, a<br>vence, kontaktujte naši techni<br><b>et parametrů jednotky</b>                                                                                                    | resetována, je třeba zde nastavit heslo zvolené v<br>". Pokud je zvoleno správné heslo, lze opět používat<br>ale je třeba přistupovat k parametrizaci měniče<br>ckou podporu.                                                                                                    |
| P1306<br>Rozsah nastavení<br>Tovární nastavení<br>Popis<br>Upozornění<br>P1307<br>Rozsah nastavení                                                                        | Hes           0           { 0 }           Pok           para           všeo           V př           frek           Res           0                                                                                          | lo jednotky<br>9999<br>ud má být funkce " <i>Heslo"</i> r<br>ametru <b>P1305</b> <i>"Nastavit heslo</i><br>chny funkce ParameterBoxu.<br>íípadě, že heslo není známo, s<br>vence, kontaktujte naši techni<br><b>et parametrů jednotky</b><br>1                                                                                                    | resetována, je třeba zde nastavit heslo zvolené v<br>". Pokud je zvoleno správné heslo, lze opět používat<br>ale je třeba přistupovat k parametrizaci měniče<br>ckou podporu.                                                                                                    |
| P1306Rozsah nastaveníTovární nastaveníPopisUpozorněníP1307Rozsah nastaveníTovární nastavení                                                                               | Hes<br>0<br>{ 0 }<br>Pok<br>para<br>všeo<br>V př<br>frek<br><b>Res</b><br>0<br>{ 0 }                                                                                                    | lo jednotky<br>9999<br>ud má být funkce " <i>Heslo</i> " r<br>ametru <b>P1305</b> " <i>Nastavit heslo</i><br>chny funkce ParameterBoxu.<br>íípadě, že heslo není známo, a<br>vence, kontaktujte naši techni<br><b>et parametrů jednotky</b><br>1                                                                                                    | resetována, je třeba zde nastavit heslo zvolené v<br>". Pokud je zvoleno správné heslo, lze opět používat<br>ale je třeba přistupovat k parametrizaci měniče<br>ckou podporu.                                                                                                    |
| P1306Rozsah nastaveníTovární nastaveníPopisUpozorněníP1307Rozsah nastaveníTovární nastaveníPopis                                                                          | Hes<br>0<br>{ 0 }<br>Pok<br>para<br>všec<br>V př<br>frekv<br>Res<br>0<br>{ 0 }<br>Pom<br>nast                                                                                                    | lo jednotky<br>9999<br>ud má být funkce <i>"Heslo</i> " r<br>ametru <b>P1305</b> <i>"Nastavit heslo</i><br>chny funkce ParameterBoxu.<br>iípadě, že heslo není známo, a<br>vence, kontaktujte naši techni<br><b>et parametrů jednotky</b><br>1<br>nocí tohoto parametru lze Par<br>tavení ParameterBoxu a data                                      | resetována, je třeba zde nastavit heslo zvolené v<br>". Pokud je zvoleno správné heslo, lze opět používat<br>ale je třeba přistupovat k parametrizaci měniče<br>ckou podporu.<br>rameterBox resetovat na tovární nastavení. Všechna<br>v paměťových objektech se vymažou.           |
| P1306Rozsah nastaveníTovární nastaveníPopisUpozorněníP1307Rozsah nastaveníTovární nastaveníPopisHodnoty nastavení                                                         | Hes           0           {0}           Pok           para           všed           V př           frek           0           0           {0           {0           {0           {0           {0           {0           Hodr | lo jednotky<br>9999<br>ud má být funkce <i>"Heslo"</i> r<br>ametru <b>P1305</b> <i>"Nastavit heslo</i><br>chny funkce ParameterBoxu.<br>í[padě, že heslo není známo, a<br>vence, kontaktujte naši techni<br><b>et parametrů jednotky</b><br>1<br>nocí tohoto parametru lze Par<br>tavení ParameterBoxu a data<br>nota                               | resetována, je třeba zde nastavit heslo zvolené v<br>". Pokud je zvoleno správné heslo, lze opět používat<br>ale je třeba přistupovat k parametrizaci měniče<br>ckou podporu.<br>rameterBox resetovat na tovární nastavení. Všechna<br>v paměťových objektech se vymažou.<br>Význam |
| P1306Rozsah nastaveníTovární nastaveníPopisUpozorněníP1307Rozsah nastaveníTovární nastaveníPopisHodnoty nastavení                                                         | Hes           0           { 0 }           Pok           para           všec           V př           frekv           Res           0           { 0 }           { 0 }           Hodr           0                              | lo jednotky<br>9999<br>ud má být funkce <i>"Heslo</i> " r<br>ametru <b>P1305</b> <i>"Nastavit heslo</i><br>chny funkce ParameterBoxu.<br>iípadě, že heslo není známo, a<br>vence, kontaktujte naši techni<br><b>et parametrů jednotky</b><br>1<br>nocí tohoto parametru lze Par<br>tavení ParameterBoxu a data<br>nota                              | resetována, je třeba zde nastavit heslo zvolené v<br>". Pokud je zvoleno správné heslo, lze opět používat<br>ale je třeba přistupovat k parametrizaci měniče<br>ckou podporu.<br>rameterBox resetovat na tovární nastavení. Všechna<br>v paměťových objektech se vymažou.<br>Význam |
| P1306Rozsah nastaveníTovární nastaveníPopisUpozorněníP1307Rozsah nastaveníTovární nastaveníPopisHodnoty nastavení                                                         | Hes           0           { 0 }           Pok           para           všeo           V př           frek           0           0           { 0 }           Porr           nast           Hodr           0           1       | lo jednotky<br>9999<br>ud má být funkce <i>"Heslo"</i> r<br>ametru <b>P1305</b> <i>"Nastavit heslo</i><br>chny funkce ParameterBoxu.<br>íípadě, že heslo není známo, a<br>vence, kontaktujte naši techni<br><b>et parametrů jednotky</b><br>1<br>nocí tohoto parametru lze Par<br>tavení ParameterBoxu a data<br>nota<br>Vyp<br>Start               | resetována, je třeba zde nastavit heslo zvolené v<br>". Pokud je zvoleno správné heslo, lze opět používat<br>ale je třeba přistupovat k parametrizaci měniče<br>ckou podporu.<br>rameterBox resetovat na tovární nastavení. Všechna<br>v paměťových objektech se vymažou.<br>Význam |
| P1306<br>Rozsah nastavení<br>Tovární nastavení<br>Popis<br>Upozornění<br>P1307<br>Rozsah nastavení<br>Tovární nastavení<br>Popis<br>Hodnoty nastavení                     | Hes           0           {0}           Pok           para           všeo           V př           frek           0           {0           Hodr           0           1           NOF                                        | Io jednotky<br>9999<br>ud má být funkce <i>"Heslo"</i> r<br>ametru <b>P1305</b> <i>"Nastavit heslo</i><br>chny funkce ParameterBoxu.<br>í[padě, že heslo není známo, a<br>vence, kontaktujte naši techni<br><b>et parametrů jednotky</b><br>1<br>nocí tohoto parametru lze Par<br>tavení ParameterBoxu a data<br>nota<br>Vyp<br>Start<br>RDAC p-box | resetována, je třeba zde nastavit heslo zvolené v<br>". Pokud je zvoleno správné heslo, lze opět používat<br>ale je třeba přistupovat k parametrizaci měniče<br>ckou podporu.<br>rameterBox resetovat na tovární nastavení. Všechna<br>v paměťových objektech se vymažou.<br>Význam |
| P1306Rozsah nastaveníTovární nastaveníPopisUpozorněníP1307Rozsah nastaveníTovární nastaveníPopisHodnoty nastaveníP1308Rozsah nastavení                                    | Hes           0           {0}           Pok           para           všec           V př           frek           Res           0           {0}           Hodr           0           1           NOF           Verz          | Io jednotky<br>9999<br>ud má být funkce <i>"Heslo"</i> r<br>ametru P1305 <i>"Nastavit heslo</i><br>chny funkce ParameterBoxu.<br>ífpadě, že heslo není známo, a<br>vence, kontaktujte naši techni<br>et parametrů jednotky<br>1<br>nocí tohoto parametru lze Para<br>tavení ParameterBoxu a data<br>tota<br>Vyp<br>Start<br>RDAC p-box<br>ze R      | resetována, je třeba zde nastavit heslo zvolené v<br>". Pokud je zvoleno správné heslo, lze opět používat<br>ale je třeba přistupovat k parametrizaci měniče<br>ckou podporu.<br>rameterBox resetovat na tovární nastavení. Všechna<br>v paměťových objektech se vymažou.<br>Význam |
| P1306Rozsah nastaveníTovární nastaveníPopisUpozornění0P1307Rozsah nastaveníTovární nastaveníPopisHodnoty nastaveníP1308Rozsah nastaveníTovární nastaveníTovární nastavení | Hes         0         {0}         Pok         para         všeo         V př         frek         Res         0         {0         Hodr         0         1         Verz         {         {                                 | Io jednotky<br>9999<br>ud má být funkce <i>"Heslo"</i> r<br>ametru P1305 <i>"Nastavit heslo</i><br>chny funkce ParameterBoxu.<br>í[padě, že heslo není známo, a<br>vence, kontaktujte naši techni<br>et parametrů jednotky<br>1<br>nocí tohoto parametru lze Par<br>tavení ParameterBoxu a data<br>nota<br>Vyp<br>Start<br>RDAC p-box<br>ze R<br>}  | resetována, je třeba zde nastavit heslo zvolené v<br>". Pokud je zvoleno správné heslo, lze opět používat<br>ale je třeba přistupovat k parametrizaci měniče<br>ckou podporu.<br>rameterBox resetovat na tovární nastavení. Všechna<br>v paměťových objektech se vymažou.<br>Význam |

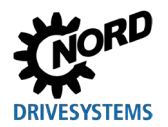

# 6 Poruchová a varovná hlášení

# 6.1 Poruchová hlášení (ControlBox (SK TU5-CTR))

Všechna možná chybová hlášení ControlBoxu (SK TU5-CTR) jsou popsána níže.

### Chyba v komunikaci

| Zobrazení<br>čísla chyby | Porucha                                   | <ul><li>Příčina</li><li>Odstranění</li></ul>                                                                                                   |
|--------------------------|-------------------------------------------|----------------------------------------------------------------------------------------------------|
| 9.1 – 9.9                | Chyba komunikace s<br>frekvenčním měničem | <ul> <li>Tato chybová hlášení jsou založena na rušení.</li> <li>Zkontrolujte zapojení všech komponent z hlediska možného rušení EMC</li> </ul> |

# 6.2 Poruchových hlášení (ParameterBox)

Všechna možná chybová hlášení ParameterBoxu jsou popsána níže. Chybová hlášení týkající se připojeného měniče frekvence (E xx.x) jsou popsána v příslušné příručce měniče frekvence nebo v odpovídající dodatečné příručce.

| Zobrazení<br>čísla chyby | Porucha<br>Text y ParameterBoxu          | Příčina                                                                                                    |
|--------------------------|------------------------------------------|----------------------------------------------------------------------------------------------------|
| 200                      | Číslo parametru                          | Odstranení Tato chybová hlášení jsou založena na rušení EMC nebo na různých verzích softwaru účastníků                                                                                                    |
| 201                      | Hodnotu parametru nelze<br>měnit         | <ul> <li>Zkontrolujte verzi softwaru ParameterBoxu a verzi<br/>připojeného měniče frekvence</li> </ul>                                                                                                    |
| 202                      | Parametr mimo limity                     | Zkontrolujte zapojení všech komponent z hlediska možného                                                                                                    |
| 203                      | Chyba v subindexu                        | 1 rušeni EMC<br>Zásuvné neměť EEDDOM na měniši fraktore (neměťoví                                                                                                    |
| 204                      | Není parametr typu pole                  | • Zasuvna pamet EEPROM na menici nekvence (pametovy<br>modul) není rozpoznána (chyba 201) → Zkontroluite                                                                                                    |
| 205                      | Špatný typ parametru                     | správné usazení                                                                                                    |
| 206                      | Špatný kód odpovědí USS-<br>rozhraní     |                                                                                                    |
| 207                      | Chyba kontrolního součtu<br>USS-rozhraní | Komunikace mezi měničem frekvence a ParameterBoxem je narušená (EMC). Nelze zaručit bezpečný provoz.                                                                                                    |
| 208                      | Špatné rozpoznání USS-<br>rozhraní       | <ul> <li>Zkontrolujte připojení k měniči frekvence.</li> <li>Mezi přístroji použijte stíněný kabel.</li> <li>Vedení sběrnice položte odděleně od kabelů motoru.</li> </ul>                                                                                               |
| 209                      | Timeout-error                            | <ul> <li>ParameterBox očekává odezvu od připojeného měniče<br/>frekvence. Čekací doba uplynula bez příchodu odpovědi.</li> <li>Zkontrolujte připojení k měniči frekvence.</li> <li>Během provozu došlo ke změně nastavení parametrů USS<br/>měniče frekvence.</li> </ul> |

## Chyba v komunikaci

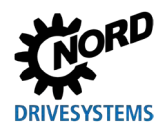

## Chyba identifikace

| Zobrazení   | Porucha                            | Příčina                                                                                                    |
|-------------|------------------------------------|----------------------------------------------------------------------------------------------------|
| čísla chyby | Text v ParameterBoxu               | • Odstranění                                                                                                    |
| 220         | Neznámý přístroj                   | <ul> <li>ID přístroje nebylo nalezeno.</li> <li>Připojený měnič frekvence není uveden v databázi</li> <li>ParameterBoxu, nelze navázat komunikaci.</li> <li>Obraťte se prosím na oddělení podpory společnosti<br/>Getriebebau NORD GmbH &amp; Co KG.</li> </ul>                                                   |
| 221         | Neznámá verze software             | <ul> <li>Nebyla nalezena verze softwaru.</li> <li>Software připojeného měniče frekvence není uvedený v</li> <li>databázi ParameterBoxu → nelze navázat komunikaci.</li> <li>Obraťte se prosím na oddělení podpory společnosti</li> <li>Getriebebau NORD GmbH &amp; Co KG.</li> </ul>                              |
| 222         | Neznámá verze rozšíření            | <ul> <li>V měniči frekvence je neznámá konstrukční skupina<br/>(zákaznické rozhraní / speciální rozšíření).</li> <li>Zkontrolujte konstrukční skupiny nainstalované v měniči<br/>frekvence.</li> <li>V případě potřeby zkontrolujte verzi softwaru<br/>ParameterBoxu a měniče frekvence.</li> </ul>               |
| 223         | Konfigurace sběrnice se<br>změnila | Při obnovení poslední konfigurace sběrnice je hlášeno jiné<br>zařízení než to, které bylo uloženo.<br>Tato chyba se může vyskytnout pouze v případě, že je<br>parametr <b>P1303</b> <i>"Auto-Bus-Scan"</i> nastaven na "Vyp" a k<br>ParameterBoxu je připojeno jiné zařízení.<br>• Aktivujte funkci Auto-Bus-Scan |
| 224         | Přístroj není podporován           | Typ měniče frekvence použitý v ParameterBoxu není<br>podporován.<br>S tímto měničem frekvence nelze použít ParameterBox.                                                                                                    |
| 225         | Spojení s FM nemožné               | <ul> <li>Přístup k zařízení, které není online (předchozí chyba Timeout).</li> <li>Proveďte skenování sběrnice pomocí parametru P1001<br/>"Bus-Scan".</li> </ul>                                                                                                    |

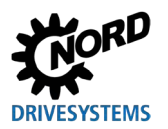

### Chyba v obsluze ParameterBoxu

| Zobrazení   | Porucha                                             | Příčina                                                                                                    |
|-------------|-----------------------------------------------------|----------------------------------------------------------------------------------------------------|
| čísla chyby | Text v ParameterBoxu                                | Odstranění                                                                                                    |
| 226         | Zdroj a cíl jsou odlišné<br>přístroje               | Kopírování objektů různých typů (z/do různých měničů) není<br>možné.                                            |
| 227         | Zdroj neobsahuje data                               | Kopírování dat ze smazaného (prázdného) paměťového objektu                                                      |
| 228         | Tato kombinace není<br>povolena                     | Cíl a zdroj pro funkci kopírování jsou stejné. Příkaz nelze<br>provést.                                         |
| 229         | Zvolený objekt je prázdný                           | Pokus o parametrizaci smazaného paměťového objektu                                                              |
| 230         | Různé verze SW                                      | <b>Pozor!</b><br>Kopírování objektů s různými verzemi softwaru. Při přenosu<br>parametrů mohou nastat problémy! |
| 231         | Neplatné heslo                                      | Pokus o změnu parametru bez zadání platného hesla pole v parametru <b>P1306</b> <i>"Heslo jednotky"</i> .       |
| 232         | Bus-Scan je možný jen v<br>provozním režimu: online | Skenování sběrnice (vyhledání připojeného měniče frekvence)<br>je možné pouze v režimu online.                  |

# Chyby v řízení měniče frekvence

| Zobrazení   | Porucha                                   | Příčina                                                                                                    |
|-------------|-------------------------------------------|----------------------------------------------------------------------------------------------------|
| čísla chyby | Text v ParameterBoxu                      | Odstranění                                                                                                    |
| 250         | Tato funkce není povolena                 | <ul> <li>Požadovaná funkce není povolena v parametru "<i>Rozhraní</i>"<br/>měniče frekvence:</li> <li>Změňte hodnotu parametru "<i>Rozhraní</i>" připojeného měniče<br/>frekvence na požadovanou funkci</li> </ul> |
|             |                                           | <b>Upozornění:</b> Podrobnější informace naleznete v příručce příslušného měniče frekvence.                                                                                                    |
| 251         | Příkaz nebyl proveden<br>úspěšně          | Řídicí příkaz nemohl být měničem frekvence realizován,<br>protože na řídicích svorkách měniče frekvence je přítomna<br>funkce vyšší úrovně, jako je <i>"Rychlé zastavení"</i> nebo signál<br>Vyp.                  |
| 252         | V offline režimu nelze<br>provádět řízení | <ul> <li>Vyvolání řídicí funkce v režimu Offline.</li> <li>Změňte provozní režim p-boxu v parametru P1302<br/>"Provozní režim" na "Online" a opakujte předchozí akci</li> </ul>                                    |
| 253         | Potvrzení poruchy nebylo<br>úspěšné       | Potvrzení poruchy na měniči frekvence nebylo úspěšné.<br>Chybové hlášení je stále přítomno.                                                                                                    |

# Chybové hlášení z měniče frekvence

| Zobrazení<br>čísla chyby | Porucha<br>Text v ParameterBoxu | <ul><li>Příčina</li><li>Odstranění</li></ul>                                                                        |
|--------------------------|---------------------------------|----------------------------------------------------------------------------------------------------|
| Číslo chyby z<br>FM      | Text chyby z FM                 | Na měniči frekvence se vyskytla chyba s uvedeným číslem.<br>Zobrazí se číslo chyby a text chyby z měniče frekvence. |

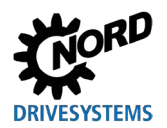

# 6.3 Výstrahy (ParameterBox)

| Zobrazení                        | Porucha                 |        | Příčina                                                                        |  |  |  |  |  |
|----------------------------------|-------------------------|--------|--------------------------------------------------------------------------------|--|--|--|--|--|
| čísla chyby Text v ParameterBoxu |                         | cu     | • Odstranění                                                                   |  |  |  |  |  |
| 240                              | Přepsat existující data | ı?     |                                                                                |  |  |  |  |  |
|                                  | ⇔ Ano                   | Ne     |                                                                                |  |  |  |  |  |
| 241                              | Smazat existující data  | ?      |                                                                                |  |  |  |  |  |
|                                  | ⇔ Ano                   | Ne     |                                                                                |  |  |  |  |  |
| 242                              | Různá verze SW?         |        | Tyto výstrahy naznačují možnou závažnou změnu, kterou je                       |  |  |  |  |  |
|                                  | ⇔ Další                 | Zrušit | treba tovnez potvidit.<br>Po výběru dalšího postupu potvrďte tlačítkem. Enter" |  |  |  |  |  |
| 243                              | Mimo rozsah?            |        |                                                                                |  |  |  |  |  |
|                                  | ⇔ Další                 | Zrušit |                                                                                |  |  |  |  |  |
| 244                              | Smazat existující data  | ?      |                                                                                |  |  |  |  |  |
|                                  | ⇔ Ano                   | Ne     |                                                                                |  |  |  |  |  |

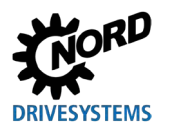

# 7 Technické údaje

| Označení                                                                                                    | Jednotka                                                                                                    | SK PAR-3H<br>SK PAR-3E                              |                                                  | SK CSX-3H                                       | SK CSX-3E                                                                                                    | SK PAR-5H             | SK PAR-5A             |  |
|----------------------------------------------------------------------------------------------------|----------------------------------------------------------------------------------------------------|-----------------------------------------------------|--------------------------------------------------|-------------------------------------------------|----------------------------------------------------------------------------------------------------|-----------------------|-----------------------|--|
| Napájecí napětí                                                                                                | VDC                                                                                                    |                                                     |                                                  | 30                                              |                                                                                                    |                       |                       |  |
| Příkon cca                                                                                                    | W                                                                                                    | 1,3                                                 | 1,3                                              | 1,0                                             | 1,0                                                                                                    | 0,7                   | 0,7                   |  |
| Okolní teplota                                                                                                 | °C                                                                                                    |                                                     | 0                                                | -20 50                                          | -20 40                                                                                                    |                       |                       |  |
| Krytí                                                                                                    |                                                                                                    | IP54 <b>2)</b>                                      | IP54 <b>3)</b>                                   | IP54 <b>2)</b>                                  | IP54 <b>3)</b>                                                                                                    | IP44                  | IP54 <b>1)</b>        |  |
| Rozměry<br>(D x Š x H)                                                                                         | mm                                                                                                    | 117 x 73 x<br>24                                    | 128 x 83 x<br>32                                 | 117 x 73 x<br>24                                | 128 x 83 x<br>32                                                                                                    | 76,6 x 76,6<br>x 22,8 | 76,6 x 76,6<br>x 22,8 |  |
| Hmotnost cca                                                                                                   | kg                                                                                                    | 0,2                                                 | 0,6                                              | 0,2                                             | 0,6                                                                                                    | 0,1                   | 0,1                   |  |
| Délka připojovacího<br>kabelu cca                                                                              | m                                                                                                    | 2                                                   |                                                  | 2                                               |                                                                                                    | 1,5                   |                       |  |
|                                                                                                    |                                                                                                    |                                                     |                                                  |                                                 |                                                                                                    |                       |                       |  |
| Označení                                                                                                    | Jednotka                                                                                                    | SK TU3-CTR                                          | SK TU5-CTR                                       | SK TU3-PAR                                      | SK TU5-PAR                                                                                                    |                       |                       |  |
| <b>Označení</b><br>Napájecí napětí                                                                             | Jednotka                                                                                                    | SK TU3-CTR                                          | SK TU5-CTR                                       | <b>BAAR TU3-PAR</b><br>4,5.                     | SK TU5-PAR                                                                                                    |                       |                       |  |
| <b>Označení</b><br>Napájecí napětí<br>Příkon cca                                                               | Jednotka<br>M                                                                                                    | <b>3K TU3-CTR</b><br>1,0                            | SK TUS-CTR<br>0,5                                | <b>YEA-ENT XS</b><br>4,5 .<br>1,3               | <b>Начина и само и само </b> |                       |                       |  |
| Označení<br>Napájecí napětí<br>Příkon cca<br>Okolní teplota                                                    | ⊃°C                                                                                                    | <b>SK TU3-CTR</b><br>1,0                            | <b>ХЦСРСИ В С</b><br>0,5<br>0 40                 | <b>YK 4</b> ,5 .<br>1,3                         | <b>WA-SNL XS</b><br>30<br>0,5<br>-20 40                                                                                                    |                       |                       |  |
| Označení<br>Napájecí napětí<br>Příkon cca<br>Okolní teplota<br>Krytí                                           | C<br>Jednotka                                                                                                    | <b>1</b> ,0<br>IP20                                 | <b>UD-SPL XS</b><br>0,5<br>0 40<br>IP20          | <b>Ч КА-ЕЛД УЗ</b><br>4,5.<br>1,3<br>IP20       | <b>ХА-SPL УS</b><br>30<br>0,5<br>-20 40<br>IP20                                                                                                    |                       |                       |  |
| Označení<br>Napájecí napětí<br>Příkon cca<br>Okolní teplota<br>Krytí<br>Rozměry<br>(D x Š x H)                 | Paduotka<br>Solvense<br>Solvense<br>Solve | <b>LD-EDL XS</b><br>1,0<br>IP20<br>73 x 100 x<br>20 | <b>21.5 x 65 x</b><br>16                         | 4,5 .<br>1,3<br>IP20<br>73 x 100 x<br>20        | <b>Yd-501 ys</b><br>30<br>0,5<br>-20 40<br>IP20<br>72,5 x 65 x<br>16                                                                                                    |                       |                       |  |
| Označení<br>Napájecí napětí<br>Příkon cca<br>Okolní teplota<br>Krytí<br>Rozměry<br>(D x Š x H)<br>Hmotnost cca | V <sub>DC</sub><br>W<br>℃<br>mm<br>kg                                                                                                    | 1,0<br>1,0<br>1P20<br>73 x 100 x<br>20<br>0,2       | 0,5<br>0 40<br>IP20<br>72,5 x 65 x<br>16<br>0,05 | 4,5 .<br>1,3<br>IP20<br>73 x 100 x<br>20<br>0,2 | <b>YA-SPL XS</b><br>30<br>0,5<br>-20 40<br>IP20<br>72,5 x 65 x<br>16<br>0,05                                                                                                    |                       |                       |  |

1) Pouze ve svislé montážní poloze

2) Na zásuvce IP20

3) Přední strana

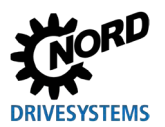

# 8 Dodatečné informace

# 8.1 Přiřazení parametrizačního pole k měniči frekvence

|                            |              | Parametrizační boxy<br>Upozornění: Pro připojení parametrizačních boxů k měniči frekvence je nutný běžně<br>dostupný propojovací kabel RJ12 (RJ12 (6/6) - RJ12 (6/6), obsazený 1:1). |             |             |          |          |          |         |         |          |         |
|----------------------------|--------------|----------------------------------------------------------------------------------------------------|-------------|-------------|----------|----------|----------|---------|---------|----------|---------|
|                            |              | K PAR-3H                                                                                                    | K CSX-3H    | K PAR-5H    | K PAR-5A | K PAR-3E | K CSX-3E | TU3-PAR | TU3-CTR | -TU5-PAR | TU5-CTR |
| Menic frekvence / rozhrani |              | Ś                                                                                                    | Ś           | S           | S        | s        | Ś        | SK      | SK      | SK       | SK      |
| SK 135E                    | NORDAC START | <b>√</b> 1)                                                                                                    | <b>√</b> 1) | <b>√</b> 1) | ×        | ×        | ×        | *       | ×       | *        | *       |
| SK 155E-FDS                | NORDAC LINK  | ~                                                                                                    | V           | ✓           | ×        | ×        | ×        | ×       | ×       | ×        | ×       |
| SK 180E                    | NORDAC BASE  | ~                                                                                                    | ~           | ~           | ~        | ×        | ×        | ×       | ×       | ×        | ×       |
| SK 200E                    | NORDAC FLEX  | ~                                                                                                    | ~           | ✓           | ✓        | ×        | ×        | *       | ×       | ×        | *       |
| SK 250E-FDS                | NORDAC LINK  | ~                                                                                                    | ~           | ~           | ×        | ×        | ×        | ×       | ×       | ×        | ×       |
| SK 300P                    | NORDAC ON    | ~                                                                                                    | ~           | ~           | ×        | ×        | ×        | ×       | ×       | ×        | ×       |
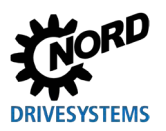

### 8 Dodatečné informace

Parametrizační boxy

|                            |                            | <b>Upozornění:</b> Pro připojení parametrizačních boxů k měniči frekvence je nutný běžně dostupný propojovací kabel RJ12 (RJ12 (6/6) - RJ12 (6/6), obsazený 1:1). |             |             |             |           |           |                                                                                                    |            |             |            |
|----------------------------|----------------------------|----------------------------------------------------------------------------------------------------|-------------|-------------|-------------|-----------|-----------|----------------------------------------------------------------------------------------------------|------------|-------------|------------|
| Měnič frekvence / rozhraní |                            | SK PAR-3H                                                                                                    | SK CSX-3H   | SK PAR-5H   | SK PAR-5A   | SK PAR-3E | SK CSX-3E | SK TU3-PAR                                                                                                    | SK TU3-CTR | SK-TU5-PAR  | SK TU5-CTR |
| SK 500P                    | NORDAC <i>PRO</i>          | ~                                                                                                    | ~           | ~           | ×           | ✓         | ~         | ×                                                                                                    | ×          | <b>√</b> 2) | ✓          |
| SK 500E                    | NORDAC PRO                 | ~                                                                                                    | ~           | ~           | ×           | ✓         | ~         | <ul> <li>Image: A transmission of the second second se</li></ul> | ~          | ×           | ×          |
| SK TI4-TU-BUS              | Připojovací jednotka       | ~                                                                                                    | ~           | ~           | ~           | ✓         | ~         | ×                                                                                                    | ×          | ×           | ×          |
| NORDCON                    | Parametrizační<br>software | <b>√</b> 3)                                                                                                    | <b>√</b> 3) | <b>√</b> 4) | <b>√</b> 4) | ×         | ×         | ×                                                                                                    | ×          | ×           | ×          |

#### 1) Pouze ve spojení s převodníkem signálu SK TIE4-RS485-RS232 (číslo materiálu 275274603)

2) Měnič frekvence: od verze firmwaru 1.4R0

3) Pro připojení k NORDCON je nutný běžně dostupný kabel USB (konektor USB 2.0 řady A na konektor řady B)

4) Pro připojení k NORDCON je nutný běžně dostupný kabel USB C (konektor USB typu C řady A na konektor řady B)

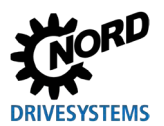

### 8.2 Další dokumentace a software

Dokumenty a software si můžete stáhnout na naší internetové stránce <u>www.nord.com</u>.

| Dokumentace      | Popis                                                     |
|------------------|-----------------------------------------------------------|
| BU 0000          | Příručka pro uživatele softwaru NORDCON                   |
| BU 0135          | Příručka pro spouštěč motoru NORDAC START (SK 135E)       |
| 🚇 <u>BU 0155</u> | Příručka pro spouštěč motoru NORDAC LINK (SK 155E-FDS)    |
| 🚇 <u>BU 0180</u> | Příručka pro měniče frekvence NORDAC BASE (SK 180E)       |
| BU 0200          | Příručka pro měniče frekvence NORDAC FLEX (SK 200E)       |
| BU 0250          | Příručka pro měniče frekvence NORDAC LINK (SK 250E-FDS)   |
| BU 0500          | Příručka pro měniče frekvence NORDAC PRO (SK 500E)        |
| BU 0600          | Příručka pro měniče frekvence NORDAC <i>PRO</i> (SK 500P) |
| BU 0800          | Příručka pro měniče frekvence NORDAC ON (SK 300P)         |

#### Souběžně platné a doplňující dokumenty

#### Software

| Software | Popis                                  |
|----------|----------------------------------------|
| NORDCON  | Parametrizační a diagnostický software |

#### Technické datové listy

| Dokumentace           | Popis                                          |
|-----------------------|------------------------------------------------|
| 🛱 <u>TI 278910120</u> | SK POT1-1 obslužný box / ruční řídicí jednotka |
| 🚇 <u>TI 278910140</u> | SK POT1-2 obslužný box / ruční řídicí jednotka |
| 🚇 <u>TI 275271513</u> | SK SSX-3A obslužný box / ruční řídicí jednotka |

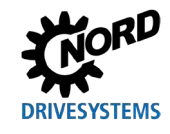

## 9 Pokyny k údržbě a servisu

### 9.1 Pokyny k údržbě

Parametrizační boxy NORD DRIVESYSTEMS jsou při správné obsluze *bezúdržbové* (viz kapitola 7 "Technické údaje" na straně 71).

### 9.2 Servisní pokyny

V případě servisu / opravy se obraťte na kontaktní osobu servisu společnosti NORD. Příslušnou kontaktní osobu naleznete na potvrzení objednávky. Kromě toho naleznete možné kontaktní osoby pod následujícím odkazem: <u>https://www.nord.com/en/global/locatortool.jsp</u>.

Při kontaktování naší technické podpory si prosím připravte následující informace:

- Typ přístroje (typový štítek/displej)
- Sériové číslo (typový štítek)
- Verze softwaru
- Informace k použitému příslušenství a opcích

Chcete-li přístroj odeslat do opravy, postupujte následovně:

• Odstraňte z přístroje všechny neoriginální díly.

Společnost NORD nepřebírá žádnou záruku za eventuální nástavbové díly, jako např. síťový kabel, spínače nebo externí indikátory!

- Před zasláním přístroje si zálohujte nastavení parametrů.
- Poznamenejte si důvod odeslání konstrukčního dílu / přístroje.
  - Dodací list pro vrácené zboží získáte z naší webové stránky (<u>Link</u>) popř. od našeho oddělení technické podpory.
  - K vyloučení možnosti, že příčina defektu přístroje spočívá ve volitelné konstrukční skupině, by měly být v případě poruchy zaslány i připojené volitelné konstrukční skupiny.
- Pro eventuální zpětné dotazy uveďte kontaktní osobu.

# **1** Informace

#### Tovární nastavení parametrů

Pokud není dohodnuto nic jiného, je přístroj po provedené kontrole / opravě nastaven zpět do továrního nastavení.

Příručku a dodatečné informace naleznete na internetu na www.nord.com.

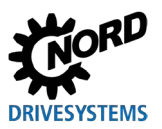

## **10 Likvidace**

Při nesprávné likvidaci dojde k poškození životního prostředí! Elektronické výrobky a baterie se nesmí likvidovat společně s domovním odpadem. Na konci životnosti produktu se musí tento produkt odborně zlikvidovat v souladu s místními ustanoveními pro likvidaci průmyslového odpadu. Využijte k tomu místní sběrná místa.

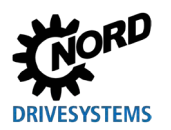

## 11 Seznam zkratek

| FM   | Měnič frekvence                             | SPI-Bus | Serial Peripheral Interface Bus |
|------|---------------------------------------------|---------|---------------------------------|
| csx  | SimpleControlBox                            | IP(44)  | International Protection        |
| PAR  | ParameterBox                                | ESC     | Escape                          |
| CTR  | ControlBox                                  | DS      | Device State                    |
| ти   | Technology Unit / Technologická<br>jednotka | DE      | Device Error                    |
| PC   | Personal Computer                           | PLC     | programmable logic controller   |
| EMC  | Elektromagnetická kompatibilita             | BU      | Provozní návod měniče           |
| LCD  | Liquid Crystal Display                      | ті      | Technická informace             |
| LED  | Light-emitting diode / světelná<br>dioda    |         |                                 |
| USB  | Universal Serial Bus                        |         |                                 |
| V DC | Stejnosměrné napětí                         |         |                                 |

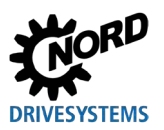

# Rejstřík hesel

## Α

| Adaptér50                            |
|--------------------------------------|
| Auto-Bus-Scan (P1303)66              |
| c                                    |
| ControlBox                           |
| D                                    |
| Dokumenty                            |
| souběžně platné74                    |
| н                                    |
| Hodnoty pro displej (P1004)61        |
| I                                    |
| Internet75                           |
| J                                    |
| Jazyk (P1301)65                      |
| κ                                    |
| Kontrast (P1304)66                   |
| Kopírování - CÍL (P1202)63           |
| Kopírování - ZDROJ (P1201)63         |
| Kopírování Start (P1203)63           |
| Kvalifikovaný personál14             |
| N                                    |
| Nahrát tov.nastavení (P1204)64       |
| Nastavit heslo (P1305)66             |
| NORDAC p-box (P1308)66               |
| NORDCON                              |
| 0                                    |
| Odborný elektrotechnický pracovník14 |
| Označení16                           |
| P                                    |
| Parametrizace ParameterBoxem48       |
| Poruchová hlášení67                  |

| Přepočítávací faktor (P1005) 61    | 1      |
|------------------------------------|--------|
|                                    | 2      |
| Provozní rožim (P1302)             | ,<br>, |
|                                    | )      |
| R                                  |        |
| Reset parametrů jednotky (P1307)66 | 3      |
| Režim ControlBox                   | 5      |
| Režim displeje (P1003)59           | )      |
| Řízení pomocí ParameterBoxu        | 7      |
| Rozsah dodávky 11                  | I      |
| S                                  |        |
| SK TU5-CTR                         | 2      |
| Skenování sběrnice (P1001) 59      | )      |
| Skenování sběrnice ParameterBoxu   | ł      |
| Skupina menu 57                    | 7      |
| Smazat paměť (P1205)64             | 1      |
| Software                           | ļ      |
| Stavové okno 35                    | 5      |
| Struktura menu ParameterBoxu       | )      |
| т                                  |        |
| Tlačítka ParameterBoxu             | 3      |
| Typové označení17                  | 7      |
| Typový štítek17                    | 7      |
| U                                  |        |
| Údržba75                           | 5      |
| v                                  |        |
| Varovná hlášení67                  | 7      |
| Vlastnosti přístrojů 8             | 3      |
| Volba měniče (P1002) 59            | )      |
| Volba objektu (P1101)62            | 2      |
| Výměna dat s NORDCON 50            | )      |
| Výstražné upozornění16             | 3      |

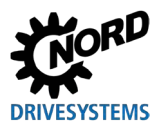

Headquarters Getriebebau NORD GmbH & Co. KG Getriebebau-Nord-Str. 1 22941 Bargteheide, Deutschland T: +49 45 32 / 289 0 F: +49 45 32 / 289 22 53 info@nord.com